# 易盛极星 v9.5 使用手册

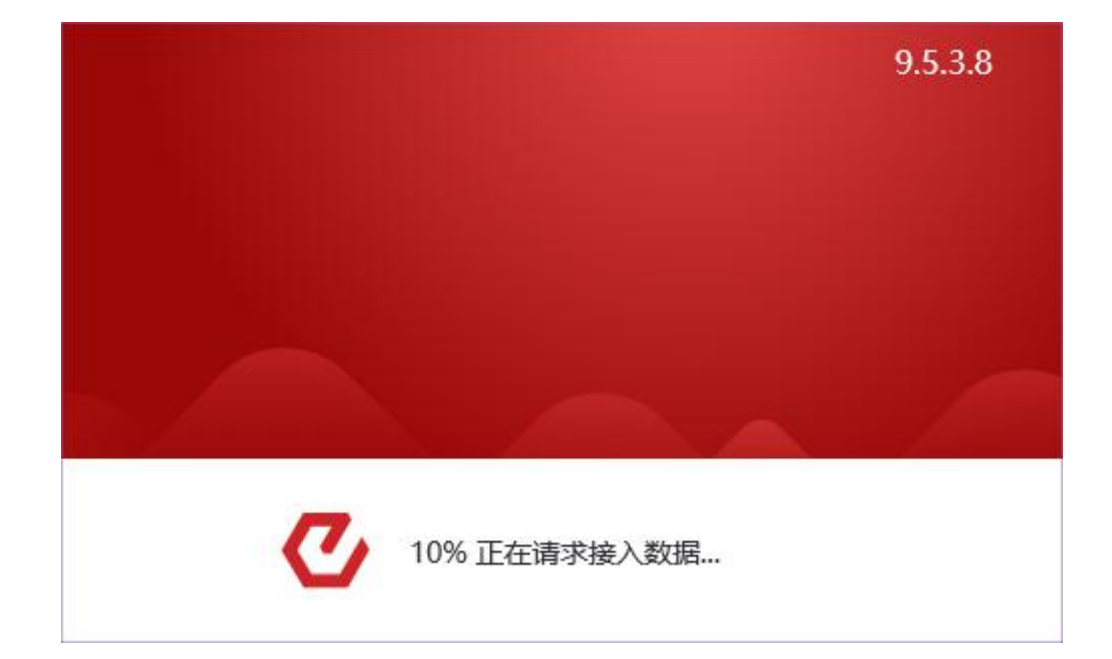

# 郑州易盛信息技术有限公司

|    |      |       | 目录     |    |
|----|------|-------|--------|----|
| 1  | . 安装 |       |        | 1  |
| 2. | 登录.  |       |        | 1  |
| 3. | 软件:  | 功能介   | 绍      | 2  |
|    | 3.1  | 页面有   | 布局     | 2  |
|    | 3.2  | 行情分   | 分析     | 4  |
|    |      | 3.2.1 | 行情报价   | 4  |
|    |      | 3.2.2 | 交易所菜单  | 4  |
|    |      | 3.2.3 | 报价区域   | 4  |
|    |      | 3.2.4 | 自选品种   | 5  |
|    |      | 3.2.5 | 盘口信息   | 6  |
|    |      | 3.2.6 | 行情走势图  | 8  |
|    |      | 3.2.7 | 价格预警   | 12 |
|    |      | 3.2.8 | 行情服务器  | 13 |
|    | 3.3  | 本地套   | 套利     | 14 |
|    |      | 3.3.1 | 策略展示   | 14 |
|    |      | 3.3.2 | 下单界面   | 16 |
|    |      | 3.3.3 | 持仓     |    |
|    |      | 3.3.4 | 交易数据列表 |    |
|    | 3.4  | 期权第   | 衰略     |    |
|    |      | 3.4.1 | 策略交易   |    |
|    |      | 3.4.2 | 自选组合   |    |
|    |      | 3.4.3 | 行权和弃权  | 24 |
|    |      | 3.4.4 | 期权套保申请 | 24 |
|    |      | 3.4.5 | 询价     | 25 |
|    | 3.5  | 交易٦   | 下单     | 25 |
|    |      | 3.5.1 | 三键下单   |    |
|    |      | 3.5.2 | 止损止盈   |    |
|    |      | 3.5.3 | 画线下单   |    |
|    | 3.6  | 出入会   | 金      |    |
|    | 3.7  | 账单查   | 查询     |    |
|    | 3.8  | 基本西   | 配置     |    |
|    |      | 3.8.1 | 常规设置   |    |
|    |      | 3.8.2 | 行情设置   |    |

# 1. 安装

## 下载

极星客户端 v9.5 可以在极星网站(http://www.epolestar.cn/)下载安装包。

#### 安装

下载后,双击软件安装包后如图 1.1 所示,点击【安装】后开始安装极星客 户端 v9.3 软件。

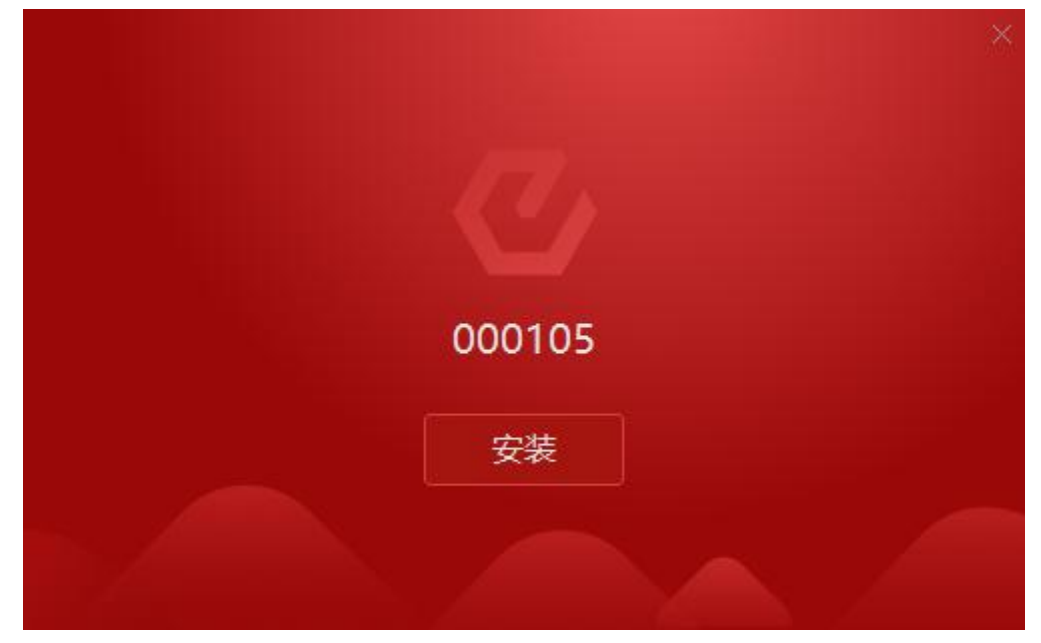

图 1.1

# 2. 登录

点击桌面上"极星 v9.5"图标,如图 2.1 所示,即可打开极星 9.5 客户端。

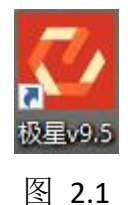

点击左上角登录账号,如图 2.2 所示,打开交易账号登录界面,选择交易后 台,输入账号、密码后即可登录。

| 极星9.5 - v9.5 | 5.3.8   🙎              | 登录账号        | 极星 交易 配        | 置 布局    |           |        |        |      |      | ×          |
|--------------|------------------------|-------------|----------------|---------|-----------|--------|--------|------|------|------------|
|              |                        | 3 5 1 15 30 | 1h 4h 🗄 🗎 🕴 🔹  | 4       | 行情分析 本地套利 | 期权策略   | 自定义1 1 | 自定义2 | 自定义3 | •          |
|              |                        |             | ¢              | 一档报价 ▼  | 手工补单      | 4      | 5地套利   |      | 止损止盈 |            |
| 策略名称         | 合约                     |             | 3              | 买卖      | A: 买      |        |        |      |      |            |
|              | 豆2001-豆.<br>165126 2 @ |             | and the second |         |           |        | X      | 手数:  |      | 客户:        |
|              | 10012072 0             |             | くしょう           | 极星      |           |        |        |      |      |            |
|              |                        |             |                |         |           |        | icks   | 手数:  |      | 客户:        |
|              |                        |             |                |         |           |        |        |      |      |            |
|              |                        |             | 易盛内盘 郑州        | 电信(启明星) |           |        | 同时     |      | •折   | 单          |
|              |                        |             |                |         |           |        |        |      |      |            |
|              |                        |             | Q              |         |           |        |        |      |      |            |
|              |                        |             | ******         |         |           |        |        |      |      |            |
| 持仓           |                        |             |                |         | 多账号登录     | i.     |        |      |      | -          |
| 合约 🗸         | 资金账号                   |             |                |         |           |        |        |      |      |            |
|              |                        |             |                | 立即登录    |           |        |        |      |      |            |
|              |                        |             |                |         |           | A.     |        |      |      |            |
|              |                        |             |                |         |           |        |        |      |      |            |
|              |                        |             |                |         |           |        |        |      |      |            |
|              |                        |             |                |         |           |        |        |      |      |            |
| 资金账号 🔹       | 合约 •                   | 🔽 合并        |                |         | ▼ 手工补单    | ✓ 本地套利 | ☑ 止损止盔 | L    |      |            |
|              |                        |             |                |         |           |        | ○ 请输入  | 内容   | 消息♥  | <b>亍情.</b> |

图 2.2

极星 v9.5 支持多账户登录,点击多账户登录即可,最多可登录 10 个账号,如图 2.3 所示。

| 郑州由信(白田晃)-0561777903                        |  |
|---------------------------------------------|--|
| <ul> <li>✓ 郑州电信1(北斗星)-Q342348852</li> </ul> |  |
| 点击添加账号                                      |  |
|                                             |  |

图 2.3

# 3. 软件功能介绍

## 3.1 页面布局

首次打开易盛极星客户端 v9.5,显示的是行情分析页面,如图 3.1.1 所示,

用户可以点击右上角的页面标签,切换到其他界面,如本地套利、期权策略,也 可以自定义页面布局。

| 极  | 建9.5 - v9.5.3.8 | . 25          | 登录账号          | R E      | 极星               | 交易配置     | 布局                |                 |      |     |            |           |              | x   |
|----|-----------------|---------------|---------------|----------|------------------|----------|-------------------|-----------------|------|-----|------------|-----------|--------------|-----|
| E  | 🗠 QQ 5   10.    | 2   1         | 3 5 10        | 15 30 1h | 4h 8 1           |          |                   | 行情分析            | 本地套利 | 期权  | 策略 自定义1    | 自定义2      | 自定义          | 3 - |
|    | 合约名称            | 最新            | 现手            | 买价       | 买量               | 卖价       | 卖量                | 成交量             | 涨跌 氵 | 胀幅% | 苹果001-苹    | 果003 AP00 | 01-AP003     | 3 🕶 |
| 自洗 | 苹果001-苹         | 337           | 2             | 332      | 4                | 336      | 9                 | 3938            | 22   |     | 卖出 336     | 9         |              |     |
| ~  | 苹果001-苹         | 369           | 2             | 367      | 2                | 371      | 2                 | 30872           | -5   |     | 买入 332     | 4         |              |     |
|    | 苹果001-苹         | 202           | 2             | 199      | 1                | 204      | 3                 | 612             | -9   |     | 最新 337     | 张跸 22     | 附结 315       |     |
| 期生 | 苹果001-苹         | 235           | 2             | 236      | 1                | 246      | 1                 | 148             | 62   |     | 现手 2       | 涨幅 0.00%  | 均价 304       |     |
| M  | 苹果001-苹         | 353           | 2             | 341      | 1                | 351      | 1                 | 32              | 87   |     | 总手 3938    | 开盘 310    | 涨停 127<br>账店 | 9   |
|    | 苹果003-苹         | 32            | 2             | 31       | 7                | 35       | 1                 | 3938            | -27  |     | 日増 688     | 最低 210    | 吹行 -04:      |     |
| 外  | 苹果003-苹         | -135          | 2             | -137     | 1                | -130     | 1                 | 612             | -31  |     | 总买         | 总卖        |              |     |
| H  | 苹果003-苹         | -102          | 2             | -100     | 1                | -88      | 1                 | 148             | 40   |     | 时间         | 价位        | 现手           | 开平  |
|    | 苹果003-苹         | 16            | 2             | 5        | 1                | 17       | 1                 | 32              | 65   |     | > 14:05:37 | 336       | 2            | 多换  |
| 黄  | 苹果005-苹         | -167          | 2             | -168     | 3                | -165     | 2                 | 612             | -4   |     | 14:05:21   | 334       | 2            | 双开  |
| 金  | 苹果005-苹         | -134          | 2             | -134     | 1                | -123     | 1                 | 148             | 67   | 1   | 14:04:50   | 338       | 6            | 多换  |
|    | 苹果005-苹         | -16           | 2             | -29      | 1                | -18      | 1                 | 32              | 92   |     | 14:04:36   | 334       | 2            | 空换  |
| 外  | 苹果007-苹         | 33            | 2             | 34       | 1                | 45       | 1                 | 148             | 71   |     | 14:04:14   | 338       | 20           | 多开  |
| 汇  | 苹果007-苹         | 151           | 2             | 139      | 1                | 150      | 1                 | 32              | 96   |     | 14:04:07   | 333       | 2            | 空换  |
|    | 苹果010-苹         | 118           | 2             | 97       | 1                | 105      | 2                 | 32              | 25   | 1   | 14:03:56   | 334       | 2            | 多换  |
| 证  | 苹果912-苹         | 455           | 2             | 454      | 1                | 462      | 1                 | 1760            | -154 |     | 14:03:20   | 333       | 2            | 换手  |
| 券  | 苹果912-苹         | 792           | 2             | 790      | 10               | 798      | 1                 | 1760            | -132 |     | 14:03:04   | 333       | 2            | 空换  |
|    | 苹果912-苹         | 824           | 2             | 823      | 1                | 832      | 1                 | 1760            | -159 |     | 14:01:49   | 335       | 2            | 换手  |
|    |                 | 关 行志          | 心羊 垍          | 一世心美     | 破壞心差             | 田商心关     | 苏油价差              | 苏珀八学            | 1    |     | 14:01:45   | 335       | 2            | 空换  |
|    |                 | 左 红冬<br>邦商航70 | い左 作<br>F 士商師 | HEADCE H | 小、時小を<br>期前SCHEE | 中時に定     | 宋/町//左<br>- 由全師   | 米和小左<br>CEEEX 広 |      |     | 14:01:21   | 337       | 20           | 多换  |
| -  | WE STUJICAD     | APIPIPIZC     |               | IDOL TO  | 3111 L           | BOW TOUR | - ·r <u>æ</u> //i | CITEX P         |      |     | 0          | 法給入内容     | 消白命          | 行情。 |

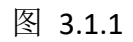

在自定义界面,如图 3.1.2 所示,点击加号可以将该木块左右切分、上下切分、删除窗口,或者选择为行情模块。

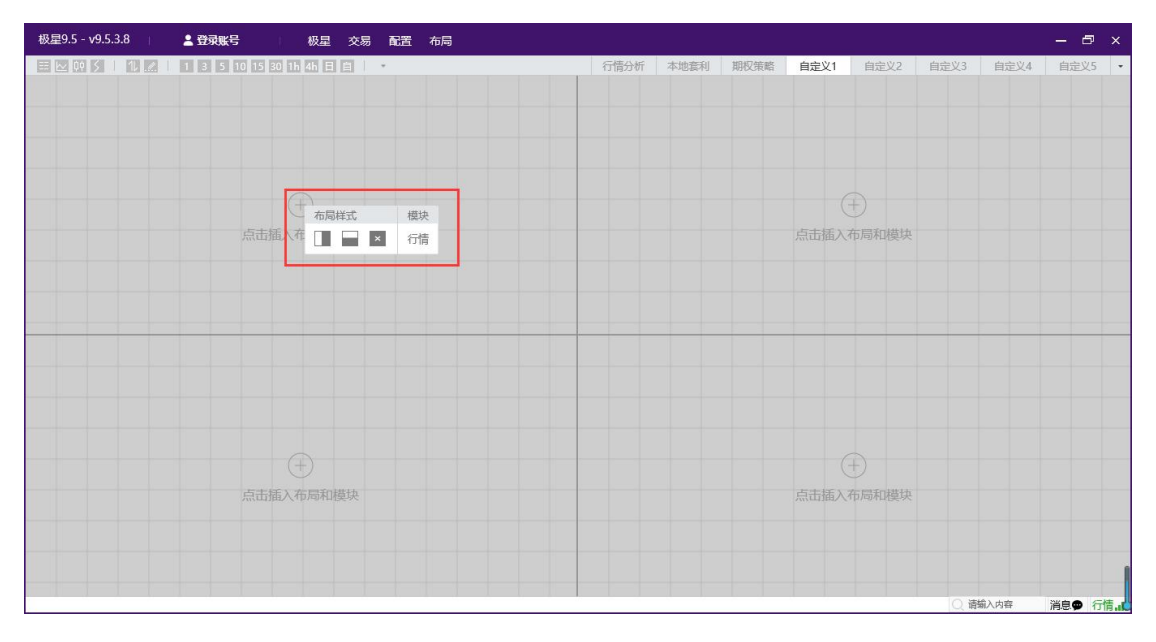

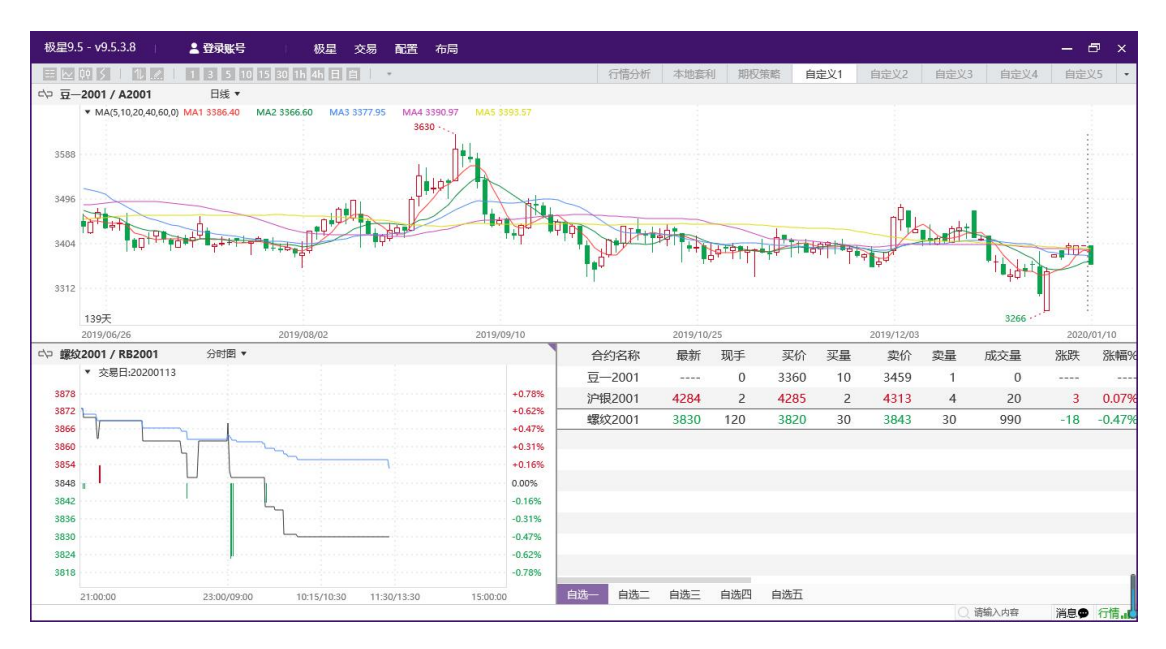

图 3.1.2

#### 3.2 行情分析

#### 3.2.1 行情报价

登录易盛极星客户端 v9.5 后, 展示的是如图 3.1.1 所示的行情分析界面。

极星行情提供国内期货交易所(郑商所、大商所、上期所、中金所)、能源 交易中心、证券交易所(上海证券交易所、深圳证券交易所)、现货交易所(上 海黄金交易所)和国际主要期货交易所(ASX、BMD、CBOT、CME、COMEX、 DGCX、EUREX、HKEX、LME、NYMEX、SGX、TOCOM等)的行情。

易盛是获得国际交易所授权的国内行情代理商,拥有最快、最准确的外盘行 情,为您的交易提供数据保障。

#### 3.2.2 交易所菜单

极星行情分为六大类: 1、自选板块; 2、期货; 3、外盘; 4、黄金; 5、外 汇; 6: 证券。

每个交易所或类别都显示相应的品种信息,可以点击品种名称在行情界面进 行定位。

#### 3.2.3 报价区域

报价区域是以每一个合约一行的形式显示报价。系统默认每个品种都提供合约代码、合约名称、最新、现手、买价、买量、卖价、卖量、成交量、涨跌、涨幅、持仓量、昨持仓量、日增仓、开盘、最高价、最低价、结算价、涨停价、跌停价、收盘价、昨收盘、昨结算、均价、更新时间、历史最高、历史最低、总成交额、合约状态、换手率等共计40个字段信息,通过右键菜单【配置列头】选项,可配置相应数据的对齐方式和显示位置,如图3.2.3.1所示。

| 极       | {星9.5 - v9.5.3.8 | 1 2   | 登录账号   |          | 极星     | 交易配          | 置布局   |         |        |       |          |         | — c    | ⊐ ×  |
|---------|------------------|-------|--------|----------|--------|--------------|-------|---------|--------|-------|----------|---------|--------|------|
| E       | l≥ 04 5 1 1L     |       | 3 5 10 | 15 30 1h | 4h 🗄 🛛 | <b>I</b>   • |       | 行情分     | 斤 本地套利 | り 期权  | 策略 自定    | 义1 自定)  | 义2 自定义 | Z3 • |
|         | 合约名称             | 最新    | 现手     | 买价       | 买量     | 卖价           | 卖量    | 成交量     | 涨跌     | 涨幅%   | 持仓量      | 日増仓     | 开盘     | 最    |
| 自洗      | 郑商总量             | 1     | 0      |          | 0      |              | 0     | 7759172 | 0      | 0.00% | 10455532 | -147528 | 1      |      |
|         | 郑商期货总量           | 1     | 0      |          | 0      |              | 0     | 7686412 | 0      | 0.00% | 9820204  | -149796 | 1      |      |
|         | 郑商期权总量           | 1     | 0      |          | 0      | -            | 0     | 72824   | 0      | 0.00% | 635350   | 2290    | 1      |      |
| 期告      | 尿素指数             | 1695  | 12     |          | 0      |              | 0     | 96652   | 44     | 2.64% | 141882   | -9236   | 1666   | 16   |
| 144     | 尿素主连             | 1666  | 2      | 1665     | 160    | 1666         | 146   | 82634   | 46     | 2.84% | 89980    | -9348   | 1635   | 16   |
|         | 尿素近月             | 1666  | 2      | 1665     | 160    | 1666         | 146   | 82634   | 46     | 2.84% | 89980    | -9348   | 1635   | 16   |
| 外舟      | 尿素001            | tr    | 1入自洗   |          | 160    | 1666         | 146   | 82634   | 46     | 2.84% | 89980    | -9348   | 1635   | 16   |
| .072    | 尿素002            | 6     | 格荷警    | 000.000  | 1      | 1679         | 2     | 56      | 32     | 1.94% | 214      | 22      | 1666   | 16   |
|         | 尿素003            | 讲     | 1入分析图表 | ,        | 1      |              | 0     | 0       |        |       | 186      | 0       | 0      |      |
| 黄       | 尿素004            | 6     | 習列头    |          | 1      | 1784         | 1     | 0       |        |       | 24       | 0       | 0      |      |
| <u></u> | 尿素005            | -     |        |          | 33     | 1747         | 10    | 13470   | 37     | 2.16% | 44554    | 138     | 1728   | 17   |
|         | 尿素006            |       | 话应列度   |          | 1      | 1769         | 1     | 0       |        |       | 214      | 0       | 0      |      |
| 外       | 尿素007            | 1726  | Z      | 1726     | 1      | 1739         | 4     | 26      | 13     | 0.76% | 4958     | -10     | 1719   | 17   |
| 1       | 尿素008            | 0     | 0      | 1714     | 1      | 1756         | 1     | 0       |        |       | 16       | 0       | 0      |      |
|         | 尿素009            | 1736  | 2      | 1731     | 2      | 1738         | 1     | 468     | 12     | 0.70% | 1726     | -36     | 1725   | 17   |
| 证       | 尿素010            | 0     | 0      | 1706     | 1      |              | 0     | 0       |        |       | 12       | 0       | 0      |      |
| 夯       | 尿素011            | 0     | 0      | 1704     | 1      | 1791         | 1     | 0       |        |       | 0        | 0       | 0      |      |
|         | 红枣指数             | 10869 | 18     |          | 0      |              | 0     | 101816  | 34     | 0.31% | 114492   | -7774   | 10838  | 108  |
|         | 郑商总量 郑商期         | 1货总量  | 郑商期权总  | 量 尿素     | 紅枣     | 棉花           | 棉纱白   | 1糖 菜籽   | 菜油 菜科  | 泊 动煤  | 甲醇 P1    | 「A 玻璃   | 硅铁 锰硅  | •    |
|         | 极星套利SPREAD       | 郑商所ZC | CE 大商所 | DCE 上    | 期所SHFI | E 能源中心       | 刘NE 中 | 金所CFFEX | 内盘主力MA | IN    |          | ○ 清榆入内容 | 迷白 📾   | 行情。  |

| а 配置列头    |      |      |
|-----------|------|------|
| 合约代码      | 居右   | •    |
| 原始合约代码    | 居右   |      |
| ✓ 合约名称    | 居右   | •    |
| ✓ 最新      | 居右   | •    |
| ☑ 现手      | 居右   | •    |
| ☑ 买价      | 居右   | •    |
| ✓ 买量      | 居右   | •    |
| ✓ 卖价      | 居右   | •    |
| ✓ 卖量      | 居右   | •    |
| ✓ 成交量     | 居右   | *    |
| ✓ 涨跌      | 居右   | •    |
| *鼠标拖拽调整顺序 | 全选   | 全清   |
| 对齐:居中 *   | 应用到所 | 所有板块 |
| 确定        | 取消   |      |
|           |      |      |

图 3.2.3.1

相较于国际交易所,国内的期货交易所在每一个品种报价前会汇总指数合约、 主连合约和近月合约,每个交易所品种的第一行还会有整个交易所的交易总量, 方便用户了解市场情况。

#### 3.2.4 自选品种

在极星行情非自选行情界面,选中要添加自选的合约,单击鼠标右键,即可 弹出【加入自选】功能菜单,如图 3.2.4.1 所示。点击想要添加的自选列表,即 可将选中合约添加到相应的自选列表中,自选合约按添加顺序显示。

| 极    | 星9.5 - v9.5.3.8 | 1 2   | 登录账号             |             | 极星 交   | 易 配置  | 布局                                     |         |        |       |          |         |        | ⊐ ×  |
|------|-----------------|-------|------------------|-------------|--------|-------|----------------------------------------|---------|--------|-------|----------|---------|--------|------|
| E    | 🗠 QQ S   1.     | 2   1 | 3 5 10 1         | 5 30 1h     | 4h 日 自 | *     |                                        | 行情分析    | 斤 本地套利 | り 期权  | 策略 自定    | 义1 自定)  | 22 自定义 | 13 - |
|      | 合约名称            | 最新    | 现手               | 买价          | 买量     | 卖价    | 卖量                                     | 成交量     | 涨跌     | 涨幅%   | 持仓量      | 日増仓     | 开盘     | 最    |
| 自洗   | 郑商总量            | 1     | 0                |             | 0      |       | 0                                      | 7799988 | 0      | 0.00% | 10457540 | -145520 | 1      |      |
|      | 郑商期货总量          | 1     | 0                |             | 0      |       | 0                                      | 7727068 | 0      | 0.00% | 9822228  | -147772 | 1      |      |
|      | 郑商期权总量          | 1     | 0                |             | 0      |       | 0                                      | 72974   | 0      | 0.00% | 635300   | 2240    | 1      |      |
| 期借   | 尿素指数            | 1695  | 36               |             | 0      |       | 0                                      | 97664   | 44     | 2.67% | 141794   | -9324   | 1666   | 16   |
| ~    | 尿素主连            | 1666  | 20               | 1665        | 199    | 1666  | 30                                     | 83574   | 46     | 2.84% | 89872    | -9456   | 1635   | 16   |
|      | 尿素近月            | 1666  | 20               | 1665        | 199    | 1666  | 30                                     | 83574   | 46     | 2.84% | 89872    | -9456   | 1635   | 16   |
| 外舟   | 尿素001           | 1666  | <u>مح</u>        | 1665        | 100    | 1666  | 30                                     | 83574   | 46     | 2.84% | 89872    | -9456   | 1635   | 16   |
| .072 | 尿素002           | L K   | 収結整              |             | 自远一    |       | 2                                      | 56      | 32     | 1.94% | 214      | 22      | 1666   | 16   |
|      | 尿素003           | 17    | 11日10日<br>土)公析图主 |             | 日四一    |       | 0                                      | 0       |        |       | 186      | 0       | 0      |      |
| 黄    | 尿素004           | E E   | 昭別斗              |             | 白选二    |       | 1                                      | 0       |        |       | 24       | 0       | 0      |      |
| 並    | 尿素005           | -     |                  |             | 自选口    |       | 25                                     | 13532   | 37     | 2.16% | 44580    | 164     | 1728   | 17   |
|      | 尿素006           |       | ्रभ्यत्वे स्थानन |             | 1      | 1770  | 1                                      | 0       |        |       | 214      | 0       | 0      |      |
| 外    | 尿素007           | 1739  | 11 <u>0/17</u> 0 | 1731        | 2      | 1743  | 2                                      | 34      | 26     | 1.52% | 4950     | -18     | 1719   | 17   |
| 1    | 尿素008           | 0     | 0                | 1713        | 1      | 1757  | 1                                      | 0       |        |       | 16       | 0       | 0      |      |
|      | 尿素009           | 1736  | 2                | 1732        | 3      | 1739  | 4                                      | 468     | 12     | 0.70% | 1726     | -36     | 1725   | 17   |
| 证    | 尿素010           | 0     | 0                | 1678        | 1      |       | 0                                      | 0       |        |       | 12       | 0       | 0      |      |
| 券    | 尿素011           | 0     | 0                | 1704        | 1      | 1791  | 1                                      | 0       |        |       | 0        | 0       | 0      |      |
|      | 红枣指数            | 10872 | 26               |             | 0      |       | 0                                      | 102944  | 36     | 0.33% | 114362   | -7904   | 10838  | 108  |
| 1    | 郑商总量 郑商期        | 防总量   | 郑商期权总统           | <b>赴</b> 尿素 | 红枣     | 棉花  椎 | 11 11 11 11 11 11 11 11 11 11 11 11 11 | 糖 菜籽    | 菜油 菜料  | 白 动煤  | 甲醇 PT    | A玻璃     | 硅铁 锰硅  | +    |
|      | 极星套利SPREAD      | 郑商所ZC | CE 大商所[          | DCE 上       | 期所SHFE | 能源中心  | NE 中ई                                  | È所CFFEX | 内盘主力MA | IN    |          | ○ 法输入内容 | 迷白の    | 行情。  |

图 3.2.4.1

在自选行情界面,有多个自选行情列表,如图 3.2.4.2 所示,用户可使用 5 个自选列表。

| 极  | 星9.5 - v9 | .5.3.8 | ı 💄   | 登录账号   |          | 极星   | 交易 配置 | 布局 |       |      |       |        |        |      | ⊐ ×  |
|----|-----------|--------|-------|--------|----------|------|-------|----|-------|------|-------|--------|--------|------|------|
| E  | l⊵ 00 5   | 111    | 2   1 | 3 5 10 | 15 30 1h | 4h 日 | E .   |    | 行情分析  | 本地套利 | 川 期权策 | 医略 自定义 | 1 自定义2 | 自定义  | (3 - |
|    | 合约        | 名称     | 最新    | 现手     | 买价       | 买量   | 卖价    | 卖量 | 成交量   | 涨跌   | 涨幅%   | 持仓量    | 日増仓    | 开盘   | 最高   |
| 自选 | 尿素        | ₹001   | 1667  | 4      | 1666     | 70   | 1667  | 13 | 83994 | 47   | 2.90% | 89832  | -9496  | 1635 | 167  |
|    | 豆粕        | 1912   | 2873  | 2      | 2871     | 1    | 2876  | 2  | 70    | 9    | 0.31% | 3362   | -64    | 2861 | 287  |
| 期货 |           |        |       |        |          |      |       |    |       |      |       |        |        |      |      |
| 外盘 |           |        |       |        |          |      |       |    |       |      |       |        |        |      |      |
| 黄金 |           |        |       |        |          |      |       |    |       |      |       |        |        |      |      |
| 外汇 |           |        |       |        |          |      |       |    |       |      |       |        |        |      |      |
| 证券 |           |        |       |        |          |      |       |    |       |      |       |        |        |      |      |
|    | 自选一       | 自选二    | 自选三   | 自选四    | 自选五      |      |       | _  |       |      |       |        |        |      |      |
|    |           |        |       |        |          |      |       |    |       |      |       | Q      | 请输入内容  | 消息₽  | 行情。  |

图 3.2.4.2

## 3.2.5 盘口信息

盘口信息可以通过极星行情的右键菜单【盘口】,进行选择,如图 3.2.5.1 所示。

| 极    | {星9.5 - v9.5.3.8 | 1 2   | 登录账号     | R a     | 极星    | 交易配         | 置 布局   |         |       |                 |         |        | - 0    | ⊐ ×  |
|------|------------------|-------|----------|---------|-------|-------------|--------|---------|-------|-----------------|---------|--------|--------|------|
| E    | ₩ QQ 5 1 1L.     | 2   1 | 3 5 10 1 | 5 30 1h | 4h 日  |             |        | 行情分     | 近 本地寶 | 利 期权            | 策略 自定义  | (1 自定) | 义2 自定义 | L3 • |
| 1    | 合约名称             | 最新    | 现手       | 买价      | 买量    | 卖价          | 卖量     | 成交量     | 涨跌    | 涨幅%             | 持仓量     | 日増仓    | 开盘     | 最高   |
| 自洗   | PTA指数            | 4812  | 20       |         | 0     |             | 0      | 1538524 | 15    | 0.32%           | 2328904 | 16752  | 4784   | 48   |
|      | PTA主连            | 4812  | 2        | 4812    | 428   | 4814        | 453    | 1166238 | 20    | 0.42%           | 1408358 | -30980 | 4778   | 48   |
|      | PTA近月            | 4800  | 2        | 4806    | 6     | 4822        | 1      | 12      | -12   | -0.25%          | 8140    | -8     | 4764   | 48   |
| 期借   | PTA001           | 481   | 加入自选     | 1010    | , 428 | 4814        | 453    | 1166238 | 20    | 0.42%           | 1408358 | -30980 | 4778   | 48   |
| ~    | PTA002           |       | 价格预警     |         | 1     | 4782        | 1      | 0       |       |                 | 132     | 0      | 0      |      |
|      | PTA003           | 478   | 进入分析图    | 表       | , 128 | 4784        | 6      | 113578  | 10    | 0.21%           | 200312  | 14548  | 4760   | 47   |
| 外母   | PTA004           | 480   | 配置列头     | 5.50    | 1     | 4816        | 6      | 24      | 6     | 0.13%           | 248     | -24    | 4794   | 48   |
| 1021 | PTA005           | 481   | 盘口       |         | •     | 无           | В      | 249608  | 6     | 0.12%           | 628626  | 32424  | 4796   | 48   |
|      | PTA006           |       | 白话应列制    | ę       |       | 一档报价        | 4      | 0       |       |                 | 70      | 0      | 0      |      |
| 黄    | PTA007           | 4850  | 2        | 4850    | _     | 五档报价        | 2      | 752     | 18    | 0.37%           | 32176   | 20     | 4830   | 48   |
| ste  | PTA008           | 0     | 0        | 4858    |       | 十档报价        | 1      | 0       |       |                 | 514     | 0      | 0      |      |
|      | PTA009           | 4888  | 2        | 4886    |       | 小盘口         | 2      | 8284    | 12    | 0.25%           | 50302   | 772    | 4872   | 48   |
| 外    | PTA010           | 0     | 0        | 4908    | 1     | 4936        | 1      | 0       |       |                 | 4       | 0      | 0      |      |
| 7    | PTA011           | 4948  | 2        | 4918    | 1     | 4948        | 2      | 28      | 12    | 0.24%           | 22      | 0      | 4914   | 49   |
|      | PTA912           | 4800  | 2        | 4806    | 6     | 4822        | 1      | 12      | -12   | -0.25%          | 8140    | -8     | 4764   | 48   |
| 证    | 玻璃指数             | 1431  | 134      | 0.000   | 0     | ·           | 0      | 320470  | 1     | 0.10%           | 598056  | -8744  | 1431   | 14   |
| 乔    | 玻璃主连             | 1452  | 2        | 1451    | 469   | 1452        | 298    | 258740  | 4     | 0.28%           | 404946  | -9606  | 1451   | 14   |
|      | 玻璃近月             | 1530  | 100      | 1518    | 1     | 1530        | 1      | 358     | 8     | 0.53%           | 5024    | -102   | 1520   | 15   |
|      | 郑商总量 郑商期         | 货总量   | 郑商期权总    | 量 尿素    | 13    | <b>◎</b> 棉花 | 棉纱白    | 糖 菜籽    | 菜油 菜  | <sup>額</sup> 动煤 | 甲醇 PT/  | A 玻璃   | 硅铁 锰硅  | *    |
|      | 极星套利SPREAD       | 郑商所ZC | E 大商所I   | DCE 上   | 期所SHI | FE 能源中心     | SNNE 中 | 金所CFFEX | 内盘主力M | AIN             |         |        |        |      |
|      |                  |       |          |         |       |             |        |         |       |                 |         | 〕请输入内容 | 消息♥    | 行情。  |

#### 图 3.2.5.1

易盛极星客户端提供郑商所、上期所和能交所5档行情,中金所和大商所1 档行情,上证、深证交易所5档行情,金交所和国际交易所10档行情,具体数 据根据该交易所推送数据为准。盘口信息顶部显示行情深度,中部显示行情的最 新价、涨跌等信息,底部显示逐笔行情。

还可通过盘口界面顶部右侧的下拉箭头进行行情深度设置,如图 3.2.5.2 所示。

| 极  | 表星9.5 - v9.5.3.8       | 1 📲           | 登录账号   |          | 极星              | 交易配置         | 布局     |          |                                |        |                          |                     | -      | - 🗆              | ×   |
|----|------------------------|---------------|--------|----------|-----------------|--------------|--------|----------|--------------------------------|--------|--------------------------|---------------------|--------|------------------|-----|
| E  | E 09 5 1 10            |               | 3 5 10 | 15 30 1h | 4h 日 日          |              |        | 行情分      | 斤 本地套利                         | 间 期权   | 策略 自定义                   | 1 自定义               | 2 1    | 自定义3             | -   |
|    | 合约名称                   | 最新            | 现手     | 买价       | 买量              | 卖价           | 卖量     | 成交量      | 涨跌                             | 涨幅%    | PTA001                   | A001                |        |                  | •   |
| 自洗 | PTA指数                  | 4812          | 208    |          | 0               |              | 0      | 1553150  | 15                             | 0.31%  | 卖5                       | 4820                | 330    | 一档拍              | 灵价  |
|    | PTA主连                  | 4810          | 2      | 4810     | 405             | 4812         | 323    | 1176960  | 18                             | 0.38%  | 卖4<br>责3                 | 4818                | 174    | 五档               | 灵价  |
|    | PTA近月                  | 4800          | 2      | 4804     | 6               | 4822         | 2      | 12       | -12                            | -0.25% | 卖2                       | 4814                | 45     | 十档排              | 动   |
| 期告 | PTA001                 | 4810          | 2      | 4810     | 405             | 4812         | 323    | 1176960  | 18                             | 0.38%  | 卖1                       | 4812                | 32     | 小盘               | 1   |
|    | PTA002                 | 0             | 0      | 4762     | 1               | 4780         | 1      | 0        |                                |        | 买1                       | 4810                | 405    | 4                | 05  |
|    | PTA003                 | 4782          | 2      | 4780     | 230             | 4782         | 1      | 114616   | 8                              | 0.17%  | 买2                       | 4808                | 305    | 7                | '10 |
| 外  | PTA004                 | 4802          | 4      | 4794     | 1               | 4814         | 5      | 24       | 6                              | 0.13%  | 买3<br>亚A                 | 4806                | 233    | 11               | 143 |
| m  | PTA005                 | 4814          | 2      | 4812     | 123             | 4814         | 25     | 252258   | 6                              | 0.12%  | 买5                       | 4802                | 345    | 14               | 461 |
|    | PTA006                 | 0             | 0      | 4818     | 1               | 4836         | 4      | 0        |                                |        | 最新 4810                  | 涨跌 18               | 脂的     | 吉 4793           | 2   |
| 黄  | PTA007                 | 4850          | 2      | 4848     | 2               | 4852         | 1      | 752      | 18                             | 0.37%  | 现手 2                     | 涨幅 0.389            | 6 均化   | 介 4780           | э   |
| 王  | PTA008                 | 0             | 0      | 4858     | 1               | 4876         | 1      | 0        |                                |        | 息手 1176960<br>持合 1409914 | ) 井盘 4778 4 最高 4818 | 新作     | 亭 5032<br>亭 4550 | 2   |
|    | PTA009                 | 4888          | 190    | 4886     | 9               | 4888         | 1      | 8506     | 12                             | 0.25%  | 日增 -29424                | 最低 4730             |        | -                |     |
| 外  | PTA010                 | 0             | 0      | 4908     | 1               | 4938         | 1      | 0        |                                |        | 总买 44351                 | 总卖 3936             | 4      |                  |     |
| E  | PTA011                 | 4948          | 2      | 4918     | 1               | 4950         | 6      | 28       | 12                             | 0.24%  | 时间                       | 价位                  | 现手     | 增仓               | 开平  |
|    | PTA912                 | 4800          | 2      | 4804     | 6               | 4822         | 2      | 12       | -12                            | -0.25% | > 14:23:47               | 4810                | 2      | 0                | 换手  |
| 证  | 玻璃指数                   | 1431          | 156    |          | 0               |              | 0      | 321354   | 1                              | 0.10%  | 14:23:47                 | 4810                | 2      | -2               | 双平  |
| 券  | 玻璃主连                   | 1452          | 40     | 1452     | 130             | 1453         | 280    | 259400   | 4                              | 0.28%  | 14:23:46                 | 4812                | 4      | 0                | 换手  |
|    | 玻璃近月                   | 1530          | 100    | 1518     | 2               | 1530         | 1      | 358      | 8                              | 0.53%  | 14:23:46                 | 4812                | 4      | 0                | 多换  |
|    | 彩态台县 彩态制               | 11化台县         | 轮砖期权社  | 日本 日本    | 红市              | 梅芯 植         | 14h 🗠  | 塘 苏红     | 苏油 苏                           | iú ▶   | 14:23:45                 | 4810                | 4      | -2               | 多平  |
|    | 小同心里 70月<br>協見を利SPRFAD | 彩页心里<br>彩商昕70 | F 士商師  | ALL /KAN | ≉⊥≪<br>BiffCHFF | 1001-06 101  | NF da: |          | <sup>−</sup> ∞− <sup>−</sup> ∞ | IN     | 14:23:45                 | 4810                | 8      | -8               | 双平  |
| -  | WALL MAD               | APIPJ/9/2C    |        | IDCC IM  | 93791-3111 L    | HOWA T' DAIL | чь т:  | WINCH LA |                                |        | 14.72.44                 | 4010                | 1<br>当 |                  | セエ  |

图 3.2.5.2

#### 3.2.6 行情走势图

极星客户端 v9.5 提供分时图、K 线图和闪电图,点击行情界面左上角图标可以切换,如图 3.2.6.1 所示,也可以通过双击合约名称跳转到 K 线图,以及点击键盘上的回车键来相互切换。

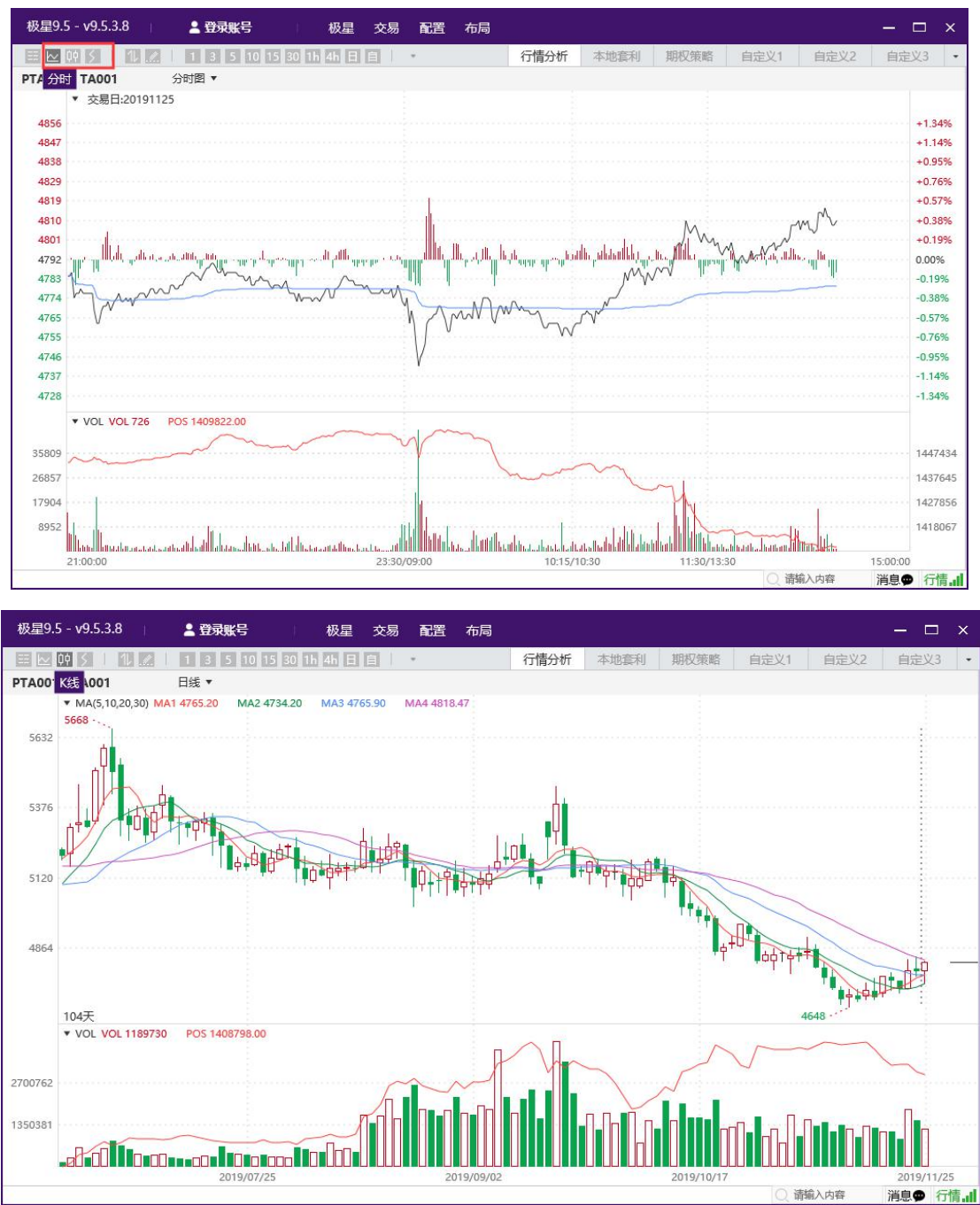

8

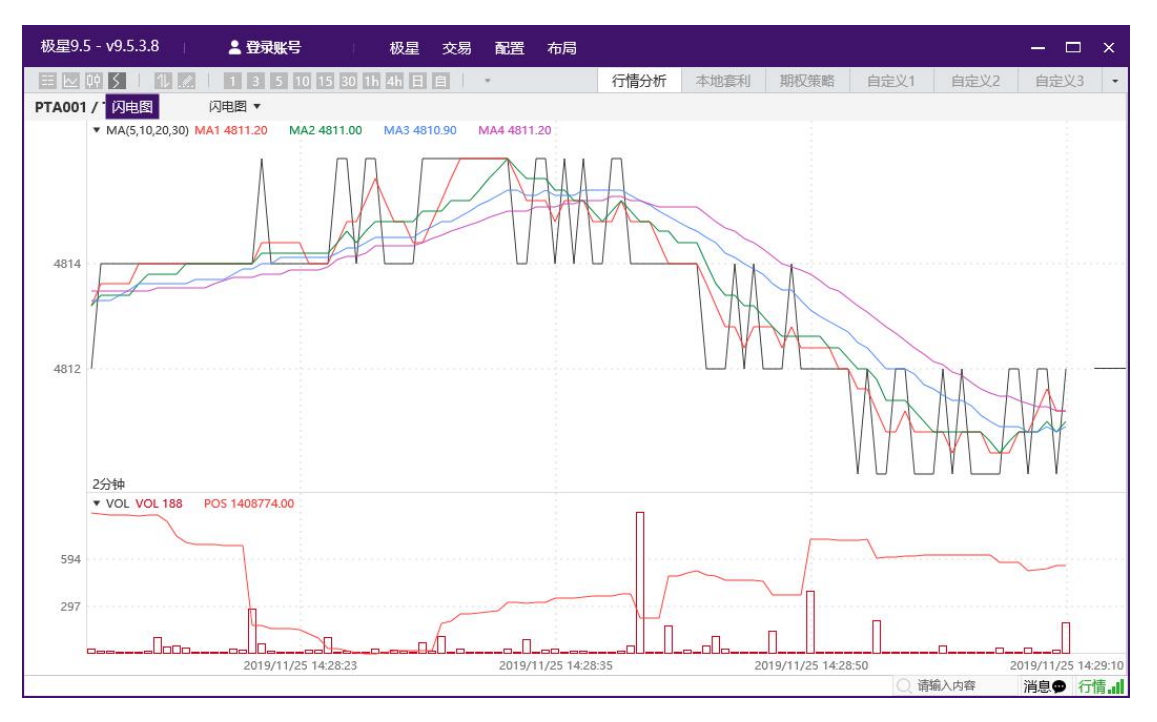

图 3.2.6.1

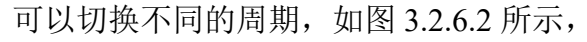

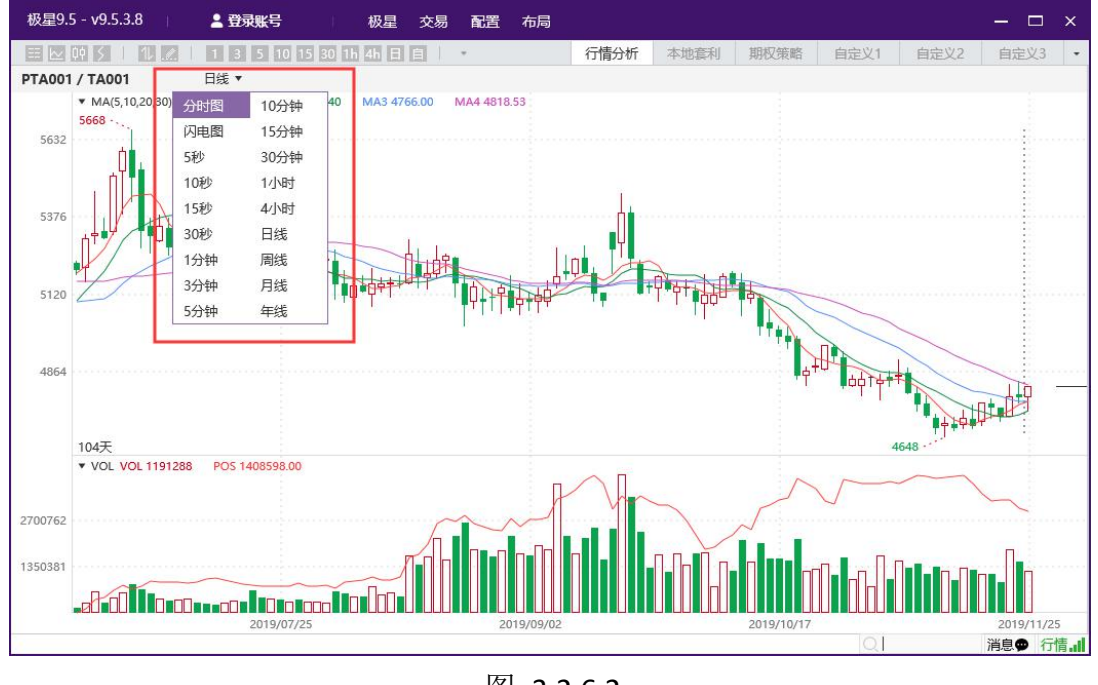

图 3.2.6.2

鼠标右击,可以增加或删除幅图,如图 3.2.6.3 所示,最多支持添加 6 个幅图。

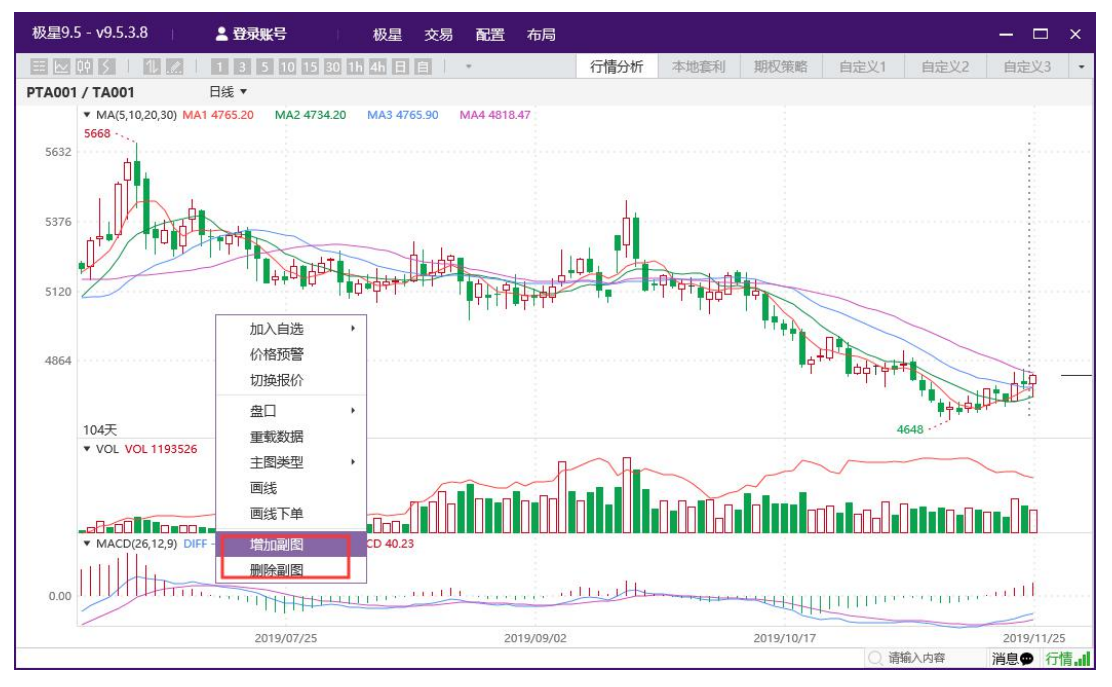

图 3.2.6.3

可以选择主图类型,分为K线、美国线、价位线和宝塔线,如图 3.2.6.4 所示。

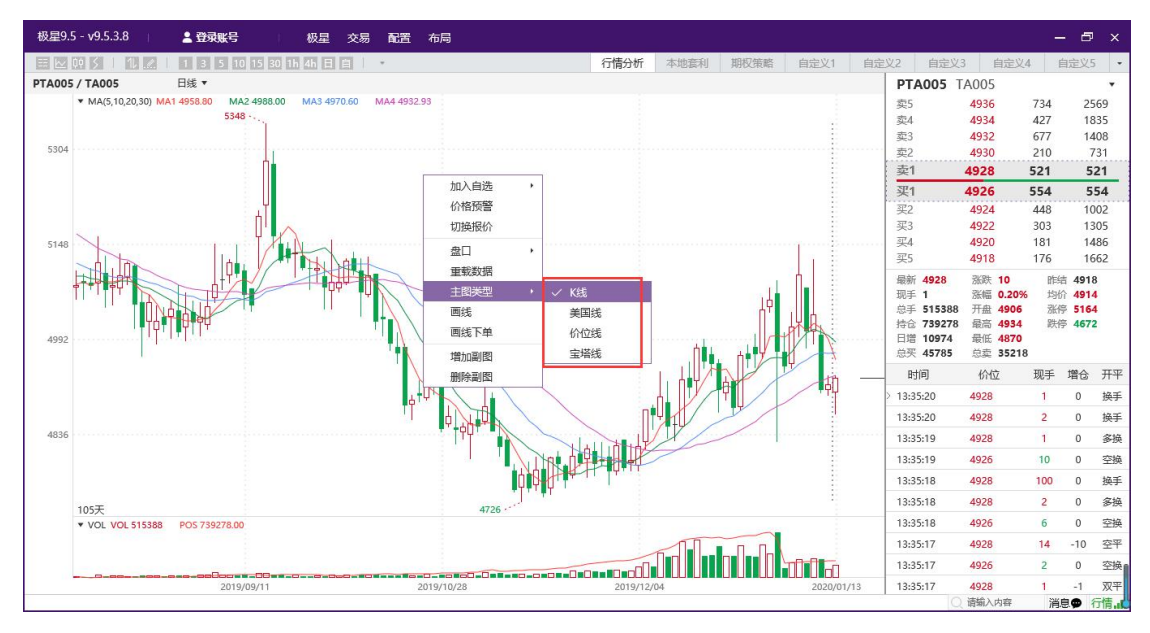

图 3.2.6.4

极星 9.5 支持画线,如图 3.2.6.5 所示,提供多种画线种类。

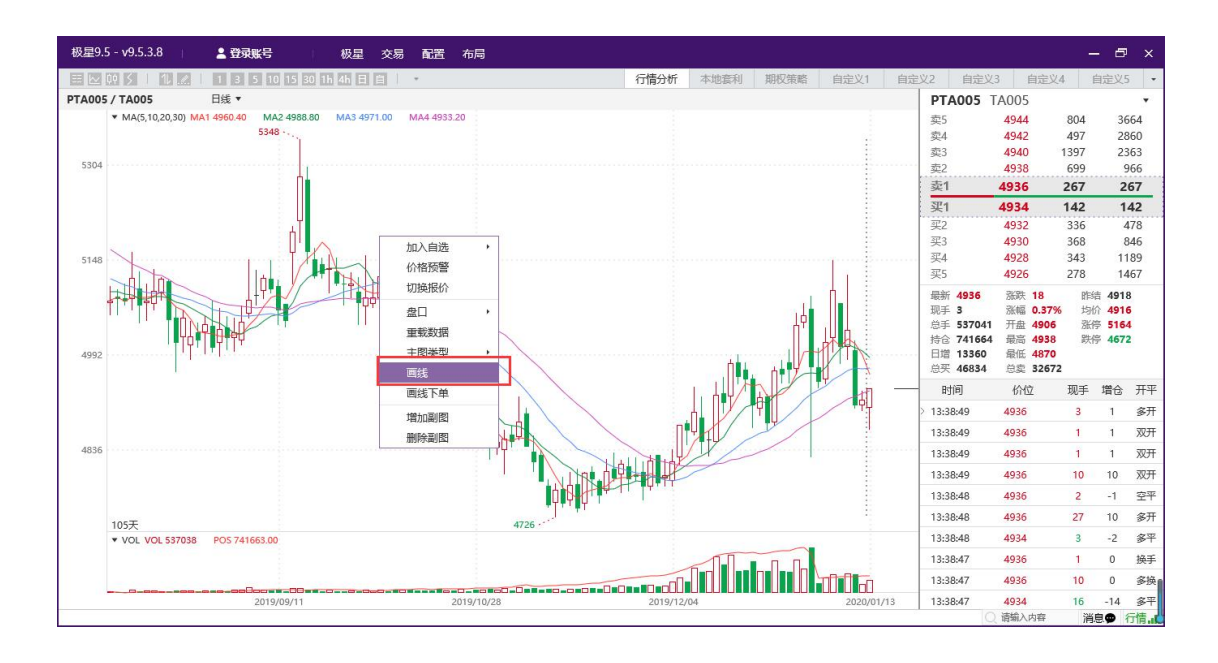

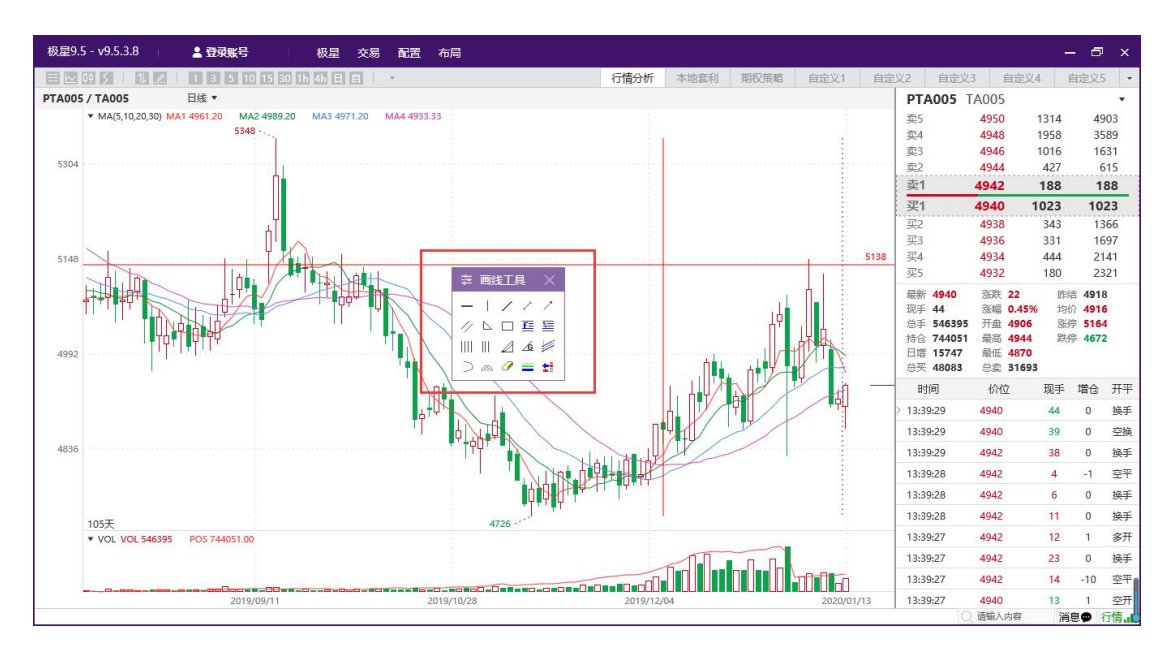

图 3.2.6.5

画线之后,鼠标右击,可以修改线型颜色,也可以删除该线,如图 3.2.6.6 所示。

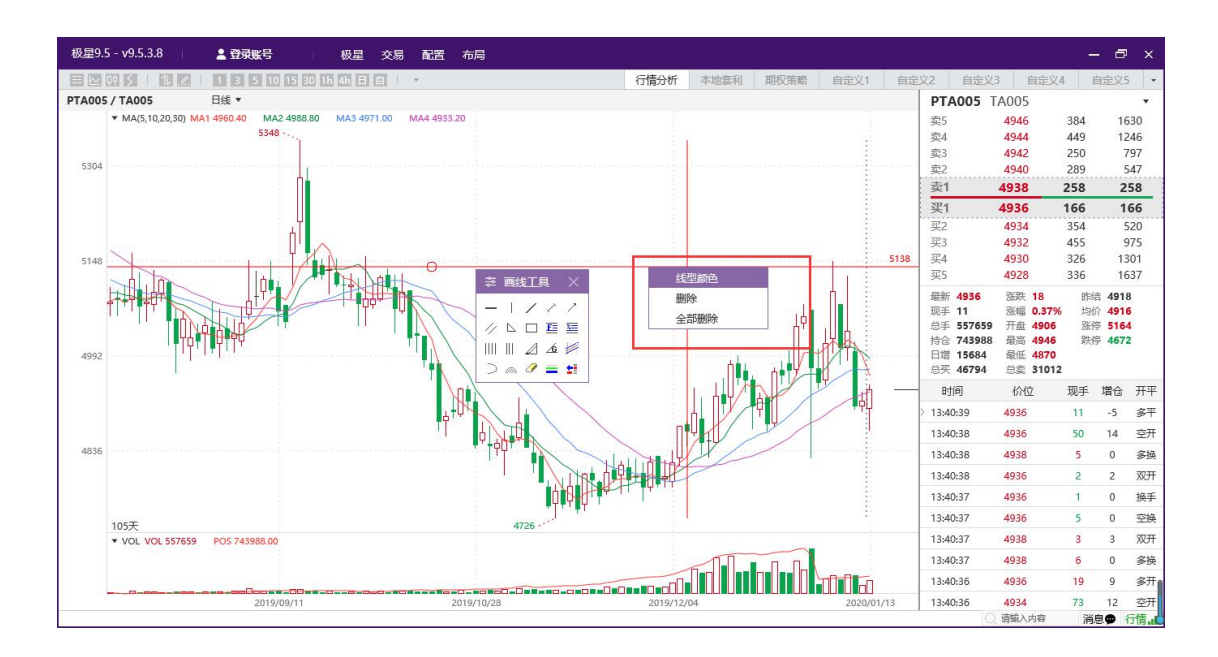

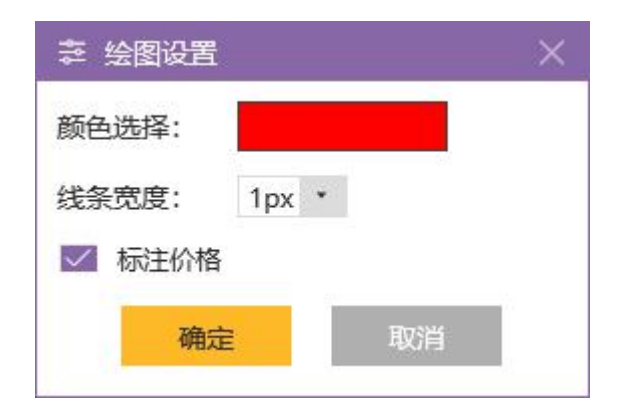

图 3.2.6.6

#### 3.2.7 价格预警

选中某个合约,鼠标右击"价格预警",可以打开价格预警功能,如图 3.2.7.1 所示。

| 极  | 星9.5 - v9.5.3.8 | 1 2   | 登录账号     | R L     | 极星     | 交易配          | 置 布局   |         |       |                 |         |        | — c     | - x  |
|----|-----------------|-------|----------|---------|--------|--------------|--------|---------|-------|-----------------|---------|--------|---------|------|
|    |                 |       | 3 5 10 1 | 5 30 1h | 4h 日   | <b>3</b>   • |        | 行情分     | 近 本地道 | 利期权             | 策略自定义   | 义1 自定义 | 22 自定义  | (3 - |
|    | 合约名称            | 最新    | 现手       | 买价      | 买量     | 卖价           | 卖量     | 成交量     | 涨跌    | 涨幅%             | 持仓量     | 日増仓    | 开盘      | 最    |
| 自洗 | PTA指数           | 4808  | 68       |         | 0      |              | 0      | 1584974 | 11    | 0.22%           | 2329058 | 16906  | 4784    | 48   |
| ~~ | PTA主连           | 4806  | 2        | 4806    | 204    | 4808         | 162    | 1200812 | 14    | 0.29%           | 1407720 | -31618 | 4778    | 48   |
|    | PTA近月           | 4816  | 2        | 4798    | 1      | 4828         | 1      | 58      | 4     | 0.08%           | 8098    | -50    | 4764    | 48   |
| 期  | PTA001          | ۰ bi  | 心自选      | •       | 204    | 4808         | 162    | 1200812 | 14    | 0.29%           | 1407720 | -31618 | 4778    | 48   |
|    | PTA002          | К     | 格预警      | ]       | 1      | 4780         | 1      | 0       |       |                 | 132     | 0      | 0       |      |
|    | PTA003          | · 进   | 主入分析图表   | •       | 121    | 4782         | 89     | 116728  | 6     | 0.13%           | 200692  | 14928  | 4760    | 47   |
| 外  | PTA004          | · 6   | 置列头      |         | 1      | 4814         | 6      | 24      | 6     | 0.13%           | 248     | -24    | 4794    | 48   |
| in | PTA005          | . #   | ŧП       | •       | 181    | 4814         | 130    | 258028  | 2     | 0.04%           | 629240  | 33038  | 4796    | 48   |
|    | PTA006          | É     | 1适应列宽    |         | 1      | 4836         | 4      | 0       |       |                 | 70      | 0      | 0       |      |
| 黄  | PTA007          | 4848  | 2        | 4846    | 1      | 4852         | 5      | 754     | 16    | 0.33%           | 32176   | 20     | 4830    | 48   |
| 金  | PTA008          | 0     | 0        | 4856    | 1      | 4874         | 1      | 0       |       |                 | 514     | 0      | 0       |      |
|    | PTA009          | 4886  | 20       | 4884    | 4      | 4888         | 4      | 8604    | 10    | 0.21%           | 50154   | 624    | 4872    | 48   |
| 外  | PTA010          | 0     | 0        | 4906    | 1      | 4936         | 1      | 0       |       |                 | 4       | 0      | 0       |      |
| 汇  | PTA011          | 4948  | 2        | 4916    | 1      | 4948         | 4      | 28      | 12    | 0.24%           | 22      | 0      | 4914    | 49   |
|    | PTA912          | 4816  | 2        | 4798    | 1      | 4828         | 1      | 58      | 4     | 0.08%           | 8098    | -50    | 4764    | 48   |
| 证  | 玻璃指数            | 1430  | 112      |         | 0      | 10000        | 0      | 326114  | 0     | 0.00%           | 597104  | -9696  | 1431    | 14   |
| 券  | 玻璃主连            | 1450  | 26       | 1450    | 491    | 1451         | 355    | 263742  | 2     | 0.14%           | 403854  | -10698 | 1451    | 14   |
|    | 玻璃近月            | 1530  | 100      | 1518    | 1      | 1530         | 1      | 358     | 8     | 0.53%           | 5024    | -102   | 1520    | 15   |
|    | 郑商总量 郑商期        | 1货总量  | 郑商期权总量   | 1 尿素    | 紅枣     | 棉花           | 棉纱白    | 糖 菜籽    | 菜油 募  | <sup>額</sup> 动煤 | 甲醇 PT   | A 玻璃   | 硅铁 锰硅   | •    |
|    | 极星套利SPREAD      | 郑商所ZC | E 大商所D   | OCE 上   | 期所SHFI | E 能源中心       | NNE 中: | 金所CFFEX | 内盘主力M | AIN             |         |        | 287 m 🍝 |      |

| 合约:     | ZCE TA 001 |        |                |       |         |            | 合约      | 报警      | 时间     | 报警原        | 치      |
|---------|------------|--------|----------------|-------|---------|------------|---------|---------|--------|------------|--------|
| 公核 F限1. | 4804       | 0.25%  | <b>必</b> 救下限1. | 4700  | 1 0 2 % | ZCE TA 001 | 1 价格上限1 | 14:33:5 | 59 750 | 最新价 4804 > | = 4804 |
|         | 4004       | 0.2370 |                | 4700  | -1.5270 |            |         |         |        |            |        |
| 价格上限2:  | 4810       | 0.38%  | 价格卜限2:         | 4600  | -4.01%  |            |         |         |        |            |        |
| 涨幅上限:   |            | %      | 涨幅下限:          |       | %       |            |         |         |        |            |        |
| 现手:     |            |        | 成交量:           |       |         |            |         |         |        |            |        |
| 持仓量上限:  |            |        | 持仓量下限:         |       |         |            |         |         |        |            |        |
|         | 涨停价        |        |                | 跌停价   |         |            |         |         |        |            |        |
|         | 预警音效       |        | 预警次数:          | 连续预警  | -       |            |         |         |        |            |        |
|         |            | 増      | iba            | 删除    |         |            |         |         |        | 删除记录       | 清空记录   |
| 合约      | 5 f        | 介格上限1  | 价格下限           | 1 价格上 | 限2      | 价格下限2      | 涨幅上限    | 涨幅下限    | 现手     | 成交量        | 持仓量    |
|         | 001        | 4804   | 4700           | 481   | 0       | 4600       | -       | -       | 72     | 17         | -      |

图 3.2.7.1

## 3.2.8 行情服务器

点击界面右下角行情按钮,可以选择行情服务器,如图 3.2.8.1 所示。

| 极   | 星9.5 - v9.5.3.8 | 💄 Q50   | 61777903 |                                                                                                    | 极星 ろ       | と易 配置    | 布局        |        |       |       |       |                        |          | -       | ⊐ ×  |
|-----|-----------------|---------|----------|----------------------------------------------------------------------------------------------------|------------|----------|-----------|--------|-------|-------|-------|------------------------|----------|---------|------|
| H   | ≥ 00 5   1.     |         | 3 5 10   | 15 30 1h                                                                                                    | 4h 日 自     | ÷        |           | 行情     | 分析    | 本地套利  | 」期权   | 策略 自定                  | 义1 自定    | 义2 自定   | 23 - |
|     | 合约名称            | 最新      | 现手       | 买价                                                                                                    | 买量         | 卖价       | 卖量        | 成交     | 量     | 涨跌    | 涨幅%   | 持仓量                    | 日増仓      | 开盘      | 最高   |
| 自洗  | PTA指数           | 4809    | 20       |                                                                                                    | 0          |          | 0         | 171689 | 90    | 11    | 0.24% | 2316978                | 4826     | 4784    | 48   |
| 200 | PTA主连           | 4808    | 2        | 4808                                                                                                    | 241        | 4810     | 54        | 12919  | )4    | 16    | 0 33% | 1392006                | -47332   | 4778    | 48   |
|     | PTA近月           | 4816    | 幸 行情     | 服务器选                                                                                                    | 译          |          |           |        |       |       |       | ×                      | -50      | 4764    | 48   |
| 期   | PTA001          | 4808    | 请选择p     | ing值最小                                                                                                    | 的服务器!      |          |           |        |       |       |       |                        | -47332   | 4778    | 48   |
| Π.  | PTA002          | 0       |          | 站点名                                                                                                    | 弥          | 1        | 站点地址      |        | ping值 | 兌     | 支载    | 选用                     | 0        | 0       |      |
|     | PTA003          | 4776    | 内盘V5     | (北京腾讯z                                                                                                    | <u>z</u> ) | 123.206  | .23.18:55 | 011    | 32ms  |       |       |                        | 15032    | 4760    | 47   |
| 外   | PTA004          | 4802    | 内盘V5     | (成都腾讯z                                                                                                    | <u>z</u> ) | 148.70.6 | 51.209:55 | 011    | 39ms  |       |       |                        | -24      | 4794    | 48   |
| 篇   | PTA005          | 4812    | 内盘V5     | (广州腾讯z                                                                                                    | <u>_</u> ) | 111.230  | .246.222: | 55011  | 31ms  |       |       |                        | 36392    | 4796    | 48   |
|     | PTA006          | 0       | 内盘V5     | (香港腾讯z                                                                                                    | z)         | 119.28.5 | 6.120:55  | 011    | 34ms  |       |       |                        | 0        | 0       |      |
| 黄   | PTA007          | 4848    | 内盘V5     | (音商時代2                                                                                                    | πZ)<br>->  | 119.28.  | 01.50:5   | 1      | 36ms  |       |       | <u>ماد شد الجد الح</u> | 40       | 4830    | 48   |
| 金   | PTA008          | 0       | 内盘V5     | (上)毎時穴2<br>(ギ州由信)                                                                                                    | <b>z</b> ) | 123 161  | 206 21/   | 55011  | /ms   |       |       | 当刖连按                   | 0        | 0       |      |
|     | PTA009          | 4882    | 内盘V5     | (郑州联诵)                                                                                                    |            | 61.163.2 | 43.174:5  | 5011   | 39ms  |       |       |                        | 768      | 4872    | 48   |
| 外   | PTA010          | 0       |          | 000,000,0000 |            |          |           |        |       |       |       |                        | 0        | 0       |      |
| 汇   | PTA011          | 4948    |          |                                                                                                    |            |          |           |        |       |       |       |                        | 0        | 4914    | 49   |
|     | PTA912          | 4816    |          | LA VIN                                                                                                    |            |          |           |        |       | -     |       | Technic                | -50      | 4764    | 48   |
| 证   | 玻璃指数            | 1434    | ping     | 检测                                                                                                    |            |          |           |        |       | 朝     | 认     | 取消                     | -11552   | 143,1   | 14   |
| 券   | 玻璃主连            | 1455    | 2        | 1454                                                                                                    | 312        | 1456     | 191       | 2806   | 52    | 7     | 0.48% | 400694                 | -13858   | 1451    | 14   |
| -   | 玻璃近月            | 1530    | 2        | 1523                                                                                                    | 1          | 1535     | 1         | 30     | 50    | 8     | 0.53% | 5022                   | -104     | 1520    | 15   |
| 1   | 彩商总量 郑商期        | 11倍总量 : | 郑商期权总    | <b>昰</b> 尿素                                                                                                    | 紅枣         | 棉花  桃    | 創 白       | 糖菜     | 仔 菜油  | 自 菜料  | 自动煤   | 甲醇 P                   | TA 玻璃    | 硅铁 锰硅   |      |
|     | 极星套利SPREAD      | 郑商所ZCE  | E 大商所    | DCE 上期                                                                                                    | 周新SHFE     | 能源中心     | NE 中:     | 金新CFFE | ( 内盘  | 主力MAI | N     |                        |          | and and | 1    |
|     |                 |         |          |                                                                                                    |            |          |           |        |       |       |       |                        | () 请输入内容 | 消息♥     | 行情.1 |

图 3.2.8.1

## 3.3 本地套利

本地套利界面,如图 3.3.1 所示,分为四个板块:策略展示、下单界面、持 仓列表和交易数据列表。

| 极星9.5 - v9.5 | i.3.8   🚨 🖁                     | 建录账号      | 极          | 星 交易 | 配置               | 布局                |            |                 |       |      |     |     |         |      |      | ×    |
|--------------|---------------------------------|-----------|------------|------|------------------|-------------------|------------|-----------------|-------|------|-----|-----|---------|------|------|------|
| III 🗠 🖂 🛛    | 11211                           | 3 5 10 15 | 30 1h 4h   |      | *                |                   | 行情分        | 析 孝             | 地套利   | 期相   | 2策略 | 自知  | 宦义1     | 自定义2 | 自定义  | 3 -  |
|              |                                 |           |            | 0    | > 一档             | 報行 ▼              |            | 手工              | 补单    |      |     | 本地套 | 利       |      | 止损止盈 |      |
| 策略名称         | 合约                              |           |            |      | 买                | 卖                 | A:         | 买               |       |      |     |     |         |      |      |      |
|              | 豆— <b>2001-</b> 豆<br>173586,2@5 | 09        | 523<br>497 |      | <b>507</b><br>71 | <b>509</b><br>109 | 5          | 树盘价             | • + ( | 0 0  | 点   | 追单  | 价差Ticks | 手数:  |      | 客户   |
|              |                                 |           |            |      |                  |                   | B:<br>3    | <b>卖</b><br>时盘价 | • + ( | o :  | 点   | 追单  | 价差Ticks | 手数:  |      | 客户   |
|              |                                 |           |            |      |                  |                   | 开          | 平: 开            | 仓     |      | •   | 类型: | 全部同时    | đ    | • 3  | 斥单   |
|              |                                 |           |            |      |                  |                   | 份          | 数: 1            |       |      |     |     |         |      |      |      |
|              |                                 |           |            |      |                  |                   | 公          | 式: A-B          | +C-D  | >= * |     |     |         |      |      |      |
|              |                                 |           |            |      |                  |                   | 公          | 式: A-B          | +C-D  | >= * |     |     |         |      |      |      |
|              |                                 |           |            |      |                  |                   |            |                 |       |      |     |     | Ŧ       | 单    |      |      |
| 持仓           |                                 |           |            |      |                  |                   | 扎          | ŧ单              | 成交    | 5    | 日志  | 7   |         |      |      |      |
| 合约 🔻         | 资金账号 ▼                          | 净持仓       | 昨持合        | È    | 今买               |                   | <b>今</b> 3 |                 |       |      |     |     |         |      |      |      |
|              |                                 |           |            |      |                  |                   |            |                 |       |      |     |     |         |      |      |      |
|              |                                 |           |            |      |                  |                   |            |                 |       |      |     |     |         |      |      |      |
| 资金账号 🔹       | 合约 🔹                            | 🔽 合并      |            |      |                  |                   |            | 手工补             | 单     | t本 🔽 | 也套利 |     | 止损止     | 盈    |      |      |
|              |                                 |           |            |      |                  |                   |            |                 |       |      |     |     | Q 请输    | 入内容  | 消息♥  | 行情.1 |

图 3.3.1

#### 3.3.1 策略展示

鼠标右击,可以选择、删除和修改合约,如图 3.3.1.1 所示。

| 极星9.5 - v9.5 | 5.3.8 👔 💄 登录账号                         | 极星交易配置而局 |                     | - 🗆 ×           |
|--------------|----------------------------------------|----------|---------------------|-----------------|
| == k2 04 5   | 1 1 1 3 5 10 15 30 1                   | 14h日自 ·  | 行情分析 本地套利 期权策略 自定   | 义1 自定义2 自定义3 ・  |
|              |                                        | ○ 一档报价 • | 手工补单 本地套和           | 山山市             |
| 策略名称         | 合约                                     | 买 卖      | A: 买                |                 |
|              |                                        |          | 対盘价 ▼ + 0 〕 点 追单    | 价差Ticks 手数: 客户: |
|              | 公核菇擎                                   |          |                     |                 |
|              | ())(日)()(日)()(日)()(日)()(日)()(日)()(日)() |          | B: 卖                |                 |
|              | 記名別と                                   |          | 対盘价・+0 こ点 追単        | 价差Ticks 手数: 客户: |
| · ·          | HE71X                                  |          |                     |                 |
|              | 选择合约                                   |          | 开平:开合 * 举型:         | 全部同时 • 扳单       |
|              | 移除台约                                   |          |                     |                 |
| L L          | 修改台约                                   |          | 份数: 1               |                 |
|              | 自适应列宽                                  |          | 公式: A-B+C-D >= *    |                 |
|              |                                        |          | () <b>₹</b> 4 9.6 9 |                 |
|              |                                        |          | 22:1; A-B+C-D >= *  |                 |
|              |                                        |          |                     | 下单              |
| 佳公           |                                        |          | 甘曽 成本 日本            |                 |
| 17G          |                                        |          | 指单 1862 日心          |                 |
| 1日初 1        | ● 资金账号   ▼   净持位                       |          | 2                   |                 |
|              |                                        |          |                     |                 |
|              |                                        |          |                     |                 |
|              |                                        |          |                     |                 |
|              |                                        |          |                     |                 |
| 资金账号 🔹       | 合约 🔹 🔽 合并                              |          | 🗹 手工补单 🔽 本地套利 🔽     | 止损止盈            |
|              |                                        |          |                     | ○ 请输入内容 消息● 行情  |

图 3.3.1.1

"选择合约"提供极星套利合约和交易所标准组合,也可以增加各交易所单 腿合约,如图 3.3.1.2 所示。

| 极星套利   | 豆—2001-豆粕2001               |          | 豆—2001-豆粕2001 |
|--------|-----------------------------|----------|---------------|
| 自设套利   | 豆2005-豆粕2005                |          | 苹果001         |
| 苹果价差   | 豆-2009-豆粕2009               |          | 棉花-棉纱套利001    |
| 棉花价差   | 豆2001*5.00-豆粕2001*4.00-豆油2  |          | 棉花-棉纱套利003    |
| 红枣价差   | 豆2005*5.00-豆粕2005*4.00-豆油2  | 全选       | 棉花-棉纱套利005    |
| 玻璃价差   | 豆-2009*5.00-豆粕2009*4.00-豆油2 | 100      | 棉花-棉纱套利007    |
| 甲醇价差   | 豆二2001-豆粕2001               | 全清       | 棉花-棉纱套利009    |
| 菜油价差   | 豆二2005-豆粕2005               |          | 棉花-棉纱套利011    |
| 菜粕价差   | 豆二2009-豆粕2009               |          |               |
| 硅铁价差   | 玉米2001-淀粉2001               |          |               |
| 锰硅价差   | 玉米2005-淀粉2005               |          |               |
| 白糖价差   | 玉米2009-淀粉2009               | - N      |               |
| PTA价差  | 玉米2005/美玉米2005*美元离岸人民市      | -        |               |
| 尿素价差   | 玉米2009/美玉米2009*美元离岸人民市      | <b>•</b> |               |
| 动煤价差   | 玉米2005/美玉米2005              |          |               |
| 棉花棉纱价差 | 玉米2009/美玉米2009              |          |               |
| 菜油豆油价比 | 棉花001-棉纱001                 |          |               |
| 菜粕豆粕价比 | 棉花005-棉纱005                 |          |               |
| 5      | —2001-豆粕2001                |          | *鼠标拖拽调整顺序     |

| 极星9.5 - v9. | 5.3.8 👔 💄 登录账号                         | 极星            | 交易 配置              | 布局                 |                                |          |             | ×     |
|-------------|----------------------------------------|---------------|--------------------|--------------------|--------------------------------|----------|-------------|-------|
| III 🗠 🖓 🗲   | 1 1 1 3 5 10                           | 15 30 1h 4h 日 | E .                | 行情分析               | 千 本地套利 期权                      | 策略 自定义1  | 自定义2 自定义3   | -     |
|             |                                        |               | 0                  | 一档报价 ▼             | 手工补单                           | 本地套利     | 止损止盈        |       |
| 策略名称        | 合约                                     |               | 买                  | 卖                  | A: 买                           |          |             |       |
|             | 豆— <b>2001-</b> 豆<br>177752 , 20 @ 515 | 523<br>497    | <b>514</b><br>14   | <b>516</b><br>134  | 对盘价 * + 0                      | : 点   追单 | 价差Ticks 手数: |       |
|             | <b>苹果001</b><br>400668 , 4 @ 8177      | 8317<br>8141  | <b>8177</b><br>10  | <b>8178</b><br>2   | B: 卖<br>对盘价 ▼ + 0              | : 点   追单 | 价差Ticks 手数: |       |
|             | 棉花-棉纱套利<br>, @                         |               | - <b>7865</b><br>1 | - <b>7850</b><br>1 | 开平: 开仓                         | * 类型:    | 全部同时        | 拆     |
|             | 棉花-棉纱套利<br>                            |               | <br>0              | <br>0              | 份数: 1                          |          |             |       |
|             | 棉花-棉纱套利<br>()                          |               | <br>0              | <b>-7935</b><br>2  | 公式: A-B+C-D ><br>公式: A-B+C-D > | = *      |             |       |
|             | 棉花-棉纱套利                                |               |                    | 0                  |                                |          | 下单          |       |
| 持仓          |                                        |               |                    |                    | 挂单 成交                          | 日志       |             |       |
| 合约          | • 资金账号 ▼ 净持仓                           | 昨持仓           | 今买                 | 今卖                 |                                |          |             |       |
| 资金账号 •      | 合約 🔹 🔽 合纬                              | ŧ             |                    |                    | ▼ 手工补单                         | 本地套利     | / 止损止盈      |       |
|             |                                        |               |                    |                    |                                | Qi       | 請輸入内容 消息● 行 | · 情.1 |

图 3.3.1.2

也可以自定义套利组合,点击右上角的设置按钮,如图 3.3.1.3 所示。

| 极星9.5 - v9.   | 5.3.8         | 登录  | 账号<br>5 10 1 | 极星 爻<br>5 30 1h 4h 日 自          | ξ易 | 配置 布局 | ;  | 行悟  | 分析  | 本世       | 產利   | 期林    | ∇策略   | 自定义1      | 自定义2   | 自  | 主义3 | ×   |
|---------------|---------------|-----|--------------|---------------------------------|----|-------|----|-----|-----|----------|------|-------|-------|-----------|--------|----|-----|-----|
| THE COLOR FOR | WILE COOL HIS |     | tott most to | led helod field field Load Load |    |       | 钥尼 | ☆ • |     | 手        | 工补卓  | 1     |       | 本地套利      | J      | 止损 | 止盈  |     |
| 策略名称          | 🖉 编辑策略        |     |              | /                               |    |       |    |     |     |          |      |       |       |           | ×      |    |     |     |
|               |               |     |              |                                 |    |       |    |     |     |          |      |       |       |           |        | 数: |     |     |
|               | 策略名称:         |     |              |                                 |    |       |    |     |     |          |      |       |       |           |        |    |     |     |
|               | A // - A      |     |              |                                 |    |       |    | _   |     | -        |      | 10.14 | -     |           |        | 数: |     |     |
|               | 台约A:          | 头   | •            |                                 | •  | 灯盘价   | •  | + 0 | * * |          | 追    | 你差:   | Ticks | 手数:       | 1      |    |     |     |
|               | 合约B:          | 卖   | *            |                                 | *  | 对盘价   | ٠  | + 0 | -   | <u>ٿ</u> | 追    | 价差:   | Ticks | 手数:       | 1      |    | *   | 拆   |
|               | 合约C:          | 买   | •            |                                 | *  | 对盘价   | *  | + 0 | -   | Ψ.       | 追    | 价差:   | Ticks | 手数:       | 1      |    |     |     |
|               | 合约D:          | 卖   | •            |                                 | •  | 对盘价   | *  | + 0 | -   | <b>4</b> | 追    | 价差:   | Ticks | 手数:       | 1      |    |     |     |
|               |               |     |              |                                 |    |       |    |     |     |          |      |       |       |           |        |    |     |     |
|               | 类型:           | 全部  | 同时           |                                 | •  | 拆单    |    |     |     |          |      |       |       |           |        |    |     |     |
| 14.4          | 公式:           | A-B |              |                                 |    |       |    |     |     |          |      |       |       |           |        | _  | _   |     |
| 持位            | 小数位数:         | 2   | •            |                                 |    |       |    |     |     |          |      |       |       |           |        |    |     |     |
| - H2Y         |               |     |              |                                 |    |       |    |     |     |          | ΕV   | 消     |       | 硇         | 定      |    |     |     |
|               |               |     |              |                                 |    |       |    |     |     |          | 2.40 |       |       |           |        |    |     |     |
|               |               |     |              |                                 |    |       |    |     |     |          |      |       |       |           |        | _  |     |     |
|               |               |     |              |                                 |    |       |    |     |     |          |      |       |       |           |        |    |     |     |
| 资金账号 🔹        | 合约 ▼          | ~   | 合并           |                                 |    |       |    |     |     | 手        | E补单  |       | 🗸 本地  | <b>套利</b> | ✓ 止损止盈 |    |     |     |
|               |               |     |              |                                 |    |       |    |     |     |          |      |       |       | Q         | 请输入内容  | 消息 | 9 行 | 青.日 |

图 3.3.1.3

## 3.3.2 下单界面

设置好价格、超价点数、追单价、手数、开平方向、类型等后,点击下单即 可,如图 3.3.2.1 所示。

| 极星9.5 - v9.5 | .3.8   💄 Q5                        | 61777 | 903        | 极      | 星 交易   | <b>R</b> C        | 置 布局                             |                                   |              |     |       |              |              |        |                | -     | □ ×           |
|--------------|------------------------------------|-------|------------|--------|--------|-------------------|----------------------------------|-----------------------------------|--------------|-----|-------|--------------|--------------|--------|----------------|-------|---------------|
| ■ [k] 00 5   | 11211                              | 3 5   | 10 15 30   | 1h 4h  |        | *                 |                                  | 行情                                | 分析           | 本地套 | 利其    | <b>財权策</b> 關 | 6 自          | 定义1    | 自定义            | 2 自定  | 义3 •          |
|              |                                    |       |            | 0      | * 一档报  | 剥介 🔹              |                                  | ₹I                                | 补单           |     |       | 本均           | 讀利           |        |                | 止损止盈  |               |
| 策略名称         | 合约                                 |       |            |        |        | 买                 | A:                               | 卖 DCE                             | A 2001       |     |       |              |              |        |                |       |               |
|              | 豆— <b>2001-豆</b><br>180936 , 2 @ 5 | 513   | 52<br>49   | 3<br>7 |        | <b>51</b> 1<br>83 | X                                | 撞价                                | • + 0        | 3   | 点 🗌 追 | 单价           | 差Ticks       | 手数:    | 1              | 客户:   | Q561777       |
|              | <b>苹果001</b><br>404740 , 2 @ 8     | 3177  | 831<br>814 | 7<br>1 |        | <b>8177</b>       | , В:<br>Х                        | <b>买 DCE</b><br>協会                | M 2001       | :   | 点 這   | 单价           | 差Ticks       | 手数:    | 1              | 客户:   | Q561777       |
|              |                                    |       |            |        |        |                   | 开 <sup>3</sup><br>份贊<br>公元<br>公元 | 平: 开台<br>文: 1<br>て: A-B<br>て: A-B | >= *<br><= * | 520 | • 类   | ⊉:           | 部同时          |        |                | 拆单    |               |
|              |                                    |       |            |        |        |                   |                                  |                                   |              |     |       |              | 下            | 单      |                |       |               |
| 持仓           |                                    |       |            |        |        |                   |                                  |                                   |              | 挂单  | 成     | 交            | 日志           | 5      |                |       |               |
| 合约  ▼        | 资金账号 ▼                             | 净持1   | ĉ          | 昨持1    | ĉ      | 今买                |                                  | 今卖                                |              |     | Ī     | ≣—200        | 01-豆粕        | 2001 > | = 520 (全音      | 烱时)   |               |
| TA           | Q561777903                         | 1     | 4872.00    | 0      | 0.00   | 0                 | 0.00                             | 0                                 |              | 4   | (PRI) | 東豆           | -2001        | 1手     | 0(不追价)         | 对盘价+0 | Q56177        |
| NYAUTN06     | Q561777903                         | 1     | 343.00     | 0      | 0.0000 | 0                 | 0.0000                           | 0                                 |              |     | 14    | 买 豆          | 柏2001        | 1手     | 0(不追价)         | 对盘价+0 | Q56177        |
| М            | Q561777903                         | 2     | 2939.00    | 0      | 0.00   | 1                 | 2884.00                          | 0                                 |              |     |       |              |              |        |                |       |               |
| CJ           | Q561777903                         | -2    | 10925      | 0      | 0.00   | 0                 | 0.00                             | 0                                 |              |     |       |              |              |        |                |       |               |
| 资金账号 🔹       | 合约 🔹                               | 1     | ∖≙并        |        |        |                   |                                  |                                   |              | 手工衫 | 单     | V Z          | <b>ド地</b> 套利 | Qi     | ✓ 止损止<br>計輸入内容 | ≧     | ) 行情 <b> </b> |

图 3.3.2.1

点击止损止盈,可以针对已有套利组合下止损止盈单,如图 3.3.2.2 所示。

| 极星9.5 - v9.5 | .3.8   💄 Q5                    | 61777      | 903      | 极      | 逞 交易   | RC i              | 置 布局         |                         |                  |       |    |    |                  |        |                | -     | □ ×          |
|--------------|--------------------------------|------------|----------|--------|--------|-------------------|--------------|-------------------------|------------------|-------|----|----|------------------|--------|----------------|-------|--------------|
|              | 1 1 2 1 1                      | 3 5        | 10 15 30 | 1h 4h  |        | *                 |              | 行情                      | 分析               | 本地道   | 浰  | 期权 | 策略 自             | 定义1    | 自定义            | 2 自定  | 义3 •         |
|              |                                |            |          | \$     | > 一档排  | 灵价 ▼              |              | 手」                      | 「补单              |       |    |    | 本地套利             |        |                | 止损止盈  |              |
| 策略名称         | 合约                             |            |          |        |        | 3                 | K A:         | 卖 DCE                   | A 20             | 01    |    |    |                  |        |                |       |              |
|              | 豆— <b>2001-豆</b><br>182588,6@5 | 513        | 52<br>49 | 3<br>7 |        | <b>51</b> 1<br>92 | 1 9          | 打盘价                     | •                | 0 0   | 点  | 追单 | 价差Ticks          | 手数:    | 1              | 客户:   | Q561777      |
|              | 苹果001                          |            | 831      | 7      |        | 8162              | 2 B:         | 买 DCE                   | M 20             | 001   |    |    |                  |        |                |       |              |
|              | 418004 , 10 @                  | 8164       | 814      | 1      |        | 1                 | 3 🛛          | 擂价                      | • +              | 0 0   | 点  | 追单 | 价差Ticks          | 手数:    | 1              | 客户:   | Q561777      |
|              |                                |            |          |        | _      |                   | 开<br>份<br>公: | 平: 开1<br>敗: 1<br>式: A-B | - <u>}</u><br><= | • 511 | •  | 拆  | ف<br>اللا<br>الآ | 员      |                |       |              |
| 持仓           |                                |            |          |        |        |                   |              |                         |                  | 挂单    |    | 成交 | 日見               | 5      |                |       |              |
| 合约 🔻         | 资金账号 ▼                         | 净持(        | ĉ        | 昨持     | ĉ      | 今买                |              | 今卖                      |                  |       |    | 豆- | -2001-豆粕         | 2001 > | = 520 (全音      | 阿时)   |              |
| TA           | Q561777903                     | 1          | 4872.00  | 0      | 0.00   | 0                 | 0.00         | 0                       |                  | 4     |    | 卖  | 豆-2001           | 1手     | 0(不追价)         | 对盘价+0 | Q56177       |
| NYAUTN06     | Q561777903                     | 1          | 343.00   | 0      | 0.0000 | 0                 | 0.0000       | 0                       |                  |       |    | 买  | 豆粕2001           | 1手     | 0(不追价)         | 对盘价+0 | Q56177       |
| М            | Q561777903                     | 2          | 2939.00  | 0      | 0.00   | 1                 | 2884.00      | 0                       |                  |       |    |    |                  |        |                |       |              |
| CJ           | Q561777903                     | -2         | 10925    | 0      | 0.00   | 0                 | 0.00         | 0                       |                  |       |    |    |                  |        |                |       |              |
| 资金账号 🔹       | 合约 •                           | <b>V</b> 1 | ≙并       |        |        |                   |              |                         | 1                |       | 中单 |    | 本地套利             | Qi     | ✓ 止损止<br>計輸入内容 | ≧     | ,行情 <b> </b> |

图 3.3.2.2

手工补单功能,如图 3.3.2.3 所示,是当套利组合出现瘸腿的情况,可以手动补单,通过父套利单号配对。

| 极星9.5 - v9.5 | .3.8   💄 Q5                         | 617779     | 903        | 极基    | こし 交易  | <b>R</b> i   | 雪 布局                |                                  |       |      |    |          |        |                 | -     | □ ×           |
|--------------|-------------------------------------|------------|------------|-------|--------|--------------|---------------------|----------------------------------|-------|------|----|----------|--------|-----------------|-------|---------------|
| III 🗠 🖓 S    |                                     | 3 5        | 10 15 30   | 1h 4h |        | *            |                     | 行情                               | 分析    | 本地套利 | 期权 | 策略 自     | 1定义1   | 自定义             | 2 自定  | 义3 -          |
|              |                                     |            |            | Ö     | 一档批    | 浸价 ▼         |                     | ₹I                               | 补单    |      |    | 本地套利     |        |                 | 止损止盈  |               |
| 策略名称         | 合约                                  |            |            |       |        | 买            | A:                  | 买                                |       |      |    |          |        |                 |       |               |
|              | 豆— <b>2001-</b> 豆<br>183498 , 2 @ 5 | 513        | 52<br>49   | 3     |        | <b>51</b> 1  | 对                   | 盘价                               | • + 0 | 〕点   | 追单 | 价差Ticks  | 手数     | :               | 客户:   | Q561777       |
|              | <b>苹果001</b><br>423056 , 2 @ 8      | 3171       | 831<br>814 | 7     |        | <b>817</b> 1 | <b>B</b> :<br>रुर्ग | 卖<br>盘价                          | • + 0 | ,    | 追单 | 价差Ticks  | 手数     | :               | 客户:   | Q561777       |
|              |                                     |            |            |       |        |              | 开平<br>份数<br>单号      | <sup>王</sup> : 开行<br>な:<br>計: 父套 | 利单号   | ×    | 拆  | 单        |        |                 |       |               |
|              |                                     |            |            |       |        |              |                     |                                  |       |      |    | 不        | 单      |                 |       |               |
|              |                                     |            |            |       |        |              |                     |                                  |       |      |    |          |        |                 |       |               |
| 持仓           |                                     |            |            |       |        |              |                     |                                  |       | 挂单   | 成交 | 日初       | 5      |                 |       |               |
| 合约 🔹         | 资金账号 ▽                              | 净持合        | 5          | 昨持仓   | ;      | 今买           |                     | 今卖                               |       |      | 豆  | -2001-豆粕 | 2001 > | >= 520 (全部      | 冏时)   |               |
| TA           | Q561777903                          | 1          | 4872.00    | 0     | 0.00   | 0            | 0.00                | 0                                |       | 4    | 卖  | 豆-2001   | 1手     | 0(不追价)          | 对盘价+0 | Q56177        |
| NYAUTN06     | Q561777903                          | 1          | 343.00     | 0     | 0.0000 | 0            | 0.0000              | 0                                |       |      | 买  | 豆粕2001   | 1手     | 0(不追价)          | 对盘价+0 | Q56177        |
| М            | Q561777903                          | 2          | 2939.00    | 0     | 0.00   | 1            | 2884.00             | 0                                |       |      |    |          |        |                 |       |               |
| CJ           | Q561777903                          | -2         | 10925      | 0     | 0.00   | 0            | 0.00                | 0                                |       |      |    |          |        |                 |       |               |
| 资金账号 ▼       | 合约 🔹                                | <b>2</b> 4 | 汫          |       |        |              |                     |                                  |       | 手工补单 |    | / 本地套利   | J Q    | ✓ 止损止器<br>请输入内容 | ≧     | 行情 <b>.il</b> |

图 3.3.2.3

## 3.3.3 持仓

持仓列表展示当前账号所有持仓信息,如图 3.3.3.1 所示。

| 极星9.5 - v9.5 | .3.8 📋 💄 Q5                        | 6177 | 7903       | 极      | 建 交易   | R.        | 置 布局     |          |         |        |    |         |      |          | -      | □ ×                    |
|--------------|------------------------------------|------|------------|--------|--------|-----------|----------|----------|---------|--------|----|---------|------|----------|--------|------------------------|
|              | 11211                              | 3 5  | 10 15 30   | 1h 4h  |        | -         |          | 行        | 情分析     | 本地套利   | 期权 | 策略 自    | 1定义1 | 自定义2     | 自      | 定义3 •                  |
|              |                                    |      |            | \$     | > 一档排  | 炅价 ▼      |          | 手        | 工补单     |        |    | 本地套利    |      |          | 止损止    | 監                      |
| 策略名称         | 合约                                 |      |            |        |        | 1         | Ę A:     | 买        |         |        |    |         |      |          |        |                        |
|              | 豆— <b>2001-豆</b><br>184126 , 2 @ 5 | 515  | 52<br>49   | 3<br>7 |        | <b>51</b> | 4 X      | 抽合       | ★ + 0   | 〕点     | 追单 | 价差Ticks | 手数:  |          | 客户:    | Q56177                 |
|              | <b>苹果001</b><br>426000 , 12 @      | 8179 | 831<br>814 | 7<br>1 |        | 817       | 8<br>1 X | 卖<br>İ盘价 | • + 0   | :点     | 追单 | 价差Ticks | 手数:  |          | 客户:    | Q561777                |
| 持仓           |                                    |      |            |        |        |           |          |          |         |        |    | 挂单      | 成交   | 日志       | T.     |                        |
| 合约 🔹         | 资金账号 ▽                             | 净持   | ĉ          | 昨持     | 仓      | 今买        |          | 今卖       |         | 计算价格   |    |         | 豆-   | -2001-豆粕 | 2001 > | = 520 (全部)             |
| TA           | Q561777903                         | 1    | 4872.00    | 0      | 0.00   | 0         | 0.00     | 0        | 0.00    | 0.00   |    | 4       | 卖    | 豆-2001   | 1手     | 0(不追价)                 |
| NYAUTN06     | Q561777903                         | 1    | 343.00     | 0      | 0.0000 | 0         | 0.0000   | 0        | 0.0000  | 0.0000 |    |         | 买    | 豆粕2001   | 1手     | 0(不追价)                 |
| м            | Q561777903                         | 2    | 2939.00    | 0      | 0.00   | 1         | 2884.00  | 0        | 0.00    | 0.00   |    |         |      |          |        |                        |
| CJ           | Q561777903                         | -2   | 10925      | 0      | 0.00   | 0         | 0.00     | 0        | 0.00    | 0.00   |    |         |      |          |        |                        |
| CF           | Q561777903                         | 19   | 12635      | 0      | 0.00   | 0         | 0.00     | 0        | 0.00    | 0.00   |    |         |      |          |        |                        |
| CF O         | Q561777903                         | 1    | 1899.00    | 0      | 0.00   | 0         | 0.00     | 0        | 0.00    | 0.00   |    |         |      |          |        |                        |
| С            | Q561777903                         | 1    | 1835.33    | 0      | 0.00   | 0         | 0.00     | 0        | 0.00    | 0.00   |    |         |      |          |        |                        |
| AU(TD)       | Q561777903                         | -4   | 297.15     | 0      | 0.0000 | 0         | 0.0000   | 0        | 0.0000  | 0.0000 |    |         |      |          |        |                        |
| AU           | Q561777903                         | 1    | 359.05     | 0      | 0.0000 | 0         | 0.0000   | 0        | 0.0000  | 0.0000 |    |         |      |          |        |                        |
| AP           | Q561777903                         | 15   | 8122.05    | 0      | 0.00   | 0         | 0.00     | 0        | 0.00    | 0.00   |    |         |      |          |        |                        |
| A            | Q561777903                         | -1   | 3396.00    | 0      | 0.00   | 0         | 0.00     | 1        | 3396.00 | 0.00   |    |         |      |          |        |                        |
| 资金账号 ▼       | 合约 ▼                               |      | 合并         |        |        |           |          |          |         |        |    | / 手工补身  | é 🕻  | 本地套利     |        | 止损止盈                   |
|              |                                    |      |            |        |        |           |          |          |         |        |    |         | Q    | 输入内容     | 消息     | <ul> <li>行情</li> </ul> |

图 3.3.3.1

## 3.3.4 交易数据列表

交易数据列表展示挂单、成交和日志信息,如图 3.3.4.1 所示。

| 极星9.5 - v9.5 | .3.8   💄 Q                     | 561777   | 7903     | 极        | こし 交易 ひんちょう ひんしゅう しょうしょう しょうしょう しょうしょう しょうしょう しょうしょう しゅうしょう しゅうしゅう しゅうしゅう しゅうしゅう しゅうしゅう しゅうしゅう しゅうしゅう しゅうしゅう しゅうしゅう しゅうしゅう しゅうしゅう しゅうしゅう しゅうしゅう しゅうしゅう しゅうしゅう しゅうしゅう しゅうしゅう しゅうしゅう しゅうしゅう しゅうしゅう しゅうしゅう しゅうしゅう しゅうしゅう しゅうしゅう しゅうしゅう しゅうしゅう しゅうしゅう しゅうしゅう しゅうしゅう しゅうしゅう しゅうしゅう しゅうしゅう しゅうしゅう しゅうしゅう しゅうしゅう しゅうしゅう ひょう ひょう ひょう ひょう ひょう ひょう ひょう ひょう ひょう ひょ | ; <b>F</b> | 置      | 词           |              |         |       |         |      |             | -         | □ ×     |
|--------------|--------------------------------|----------|----------|----------|----------------------------------------------------------------------------------------------------|------------|--------|-------------|--------------|---------|-------|---------|------|-------------|-----------|---------|
|              |                                | 3 5      | 10 15 30 | 1h 4h    |                                                                                                    | *          |        |             | 行情分析         | 本地套利    | 期权    | 策略      | 自定义1 | 自定义2        | 自定        | 义3 -    |
|              |                                |          |          | Ö        | 一档批                                                                                                    | <b></b> 日介 | •      |             | 手工补单         |         |       | 本地套利    |      |             | 止损止盈      |         |
| 策略名称         | 合约                             |          |          |          |                                                                                                    |            | 买      | A: 买        |              |         |       |         |      |             |           |         |
|              | 豆— <b>2001-豆</b><br>187612,8@! | 514      | 5<br>4   | 23<br>97 |                                                                                                    | 51         | 8      | 对盘他         | γ <b>•</b> + | 0 〕点    | 追单    | 价差Ticks | 手数:  |             | 客户:       | Q561777 |
|              | <b>苹果001</b><br>435956 , 6 @ 8 | 8164     | 83<br>81 | 17<br>41 |                                                                                                    | 816        | 3      | B: 卖<br>对盘( | } * +        | 0 :点    | 追单    | 价差Ticks | 手数:  |             | 客户:       | Q561777 |
| 持仓           |                                |          |          | 挂单       | 卮                                                                                                    | 较          | E      | 志           |              |         |       |         |      |             |           |         |
| 合约 🔹         | 资金账号 ▽                         | 净持       | ĉ        |          |                                                                                                    | 豆—2        | 2001-豆 | 粕2001:      | »= 520 (全    | 部同时)    |       |         |      | 0/1         |           |         |
| TA           | Q561777903                     | 1        | 4872.0   | 4        |                                                                                                    | 卖          | 豆-200  | 1 1手        | 0(不追价)       | ) 对盘价+0 | Q5617 | 77903   |      | 0.00 0/0    | $\otimes$ | 0       |
| NYAUTN06     | Q561777903                     | 1        | 343.00   |          |                                                                                                    | 买          | 豆粕200  | 1 1手        | 0(不追价)       | ) 对盘价+0 | Q5617 | 77903   |      | 0.00 0/0    |           |         |
| м            | Q561777903                     | 2        | 2939.0   |          |                                                                                                    |            |        |             |              |         |       |         |      |             |           |         |
| CJ           | Q561777903                     | -2       | 10925.   |          |                                                                                                    |            |        |             |              |         |       |         |      |             |           |         |
| CF           | Q561777903                     | 19       | 12635.   |          |                                                                                                    |            |        |             |              |         |       |         |      |             |           |         |
| CF O         | Q561777903                     | 1        | 1899.0   |          |                                                                                                    |            |        |             |              |         |       |         |      |             |           |         |
| С            | Q561777903                     | 1        | 1835.3   |          |                                                                                                    |            |        |             |              |         |       |         |      |             |           |         |
| AU(TD)       | Q561777903                     | -4       | 297.15   |          |                                                                                                    |            |        |             |              |         |       |         |      |             |           |         |
| AU           | Q561777903                     | 1        | 359.05   |          |                                                                                                    |            |        |             |              |         |       |         |      |             |           |         |
| AP           | Q561777903                     | 15       | 8122.0   |          |                                                                                                    |            |        |             |              |         |       |         |      |             |           |         |
| A            | Q561777903                     | -1       | 3396.0   |          |                                                                                                    |            |        |             |              |         |       |         |      |             |           |         |
| 资金账号 ▼       | 合约 •                           | <b>·</b> | 合并       | ▼ 手      | L<br>补单                                                                                                    |            | 本地套    | 利           | ✓ 止损止        | '盈      |       |         | 0.*  | 統入中部        | 32 p -    | (一個一日   |
| 100          |                                |          |          |          |                                                                                                    |            |        |             |              |         |       |         | 一人归  | 4837 75 3 日 | 旧忠,       | 1」目。    |

| 极星9.5 - v9.5. | .3.8   💄 Q5                         | 61777    | 903      |            | 极星   | 交易   | 配置               | 市     | 扃                 |       |            |            |              |      |        |     |      | =        |     | ×     |
|---------------|-------------------------------------|----------|----------|------------|------|------|------------------|-------|-------------------|-------|------------|------------|--------------|------|--------|-----|------|----------|-----|-------|
|               | 11 2   1                            | 3 5      | 10 15 3  | 0 1h       | 4h 日 | 自    | -                |       |                   | 行情    | 分析         | 本地套種       | 1 <b>]</b> ] | 朝权策  | 各自     | 定义1 | 自定义  | 2 自觉     | 议3  | •     |
|               |                                     |          |          |            | ø    | 一档报  | 除▼               |       |                   | 手]    | 补单         |            |              | 本地   | 也套利    |     |      | 止损止盈     |     |       |
| 策略名称          | 合约                                  |          |          |            |      |      | 买                |       | A: 买              |       |            |            |              |      |        |     |      |          |     |       |
|               | 豆— <b>2001-</b> 豆<br>187612 , 8 @ 5 | 514      | 2        | 23<br>197  |      |      | <b>513</b><br>8  |       | 对盘                | 价     | • + 0      | <b>С</b> л | ξ ù          | 自单化  | 着Ticks | 手数: |      | 客户:      | Q56 | 51777 |
|               | <b>苹果001</b><br>435956 , 6 @ 8      | 3164     | 83<br>81 | 817<br> 41 |      |      | <b>8162</b><br>3 |       | <b>B:</b> 卖<br>对盘 | 价     | • + 0      | ; k        | a 🗌 ii       | 自单 价 | 差Ticks | 手数: |      | 客户:      | Q56 | 51777 |
| 持仓            |                                     |          | 1        |            | 挂单   | 成3   | Σ                | B     | 志                 |       |            |            |              |      |        |     |      |          |     | _     |
| 合约  ▼         | 资金账号 ▽                              | 净持       | ĉ        |            |      |      | 豆-               | -2001 | -豆粕2              | 001 > | · = 512 (술 | 部同时)       |              |      |        |     |      | 1/1      |     |       |
| ТА            | Q561777903                          | 1        | 4872.0   |            |      | 3    | 卖                | 豆一    | 2001              | 1手    | 0(不追价      | ) 对盘       | 价+0          | Q561 | 777903 |     | 339  | 6.00 1/1 | 0   |       |
| NYAUTN06      | Q561777903                          | 1        | 343.00   | 套利         |      |      | 买                | 豆粕    | 2001              | 1手    | 0(不追价      | ) 对盘       | 价+0          | Q561 | 777903 |     | 288  | 4.00 1/1 |     |       |
| M             | Q561777903                          | 2        | 2939.0   | U.D.       |      |      |                  |       |                   |       |            |            |              |      |        |     |      |          |     |       |
| CJ            | Q561777903                          | -2       | 10925.   |            |      |      |                  |       |                   |       |            |            |              |      |        |     |      |          |     |       |
| CF            | Q561777903                          | 19       | 12635.   | 小计         |      |      |                  |       |                   |       |            |            |              |      |        |     |      |          |     |       |
| CF O          | Q561777903                          | 1        | 1899.0   |            |      |      |                  |       |                   |       |            |            |              |      |        |     |      |          |     |       |
| С             | Q561777903                          | 1        | 1835.3   |            |      |      |                  |       |                   |       |            |            |              |      |        |     |      |          |     |       |
| AU(TD)        | Q561777903                          | -4       | 297.15   | 合计         |      |      |                  |       |                   |       |            |            |              |      |        |     |      |          |     |       |
| AU            | Q561777903                          | 1        | 359.05   |            |      |      |                  |       |                   |       |            |            |              |      |        |     |      |          |     |       |
| AP            | Q561777903                          | 15       | 8122.0   |            |      |      |                  |       |                   |       |            |            |              |      |        |     |      |          |     |       |
| A             | Q561777903                          | -1       | 3396.0   |            |      |      |                  |       |                   |       |            |            |              |      |        |     |      |          |     |       |
| 资金账号 ▼        | 合约 ▼                                | <b>1</b> | 合并       |            |      | 戶工补单 | V                | 本     | 的意利               |       | ☑ 止损」      | 上盈         |              |      |        | Q 请 | 输入内容 | 消息       | • 行 | 情.川   |

| 极星9.5 - v9.5 | .3.8   💄 Q5                    | 61777    | 7903     | 极。         | 星交       | 易     | 配置              | 布局      |         |       |        |               |       |        |        |         |     |       | -    |     | ×     |
|--------------|--------------------------------|----------|----------|------------|----------|-------|-----------------|---------|---------|-------|--------|---------------|-------|--------|--------|---------|-----|-------|------|-----|-------|
|              | 11211                          | 3 5      | 10 15 3  | 0 1h 4h    | BB       | 1 *   |                 |         | 行       | 情分析   | 析      | 本地重           | 駴     | 期权     | 策略     | 自定义     | 1   | 自定义2  | 自分   | 三义3 | -     |
|              |                                |          |          | 0          | 1 —株     | 当报价   | •               |         | 手       | 工补    | 单      |               |       |        | 本地套利   | J       |     |       | 止损止盈 | 1   |       |
| 策略名称         | 合约                             |          |          |            |          |       | 买               | A:      | 买       |       |        |               |       |        |        |         |     |       |      |     |       |
|              | 豆— <b>2001-豆</b><br>187612,8@5 | 514      | ļ        | 523<br>497 |          |       | <b>513</b><br>8 | 灭       | 擂台      | •     | + 0    | \$            | 点     | 追单     | 价差Tic  | ks 手菱   | ž:  |       | 客户:  | Q5  | 61777 |
|              | <b>苹果001</b><br>435956 , 6 @ 8 | 3164     | 83<br>81 | 317<br>141 |          | 8     | <b>162</b><br>3 | в:<br>х | 卖<br>抽价 | •     | + 0    | :             | 点     | 追单     | 价差Tic  | ks 手数   | ¢:  |       | 客户:  | Q5( | 61777 |
| 持仓           |                                |          |          | 挂单         |          | 成交    |                 | 日志      |         |       |        |               |       |        |        |         |     |       |      |     |       |
| 合约 🔻         | 资金账号 ▽                         | 净持       | 仓        | 时间         |          |       | 内容              | 8       |         |       |        |               |       |        |        |         |     | 请输入关键 | 字    |     |       |
| ТА           | Q561777903                     | 1        | 4872.0   |            |          |       | 策略的             | 单[4], 约 | 公式A-E   | 3>=5  | 520, 3 | 开仓,;          | 全部同   | 1时,不   | 「拆单, 1 | 份       |     |       |      |     |       |
| NYAUTN06     | Q561777903                     | 1        | 343.00   | 2019-11    | 1-25 14: | 47:11 | 卖DO             | CE A 20 | 001, 对  | 虚价    | +(0),  | 点, 1手         | ₽, 价  | 差0点,   | 不追单    |         |     |       |      |     |       |
| М            | Q561777903                     | 2        | 2939.0   |            |          |       | 买DO             | CE M 2  | 001, 🕅  | す盘化   | 个+(0)  | 点,1           | 手, 价  | 差0点,   | ,不追单   |         |     |       |      |     |       |
| CJ           | Q561777903                     | -2       | 10925.   | 2019-11    | 1-25 14: | 47:07 | 策略              | 单[3], 9 | 完全成了    | Σ, 1  | 份      |               |       |        |        |         |     |       |      |     |       |
| CF           | Q561777903                     | 19       | 12635.   | 2019-11    | 1-25 14: | 47:07 | 策略              | 单[3],;  | 定单号[(   | 6](O  | C1911  | 25TQ          | 00032 | 2576), | 买DCE   | M 2001, | 完全  | 成交    |      |     |       |
| CFO          | Q561777903                     | 1        | 1899.0   | 2019-11    | 1-25 14: | 47:07 | 策略              | 单[3],;  | 定单号[(   | 6](O  | C1911  | 25TQ          | 00032 | 2576), | 买DCE   | M 2001, | 已期  | 队     |      |     |       |
| С            | Q561777903                     | 1        | 1835.3   | 2019-11    | 1-25 14: | 47:07 | 策略              | 单[3],5  | 定单号[    | 5](O  | C1911  | 25TQ          | 00032 | 2575), | 卖DCE   | A 2001, | 完全质 | 戓交    |      |     |       |
| AU(TD)       | Q561777903                     | -4       | 297.15   | 2019-11    | 1-25 14: | 47:07 | 策略              | 单[3],氵  | 对盘价5    | 12>   | =触发    | 价512          | ,发出   | 1      |        |         |     |       |      |     |       |
| AU           | Q561777903                     | 1        | 359.05   | 2019-11    | 1-25 14: | 47:07 | 策略              | 单[3],;  | 定单号[(   | 6], 🗿 | 买DCE   | M 200         | 01, ğ | 2量1,   | 价格288  | 4,发出    |     |       |      |     |       |
| AP           | Q561777903                     | 15       | 8122.0   | 2019-11    | 1-25 14: | 47:07 | 策略              | 单[3],5  | 定单号[    | 5], 3 | 卖DCE   | A 200         | )1, 数 | 建1, (  | 价格339  | 6,发出    |     |       |      |     |       |
| А            | Q561777903                     | -1       | 3396.0   |            |          |       | 策略              | 单[3],   | 公式A-E   | 3>=5  | 512, 3 | 肝仓,:          | 全部同   | 1时,不   | 「拆单, 1 | 份       |     |       |      |     |       |
|              |                                |          |          | 2019-11    | 1-25 14: | 47:07 | 卖DO             | CE A 20 | 001, 对  | 虚价    | +(0),  | <b>点</b> , 1手 | ≘, 价  | 差0点,   | 不追单    |         |     |       |      |     |       |
| 资金账号 🔹       | 合约 •                           | <u> </u> | 合并       |            |          |       | 买DO             | CE M 2  | 001, 🕅  | 寸盘化   | ት +(0) | 点, 1          | 手, 价  | 差0点,   | ,不追单   |         |     |       |      |     |       |
|              |                                |          |          |            |          |       |                 |         |         |       |        |               |       |        |        |         | 请输入 | 内容    | 消息   | • 行 | 信.1   |

图 3.3.4.1

## 3.4 期权策略

易盛极星客户端 v9.3 提供期权交易功能,支持期权买卖开平交易,行、弃 权指令,交易所组合下单,止损、限价止损指令,以及对历史持仓的套利、套保 申请等功能,如图 3.4.1 所示。

| 极      | <b>≧</b> 9.5 - v9.5 | .3.8  | 1 2              | Q5617    | 77903 |            | 极星     | 交易           | 配置     | 布局      |       |         |                 |       |        |            |        |         | ×     |
|--------|---------------------|-------|------------------|----------|-------|------------|--------|--------------|--------|---------|-------|---------|-----------------|-------|--------|------------|--------|---------|-------|
|        | <u>► 00 5</u>       | 1     |                  | 1 3      | 5 10  | 15 30 1h   | 4h 日   | <b>a</b>   • | 6      |         | 行情分   | 析 本均    | 也震利 期机          | 2策略   | 自定     | 义1         | 自定义2   | 自定义3    | -     |
| 郑      | 商所                  |       |                  | *        | 127   | 60         | 30     | 0.           | 24%    | 3251    | 88    | 52957   | 2 1273          | (概    | 率      |            |        | 00      | 00    |
| 棉      | 花                   |       | 001              |          | 最新    | 新          | 涨跌     | 3            | 张幅     | 总寻      | F     | 持仓      | 开盘              |       |        |            |        |         |       |
| 自由     | 组合 🦲                | 大涨    | . <b>-</b> , t   | 跌        | 不涨    | ∽ 不聞       | 失 👽    | 突破           | へ。曲葉   | · / 突   | 破(宽)  | へ曲      | 隆(宽) 高          | 14    |        |            |        |         |       |
| 买      | 价 现手                | 最     | 新 合约             | 名称       |       | 卖 买        | 9天     | 买了           | Ę      | 合约      | 的名称   | 最新 玛    | 手 买价            | 88    | 43     | .77%       | 45.71% |         |       |
| 56     | 7 20                | 57    | 8 棉花             | 001C1    | 2200  |            | 12200  |              | 棉      | 花001P1  | 2200  | 18      | 2 18            |       |        | 10.5       | 52%    |         |       |
| 38     | 3 <mark>6</mark> 20 | 40    | 5 棉花             | .001C12  | 2400  |            | 12400  |              | 棉      | .花001P1 | 2400  | 38      | 2 34            | 7409  | 9 11(  | )45        | 14680  | 18316   | 21952 |
| 22     | 29 20               | 22    | 8 棉花             | 001C12   | 2600  |            | 12600  | )            | 棉      | 花001P1  | 2600  | 77      | 12 74           | 应     | 云      | ,40        | 14000  | 10010   | LIJUL |
| 11     | 5 2                 | 11    | 2 棉花             | 001C12   | 2800  |            | 12800  |              | 棉      | 花001P1  | 2800  | 158     | 16 <b>153</b>   | _     | 当前 355 | 529        |        |         | /     |
| 47     | 18                  | 46    | 棉花               | 001C13   | 3000  |            | 13000  | ) 🗆 [        | 棉      | 花001P1  | 3000  | 295     | 2 283           | /     | 到期 355 | 529        |        | /       |       |
| 43-#FF | 行权於                 |       | 米別               | Ŧ        | *0    | 心核米刑       | 4      | △枚           | যুহ    |         | TT    | IV      | Dolta           | -     |        | 1          | 2396   |         |       |
| JJ1/1  | 12600               |       | <b>天</b> 別<br>看张 | 1        | *     | 限份         | • 242  | 11H *        | 天天     | ,<br>#4 | 1 T + | 17 719  | 0.6695          |       |        |            | 13004  |         |       |
|        | 12800               |       | 看跌               | 1        | 0     | 限价         | • 162  | 0            | 买      | 开台      | ,<br> | 16.44%  | -0.5548         | 3     |        |            |        |         |       |
|        | 预冻结: 162            | 29.62 |                  |          |       |            |        |              |        |         |       |         |                 | 7409  | 9 110  | )45        | 14680  | 18316   | 21952 |
| -      |                     |       |                  | 144.07   |       |            |        |              |        |         |       |         | 11              |       | 经过     | <u>t</u> o |        | : 天     |       |
|        | 重置台约                | 9     | 长实反问             | 唱册       | 那东的   |            |        | 账号:          | Q5617  | 77903   | ' 份数  | Z: 1    | 当日有效            |       | 期货     | 价格         |        | 盈亏      |       |
| 技      | 抢                   | 成交    | 1                | 委托       |       |            |        |              |        |         |       |         |                 |       | 14036  | 10%        |        | 5160.21 |       |
|        | 品种                  | ₩     | 合约               | ⊽        | 买卖    | ~          | 手数     |              | 可用     |         | 逐笔    | 浮盈      | ₩≠可陶磁           | sés l | 13781  | 8%         |        | 3886.18 |       |
| 台      | 黄金(T+D)             |       | AU(TD)           |          | 卖     |            | 4      |              | 4      |         | -132  | ,730.00 | A CULIES NOTING |       | 13526  | 6%         |        | 2627.72 |       |
| 明细     | 豆粕                  |       | M2001            |          | 买     |            | 2      |              | 2      |         | -1.22 | 20.00   | -2.08%          |       | 13270  | 3%         |        | 1442.05 |       |
| 组合     | (持仓量: 66            | 逐笔    | 浮盈: -13          | 5,882.85 | 5 町市潟 | 孚盈: 3,748. | .05 保证 | 金: 435,      | 558.10 |         |       |         |                 |       | 13015  | 2%         |        | 483.46  |       |
|        |                     |       |                  |          |       |            |        |              |        |         |       |         |                 |       |        | () 清       | 俞入内容   | 消息♥ 名   | 行情.1  |

图 3.4.1

极星的期权界面在上方展示期权对应的标的期货合约,包括期货合约的最新 价、涨跌、涨跌幅、交易总手数、持仓量、开盘价、最高价、最低价和昨结算。 标的合约下方,有12个基础策略供用户选择交易。

期权界面下方为该期权的 T 型报价界面,中间为执行价,两边为权利金报 价以及期权风险参数,执行价上方显示当前期权的到期日计数。

右侧可以显示盘口信息和策略图。盘口信息的设置和期货合约相同,不再赘述。策略图显示了买卖盈亏图、相应的损益概率图(概率仅供参考)和损益表。 移动鼠标到盈亏图上,可以显示十字光标,对应到上方的概率图上,让损益概率 显示更加明晰。

在期权合约上敲击回车键,可以查看该合约的分时图,继续敲击回车键,可 以切换到 K 线图,如图 3.4.2 所示,再次敲击回车可以切回报价界面。也可以使 用工具栏中的行情报价按钮、分时图按钮和 K 线图按钮进行切换。

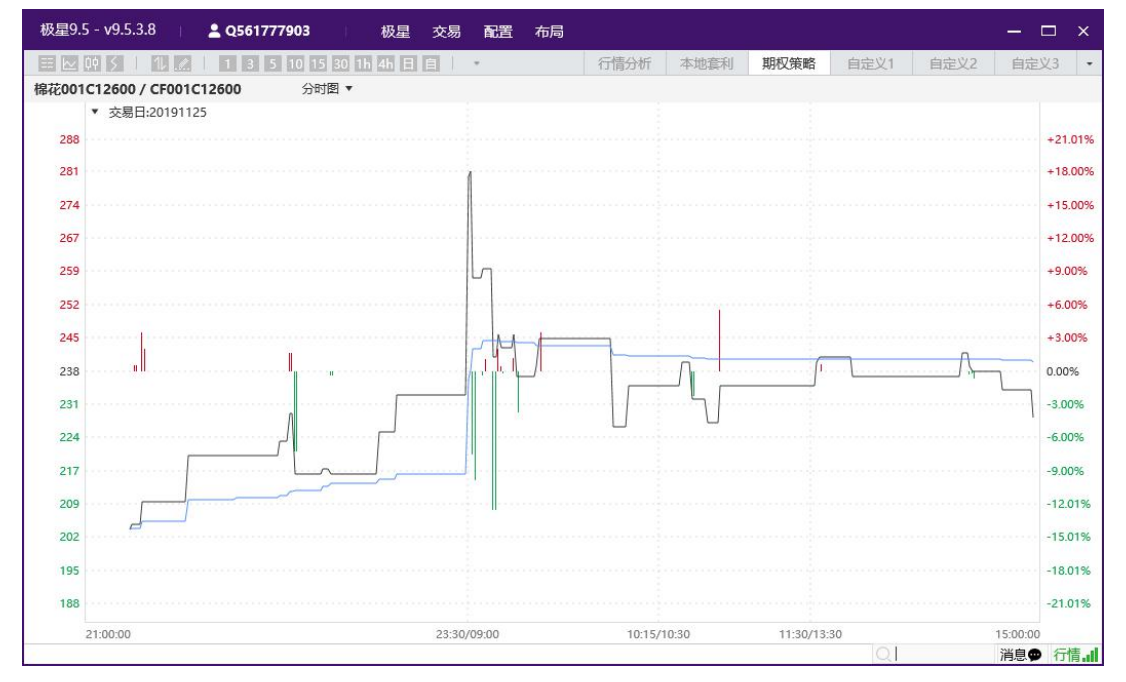

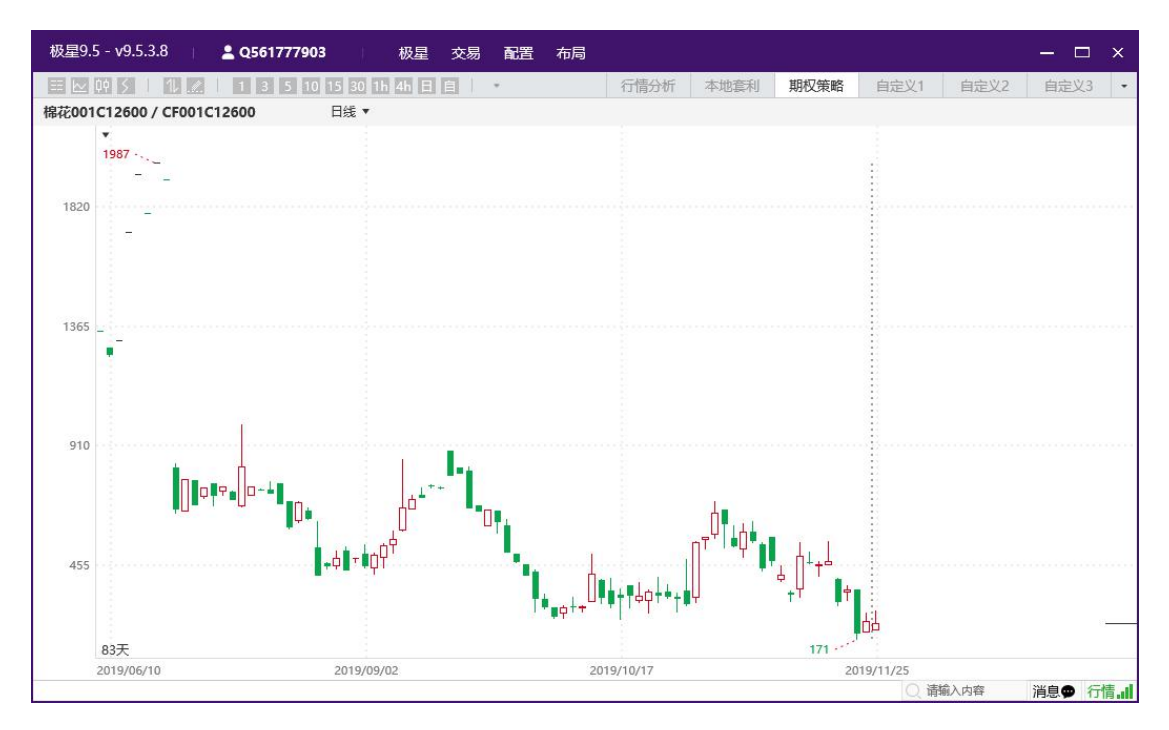

图 3.4.2

#### 3.4.1 策略交易

极星客户端支持 12 个基础策略,包含 4 个单腿策略以及 8 个组合策略。 点击图 3.4.1.1 中红框内的策略,T 型报价中自动显示出符合当前策略的合

- 约, 白色框为符合策略合约, 灰色框为不符合策略合约。 勾选要交易的合约后, 在交易板块中, 可以显示当前已经选择的组合策略合
- 约,点击一键下单,即可发出已经勾选的期权合约定单。

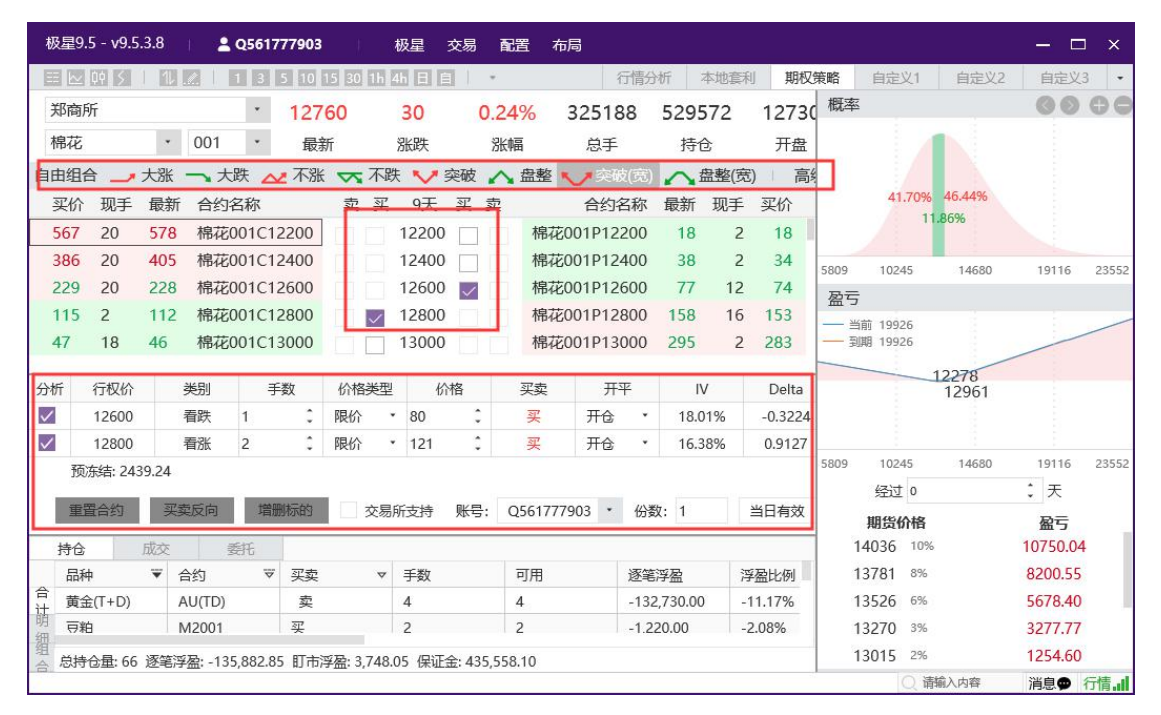

图 3.4.1.1

#### 3.4.2 自选组合

极星客户端支持客户自行组合期权合约进行交易,最多支持5个期权合约进行组合。

勾选要下单的合约后,盈亏图和损益概率图会自动匹配当前的自选合约,显示对应的盈亏和概率图,如图 3.4.2.1 所示。

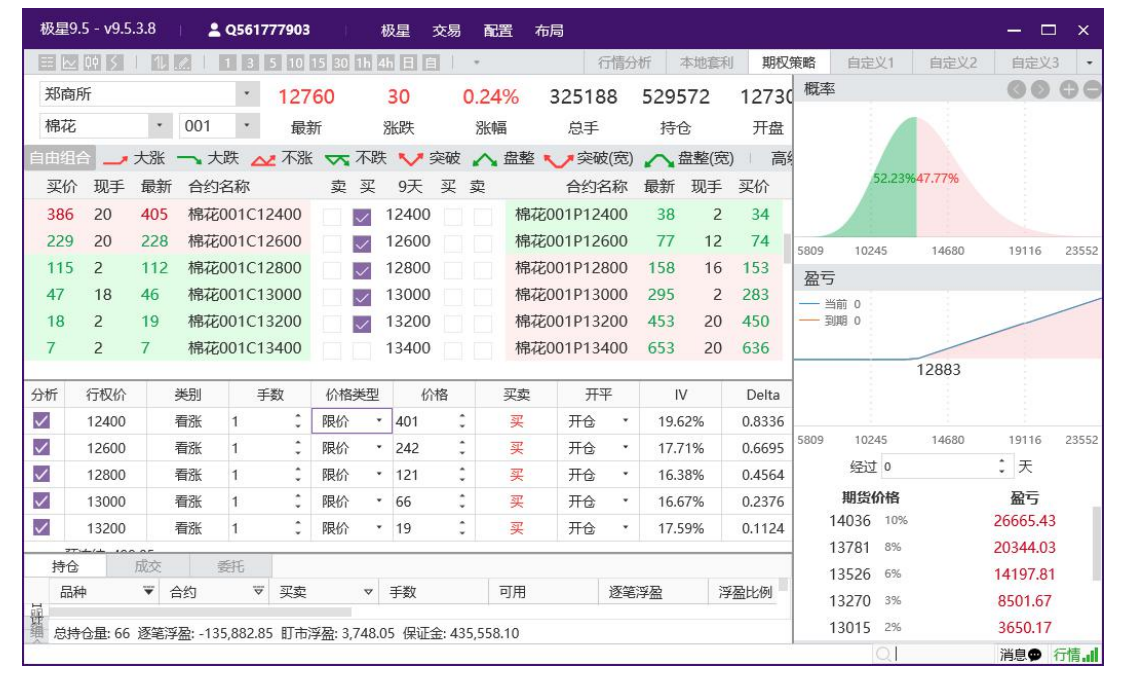

#### 图 3.4.2.1

点击期权下单界面的【增删标的】按钮,如图 3.4.2.2 所示,在下单面板会 增加或删除期权对应的期货合约。当卖出期权合约以及买入对应的期货合约,可 以在闭市结算后形成备兑套利,备兑期权套利交易保证金的收取标准为权利金与 标的期货交易保证金之和,盘后在持仓列表中可以查到期权的保证金为0。

| 极   | 星9.5 - v9.5 | .3.8  | 1 4          | Q5617    | 77903       | 1              | 吸星 交易                                 | 5 <b>क</b> | 置布        | 调      |             |          |           |             |      |                |                       | - 5    | x     |
|-----|-------------|-------|--------------|----------|-------------|----------------|---------------------------------------|------------|-----------|--------|-------------|----------|-----------|-------------|------|----------------|-----------------------|--------|-------|
| E   | <u> </u>    | 1     |              | 1 3      | 5 10        | 15 30 1h 4     |                                       | *          |           |        | 行情分         | 浙        | 本地套       | 利期权         | 策略   | 自定义1           | 自定义2                  | 自定义    | 3 -   |
| )   | 下商所         |       |              | *        | 127         | 60             | 30                                    | 0.24       | 4%        | 3251   | 88          | 5295     | 72        | 12730       | 概率   |                |                       | 00     | 00    |
| 1   | 帛花          |       | 001          | •        | 最筆          | fi i           | 3¥24                                  | 361        |           | 白手     |             | 持行       | ÷         | 开盘          |      |                |                       |        |       |
| É I | b/用合        | +2    | < <b>-</b> + | -84      | · 不哭        | 一不胜            | · · · · · · · · · · · · · · · · · · · | 5          | 舟敷        |        | あ(客)        | +        | 」<br>日東(日 |             |      |                |                       |        |       |
|     |             | 人加    |              | JEA 🛆    | אמרוי       | रू /NKA        | 0 <u>∓</u> 37                         |            | mie       |        | (53)<br>夕55 |          |           | 이 (D)<br>장스 |      | 43.38          | <mark>%</mark> 56.62% |        |       |
| -   | 大川 火山子      | 月又:   |              | 白柳       | 1400        | ¥ ¥            | 9人 天                                  | **         | *8777     | 001D17 |             | 取利       | - 100-3-  |             |      |                |                       |        |       |
|     | 20 20       | 40    | 3 1市化        | 001012   | 2400        |                | 12400                                 |            | 11年1七     | 001012 | 2400        | 30       | 12        | . 34<br>74  |      |                |                       |        |       |
|     | 15 20       | 11    |              | 001012   | 2000        |                | 12000                                 |            | 1110145   | 001012 | 2000        | 150      | 10        | 152         | 5809 | 10245          | 14680                 | 19116  | 23552 |
| 3   | 15 2        | 11    | < 11101-61   | 001012   | 2000        |                | 12000                                 |            | 1101-6    | 001912 | 2000        | 100      | 10        | 135         | 盈亏   |                |                       |        |       |
|     | € 行权/△      |       | 米島山          | Ŧ        | <b>*</b> /7 | <u>(八枚米刑</u> ) | 心故                                    |            | रा क      | п      | 512         | N        | /         | Delta       | - 当  | 前 130<br>明 120 |                       |        |       |
| 101 | 1 11/2/0    |       | 天加<br>看迷     | 1        | *           | 1/11天主         | 386                                   |            | 大头        | 田台     | т<br>•      | 19.6     | 2%        | -0.8336     | 39   | ag 130         |                       |        |       |
|     | 12400       |       | CE 001       | 1        | -           | 限公 *           | 12760                                 | *          | ×<br>32 • | лы     |             | 0.00     | 1%        | 0.0000      |      | - /            | 12374                 |        |       |
|     |             | 96.81 | 01 001       | 136      | T           | PRDI           | 12700                                 |            | ~         | 10     |             | 0.00     | 570       | 0.0000      |      | /              |                       |        |       |
|     | 軍署合約        | 30.01 | 卫壶反向         | t 常冊     | 戦気的         |                | ₽¥                                    | p. (       | 0561777   | * 2007 | 10.3        | 507· 1   |           | 当日有效        |      |                |                       |        |       |
|     | 持仓          | 成交    |              | eife     | 010140      |                | 744                                   | 5.         | 2501777   | 505    | 0.55        |          | _         |             | 5809 | 10245          | 14680                 | 19116  | 23552 |
|     | 品种          | ¥     | 合约           | ₩        | 买卖          | ~              | 手数                                    |            | 可用        |        | 逐笔          | 浮盈       |           | 浮盈比例        |      | 经过 0           |                       | : 天    |       |
| 合   | 黄金(T+D)     |       | AU(TD)       |          | 卖           |                | 4                                     |            | 4         |        | -132        | 2,730.00 | i.        | -11.17%     |      | 期货价格           |                       | 盈亏     |       |
| 计   | 豆粕          |       | M2001        |          | 买           |                | 2                                     |            | 2         |        | -1,2        | 20.00    |           | -2.08%      | 1    | 4036 10        | %                     | 130.00 |       |
| 明   | 豆—          |       | A2001        |          | 卖           |                | 1                                     |            | 1         |        | 40.0        | 00       |           | 0.12%       | 1    | 3781 89        | 50                    | 130.00 |       |
| 细   | 苹果          |       | AP001        |          | 买           |                | 20                                    |            | 20        |        | 8,33        | 30.00    | 0         | 0.51%       | 1    | 3526 69        | 6                     | 130.00 |       |
| 组   | 林田          |       | V DUU 2      |          | *           |                | C                                     |            | £         |        | C 10        | 00.00    |           | 1 900/      | 1    | 3270 39        | 5                     | 127.31 |       |
| 合   | 总持仓量: 66    | 逐續    | 浮盈: -13      | 5,882.85 | 5 町市港       | 孚盈: 3,748.0    | 15 保证金:4                              | 35,55      | 8.10      |        |             |          |           |             | 1    | 3015 29        | 5                     | 104.43 |       |
|     |             |       |              |          |             |                |                                       |            |           |        |             |          |           |             |      |                | 请输入内容                 | 消息♥    | 行情。   |

图 3.4.2.2

#### 3.4.3 行权和弃权

极星客户端支持期权的行权与弃权指令,如图 3.4.3.1 所示,选中期权持仓, 鼠标右击,即可调用行/弃权功能。

| 极            | <u>星</u> 9.5 - v9. | 5.3.8 | 1 2               | Q5617  | 77903  |      | 极星             | 交易        | 置布      | 周            |       |       |           |         |        |        |        |        | ×     |
|--------------|--------------------|-------|-------------------|--------|--------|------|----------------|-----------|---------|--------------|-------|-------|-----------|---------|--------|--------|--------|--------|-------|
| E            | <u> </u>           | 1     |                   | 1 3    | 5 10 1 | 5 30 | 1h 4h 日        | • 16      |         |              | 行情分   | 析 3   | 地套        | 间 期权    | 策略自    | 定义1    | 自定义2   | 自定义部   | 3 •   |
| ¥            | B商所                |       |                   | *      | 1276   | 50   | 30             | 0.2       | 4%      | 3251         | 88    | 5295  | 72        | 12730   | 概率     |        |        | 00     | 00    |
| 木            | 帛花                 |       | 001               |        | 最新     | ŕ    | 涨跌             | 涨         | 幅       | 总手           |       | 持仓    | 5         | 开盘      |        |        |        |        |       |
| É            | 1组合                | 大別    | < → ★             | 跌,     | • 不涨   | ~~   | 不跌             | 突破 🔨      | 盘整      | <b>1</b> 294 | 波(宽)  |       | ,<br>書整(完 | の 高     |        |        |        |        |       |
| 3            | 配手 一               | 最     | 新合约谷              | ち称     | - 1 // | 卖    | 买 9天           | 买卖        |         | 合约           | 名称    | 最新    | 现手        | 买价      |        | 43.38% | 56.62% |        |       |
| 3            | 86 20              | 40    | 5 棉花0             | 01C1   | 2400   |      | 12400          |           | 棉花      | 001P12       | 2400  | 38    | 2         | 34      |        |        |        |        |       |
| 2            | 29 20              | 22    | 8 棉花0             | 对他     | 平仓     |      | 超价平仓           |           | 棉花      | 001P12       | 2600  | 77    | 12        | 74      | 5000 1 | 00.45  | 14500  | 10115  | 00550 |
| 1            | 15 2               | 11    | 2 棉花0             | 反      | €      |      | 市价平仓           |           | 棉花      | 001P12       | 2800  | 158   | 16        | 153     | 5809 1 | 0245   | 14680  | 19116  | 23552 |
|              |                    |       |                   | 挂罩     | F仓单    |      | 指定价平仓          |           |         |              |       |       |           |         |        |        |        |        |       |
| 分析           | f 行权价              |       | 类别                | 设置     | 計過     |      | 平上海老仓          |           | 买卖      | 开            | 平     | IV    | č. –      | Delta   | 到期 0   |        |        |        |       |
| $\checkmark$ | 12400              |       | 看涨                | 定明     | 评仓     |      | 锁仓             |           | 卖       | 开仓           | X     | 19.62 | 2%        | -0.8336 |        |        |        |        |       |
| $\checkmark$ |                    |       | CF 001            | 配量     | 钢头     |      | 移仓             |           | 买•      | 开仓           | •     | 0.00  | %         | 0.0000  |        | /      | 12374  |        |       |
|              | 预冻结: 50            | 96.81 | l                 | 自道     | 脑列宽    | -    | <b>撤半仓隼+</b> 9 | 版尸清仓      | -       |              |       |       |           |         |        |        |        |        |       |
|              | 重置合约               | 3     | 买卖反向              | 保存     | 7      |      | 超价反手           |           | 2561777 | 903 *        | 份数    | 攻: 1  |           | 当日有效    | 5809 1 | 0245   | 14680  | 19116  | 23552 |
| - 7          | 持仓                 | 成交    | 3                 |        |        | _    | 市价反手           |           |         |              | TAA   |       |           |         | 经      | 过 0    |        | : 天    |       |
|              | <sup>60</sup> 种    | •     | 台到                |        |        | -    | 套保申请           |           | 可用      |              | 22毛   | 浮盤    | ř         | 学盘比例    | 期:     | 当价格    |        | 盈亏     |       |
| 台计           | 100140             |       | CF001             |        |        |      | 行权             |           |         |              | 1 42  | 5.00  | 2         | 18%     | 1403   | 6 10%  |        | 130.00 |       |
| яB           | 棉花                 |       | CF001C1           | 1200   | ¥      |      | 弃权             |           |         |              | -1.84 | 40.00 |           | 19.38%  | 1378   | 1 8%   |        | 130.00 |       |
| 细            | РТА                |       | TA001             |        | 买      |      | 1              |           | 1       |              | -320  | 0.00  | -         | 1.31%   | 1352   | 6 6%   |        | 130.00 |       |
| 组            |                    |       |                   |        |        |      |                |           |         |              |       |       |           |         | 1327   | 0 3%   |        | 127.31 |       |
| 合            | 总持仓量:6             | 5 逐續  | 浮 <u>盈</u> : -135 | ,882.8 | 5 町市湾  | 盈:3  | ,748.05 保证     | 金: 435,55 | 8.10    |              |       |       |           |         | 1301   | 5 2%   |        | 104.43 |       |
|              |                    |       |                   |        |        |      |                |           |         |              |       |       |           |         | h      | () 请   | 输入内容   | 消息♥    | 行情。日  |

图 3.4.3.1

#### 3.4.4 期权套保申请

极星客户端支持期权历史持仓的套保申请。如图 3.4.4.1,选中期权持仓,鼠标右击,即可调用套保申请功能。

| 极            | 星9.5 - v9.5   | .3.8  | <b>2</b> Q5617     | 77903      | 极星 3             | 交易         | 配置 布    | 局       |               |            |               |              |        |        |        | ı x   |
|--------------|---------------|-------|--------------------|------------|------------------|------------|---------|---------|---------------|------------|---------------|--------------|--------|--------|--------|-------|
| E            | <u>▶</u> 09 5 | 1 11  | 2   1 3            | 5 10 15 30 | 1h 4h 日 自        |            |         | 行       | 情分析           | 斤 本地       | · 貢利 期权       | 策略           | 1定义1   | 自定义2   | 自定义    | 3 -   |
| Ŧ            | 下商所           |       | *                  | 12760      | 30               | 0.2        | 4%      | 32518   | 8             | 529572     | 2 1273        | 概率           |        |        | 00     | 00    |
| 木            | 帛花            |       | 001 •              | 最新         | 涨跌               | 윎          | 幅       | 总手      |               | 持仓         | 开盘            |              |        |        |        |       |
| 自日           | 相合 🤳          | 大涨    | ┓大跌 △              | 不涨 🤜       | 不跌 🗸 🦻           | 医破 🖌       | 盘整      | / 突破    | (宽)           | へ曲         | (宽) 高         | *            |        |        |        |       |
| 3            | 买价 现手         | 最新    | 合约名称               | 卖          | 买 9天             | 买卖         |         | 合约名     | 称             | 最新 现       | 手 买价          | 9            | 43.38% | 56.62% |        |       |
| 5            | 86 20         | 405   | 棉花001C12           | 2400       | 12400            |            | 棉花      | 001P124 | 00            | 38         | 2 34          |              |        |        |        |       |
| 2            | 229 20        | 228   | 对价平仓               | 超价         | 平仓               |            | 棉花      | 001P126 | 00            | 77         | 12 74         | 5900         | 10245  | 14690  | 10116  | 22552 |
| 1            | 15 2          | 112   | 反手                 | 市价         | 平仓               |            | 棉花      | 001P128 | 00            | 158        | 16 153        | 2009<br>2017 | 10245  | 14000  | 13110  | 23332 |
|              |               |       | 挂平仓单               | 指定         | 价平仓              |            |         |         |               |            |               |              | 0      |        |        |       |
| 分析           | f 行权价         | 3     | 类 设置止损             | 平上         | 海老仓              |            | 买卖      | 开平      | z             | IV         | Delta         | — 到期         | D      |        |        |       |
| $\checkmark$ | 12400         |       | 看 定时平仓             | 锁仓         | i                | Ç          | 卖       | 开仓      |               | 19.62%     | -0.8336       |              |        |        |        |       |
| $\checkmark$ |               | C     | F 配置列头             | 移仓         |                  | ÷          | 买・      | 开仓      |               | 0.00%      | 0.0000        |              | /      | 12374  |        |       |
|              | 预冻结: 50       | 96.81 | 自适应列表              | 電          | 仓单+账户清仓          | ;          |         |         |               |            |               |              |        |        |        |       |
|              | 重置合约          | 买卖    | 题 保存               | 超价         | 反手               | <b>-</b> : | Q561777 | 903 *   | 份数            | : 1        | 当日有效          | 5809         | 10245  | 14680  | 19116  | 23552 |
|              | 持仓            | 放交    |                    | 市价         | 反手               | -          |         |         | STAR'S        | (T)        | SWITE II. (m) | 4            | 至过 0   |        | : 天    |       |
|              | <u> </u>      | • =   | <b>1</b> 33<br>1 E | 套保         | 申请               |            | 9用      |         | 22毛花<br>13.50 | ¥殟<br>0.00 | 浮盘比例          | 那            | 货价格    |        | 盈亏     |       |
| 台计           | 植花            |       |                    | 行权         |                  |            | 1       |         | 1 / 25        | 0.00       | 2 18%         | 140          | 36 10% |        | 130.00 |       |
| RR.          | 棉花            | 0     | Finance and        | 弃权         |                  |            | 1       |         | -1 84         | 0.00       | -19 38%       | 137          | 81 8%  |        | 130.00 |       |
| 细            | PTA           | T     | A001               | 买          | 1                |            | 1       |         | -320.         | 00         | -1.31%        | 135          | 26 6%  |        | 130.00 |       |
| 组            |               |       |                    |            |                  |            |         |         |               |            |               | 132          | 70 3%  |        | 127.31 |       |
| 合            | 总持仓量: 66      | 逐笔浮   | 盈: -135,882.8      | 5 町市浮盈:3   | 。<br>,748.05 保证金 | ≩: 435,5   | 58.10   |         |               |            |               | 130          | 15 2%  |        | 104.43 |       |
|              |               |       |                    |            |                  |            |         |         |               |            |               |              | Q请     | 输入内容   | 消息₽    | 行情。山  |

图 3.4.4.1

#### 3.4.5 询价

当期权行情双边没有报价的时候,可以在客户端发起询价,请求做市商报价, 在行情价格位置鼠标右击即可,如图 3.4.5.1 所示。

| 极星9.   | 5 - v9.5.3.8 | 💄 Q5        | 617        | 77903  | R      | Ŕ                 | 及星    | 交易               | 配置               | : 布/     | 1     |        |            |      |                 |      |          |         |        | ı x   |
|--------|--------------|-------------|------------|--------|--------|-------------------|-------|------------------|------------------|----------|-------|--------|------------|------|-----------------|------|----------|---------|--------|-------|
|        | 09 5 1 1     |             | 3          | 5 10 1 | 5 30 1 | h 4               |       | 11               | ÷                |          |       | 行情分    | 析 2        | >地套  | 利期权             | 策略   | 自定义1     | 自定义2    | 自定义    | 3 •   |
| 郑商用    | 沂            | _           | •          | 1270   | 50     |                   | 30    |                  | 0.249            | 6 3      | 3251  | 88     | 5295       | 72   | 1273            | 概率   |          |         | 00     | 00    |
| 棉花     | •            | 001         | <b>7</b> 8 | 最新     | ŕ      | ş                 | 张跌    |                  | 涨幅               |          | 总手    | E      | 持合         |      | 开盘              |      |          |         |        |       |
| 自由组合   | 大涨           | → 大跌        | ~          | 不涨     | ~      | 不跌                | V     | 突破               | ~ 1              | 計整 🔍     | , কুজ | 破(宽)   |            | 計整(活 | 高 (3            |      |          |         |        |       |
| 买价     | 现手 最新        | f 合约名彩      | 7          |        | 壶      | 买                 | 9天    | 至                | 壶                |          | 合约    | 名称     | 最新         | 现手   | 5) [4]<br>- 买价  |      | 43.389   | 656.62% |        |       |
|        | 20 1         | 棉花001       | C15        | 5400   |        |                   | 15400 | $\widehat{\Box}$ | $\widehat{\Box}$ | 棉花0      | 01P1  | 5400   | 0          | 0    | ~~~~            |      |          |         |        |       |
|        | 200          |             | C15        | 5600   | HF     |                   | 15600 |                  | H                | 棉花0      | 01P1  | 5600   | 0          | 0    |                 |      |          |         |        |       |
|        | 间价           |             | C14        | 5800   |        | 4                 | 15800 | Η                |                  | 棉花0      | 01P1  | 5800   | 0          | 0    |                 | 5809 | 10245    | 14680   | 19116  | 23552 |
|        | 加入自选         |             | 10         | 5000   |        |                   | 16000 |                  |                  | 相花0      | 01016 | 6000   | 0          | 0    | 0.<br>N. 192222 | 盈亏   |          |         |        |       |
|        | 价格预警         |             | -14        | 5000   |        |                   | 16200 |                  |                  | 10160    | 01010 | 6200   | 0          | 0    |                 | — 当前 | 31643    |         |        |       |
|        | 进入分析         | います。        | -10        | 5200   |        |                   | 16200 |                  |                  | THEFE    | UTPR  | 0200   | 0          | 0    |                 | 398  | 3 -31643 |         |        |       |
| 公析     | 配置列头         |             | Ŧ          | 芝口     | 心核之    | ¢ <del>Д</del> IJ | K     | 枢                | 3                | 卫赤       | Ŧ     | 平平     | IV         |      | Delta           |      | /        | 12374   |        |       |
| 22.01  | 盘口           | ,           | -          | -      | 限公     | -                 | 386   | *                | -                | ~~<br>#  | 田合    | · ·    | 19.6       | 2%   | -0.8336         |      | /        | 12574   |        |       |
|        | 期权计算器        |             | -          |        | REIA   |                   | 12760 |                  |                  | ×<br>स'• | ЛС    |        | 0.00       | 10/  | 0.0000          |      |          |         |        |       |
|        | 跳至价平         |             | _          |        | PROT   |                   | 12700 | · ·              | _                | *        | ЛВ    |        | 0.00       | //0  | 0.0000          | 5809 | 10245    | 14680   | 19116  | 23552 |
| 狩竹     | 自适应列的        | 艺           | -          |        |        |                   |       |                  | -                |          |       | 177.00 |            |      |                 |      | 经过 0     |         | :天     |       |
| 品杯     | р <b>т</b>   | 台到          | ~          | 头实     |        | ~                 | 手釵    |                  | P.               | 川用       |       | 逐笔     | 洋 <u>留</u> |      | 学盘比例            |      | 間等价格     |         | 励元     |       |
| 合棉研    | 5            | CF001       |            | 头      |        | 3                 | 20    |                  | 2                | 0        |       | 12,5   | 00.00      |      | 0.99%           | 14   | 036 109  | 6       | 130.00 | 1     |
| - 棉衣   | 5            | CF001       | 00.02      | 实      |        |                   | 1     |                  | 1                |          |       | 1,42   | 5.00       | 1    | 2.18%           | 12   | 701 8%   |         | 120.00 |       |
| 明_棉花   | 5            | CF001C112   | 00         | 买      |        | 1                 | 1     |                  | 1                |          |       | -1,8   | 40.00      |      | -19.38%         | 13   | FOC (%)  |         | 130.00 |       |
| SH PTA | 1            | TA001       |            | 买      |        | - 12              | 1     |                  | 1                |          |       | -320   | 0.00       |      | -1.31%          | 13   | 526 6%   |         | 130.00 |       |
| 组      |              |             |            |        |        |                   |       |                  |                  |          |       |        |            |      |                 | 13   | 270 3%   |         | 127.31 |       |
| 合总持    | 仓量:66 逐笔     | 浮盈: -135,88 | 32.85      | 5 町市湾  | 盈: 3,7 | 48.0              | 5 保证  | 金: 43            | 5,558.1          | 0        |       |        |            |      |                 | 13   | 015 2%   |         | 104.43 |       |
| 1      |              |             |            |        |        |                   |       |                  |                  |          |       |        |            |      |                 |      | Qh       | 输入内容    | 消息♥    | 行情。   |

图 3.4.5.1

## 3.5 交易下单

## 3.5.1 三键下单

点击顶部功能栏的交易,选择交易按钮,打开三键下单面板,如图 3.5.1.1

所示。该板块上方显示资金信息,点击右上角的设置按钮可以打开设置列表,选 择下单方式:三键下单、市价止损单、限价止损单,以及一系列参数设置。中间 是下单板块、右边是交易数据列表。

| 5 - v9.5       | .3.8   | <b>≜</b> ¢  | 2 5 1  | 0 15 30 1b | 极星           | 交易配置                     | 布局               |       |        |                                         |     | 行情分析                                   | 木     | 他在利     | 加权律    | 該   | 白空 1       | 白日       | =Ŵ2      | 白史 🛛 3   | 白完议。      | -<br>1 d |       | 5   |
|----------------|--------|-------------|--------|------------|--------------|--------------------------|------------------|-------|--------|-----------------------------------------|-----|----------------------------------------|-------|---------|--------|-----|------------|----------|----------|----------|-----------|----------|-------|-----|
| 合约行            | 名称     | 最新          | 现手     | 买价         | 买量           | 修改密码                     |                  | 皎     | Ŧ      | 涨跌                                      | 涨   | ====================================== | 持仓    | 量       | 日増仓    | PE- | 开盘         | 最高       | PTAO     | 05 TA005 | -         | *        | TAE   | -   |
| PTA            | 指数     | 4933        | 24     |            | 0            | 交易                       | -                | 964   | 0      | 17                                      | 0.3 | 34% 10                                 | 0769  | 939     | 41348  |     | 4908       | 494:     | 卖5       | 4948     | 3         | 1288     | 4     | 132 |
| PTA            | 主连     | 4938        | 1      | 4938       | 29           | 出入金                      |                  | 857   | 6      | 20                                      | 0.4 | 41% 7                                  | 7507  | 786     | 22482  |     | 4906       | 494      | 卖4       | 4946     | 5         | 1207     | 2     | 844 |
| PTAì           | 近月     | 4868        | 1      | 4866       | 48           | 账单查询                     |                  | 733   | 4      | 28                                      | 0.  | 58%                                    | 285   | 531     | -8     |     | 4854       | 486      | 卖3 卖2    | 4942     | 2         | 446      |       | 926 |
| 「A期权           | 0      | 交易 Q5       |        | ▶▼ 权益:     | 469806       | 28 可用: 4                 | 4525147          | 资金信   | Ð用≥    | <b>≊: 5.23%</b>                         |     |                                        |       |         |        |     |            |          |          | ¢×       |           | 480      | 4     | 180 |
| PT/            | · 下!   | 单板          |        | A47 . TA00 | -            | 0.6                      | 5164             | 涨     |        | 持合                                      |     | 委托                                     |       | तिर्देश | ý.     | ŝ   | 条件单        | 止损       | Ψ        | 资金       |           | 29       |       | 2   |
| PT             |        | 三键下单        |        | HEU: INUU: | 5            | Q.                       | 4672             | : 跌   |        | 品种                                      | ¥   | 合约                                     |       | ₩ 买     | 卖      | v   | 手数         | Ē        | J用       | 逐笔;      |           | 628      | 1     | 65  |
| PT/            | ĩ      | 市价止损        | f      | 价格▼ 4944   |              | : 手数:                    | 1                |       | 合      | 黄金(T+D)                                 |     | AU(TD)                                 |       | 1       | 卖      |     | 4          | 4        |          | -197,    | ų., .     | 557      | 1     | 77  |
| PT/            | F      | 限价止损        | 3      | 当日有效 设     | 置修改          |                          |                  |       | 计      | 豆粕                                      |     | M2001                                  |       | 买       |        |     | 3          | 3        |          | -9,48    |           | 1091     | 2     | 8   |
| PT/            | 参数     | 改设置         |        | 4944       |              | 4944                     | 4944             |       | 明      | 豆粕                                      |     | M2001                                  |       | 3       | 矣      |     | 213        | 2        | 13       | 27,05    | 20        | 階編       | 491   | 8   |
| PT/            | Ĩ      | 先项设置        |        | 买开         |              | 卖开                       | 平仓               |       | 细      | 豆粕                                      |     | M2003                                  |       | 买       |        |     | 2          | 2        |          | 70.00    | 0.41%     | 均化       | 491   | .8  |
| PT/            |        | <i>伏认手数</i> |        | <=11247    | <=           | 11247                    | 14.00100         |       | 组      | 豆粕                                      |     | M2005                                  |       | 1 2     | 范      |     | 2          | 2        |          | -70.0    | 1948      | 跌得       | # 467 | 12  |
| PT/            | 2<br>: | 道竹麥致        |        | 2CE TA 005 | 对价级<br>促证全 3 | <b>期時人設</b><br>952.00 手续 | (建筑道)<br>(第 3 50 |       | 合      | 总持仓量: 499                               | ) 退 | 医笔浮盘:-3                                | 33,0  | 74.85   | 打市浮盈:- | 129 | ,700.35 保证 | E金: 2,44 | 3,098.40 |          | 1870      |          |       |     |
| PT/            |        | 山田参数        | 2      | 卖价 4940    | 买价           | 4938                     | 最新 4938          |       |        |                                         |     | 平33%                                   | 6     | 平50%    | 平1009  | 16  | 反手         | 止损       |          |          | 10.00     | Ⅲ壬       | 憎合    |     |
| PT             | 4      | 条件单参数       |        | 卖量 480     | 买量           | 29                       | 现手 1             |       | 定的     | 善● ●                                    | 更   | 巨新时间                                   | v     | 合约      | ₹      | 定   | 单状态        | 买卖       | V        | 开平       |           | 1        | 1     |     |
| PT             | 1      | KI1         |        |            |              |                          |                  |       | 201    | 1                                       | 2   | 020-01-13                              | 1     | M200    | 1      | 5   | 排队         | 卖        |          | 开合       |           | 1        | 1     |     |
| PTA            |        |             |        |            |              |                          |                  |       | 153    | 3                                       | 2   | 020-01-13                              | 1     | M200    | 3      | B   | 排队         | 买        |          | 开合       |           | 1        | 1     |     |
| 玻璃             |        |             |        |            |              |                          |                  |       | 6      |                                         | 2   | 020-01-13                              | 0     | M200    | 1      | B   | 排队         | 卖        |          | 平仓       |           | 1        | 0     |     |
| 玻璃             |        |             |        |            |              |                          |                  |       | 5      |                                         | 2   | 020-01-13                              | 0     | M200    | 1      | 5   | 排队         | 卖        |          | 平仓       |           | 1        | -1    |     |
| 玻璃             |        |             |        |            | -            | and the second           | -                |       |        |                                         |     |                                        |       |         |        |     |            |          |          |          |           | 1        | -1    |     |
| 玻環             |        |             |        |            | 圓第           | ¢下单 止损于                  | F仓 条件里           | ŧ     |        |                                         |     |                                        |       |         |        |     |            |          |          |          |           | 48       | 16    |     |
| 玻璃             | 002    | 0           | 0      | 1477       | 2            | 1543                     | 1                | 3     | 0      |                                         |     |                                        | 2     | 275     | 0      |     | 0          | (        | 13-48-3  | 9 4940   |           | 3        | 3     |     |
| 商总量            | ¥Rata* | 期告总量        | ¥R商用印の | 7.总量 幼碱    | 尼麦           | źT3R #                   | 息龙 棉約            | 白斑    | \$     | 截杆 惹油                                   |     | 萃約 引                                   | htty: | 田商会     | ΡΤΑ    | Đơ- | · · · · ·  |          | 13-48-3  | R 4938   |           | 1        | 0     |     |
| 早音利(SP         | READ   | 彩商所7C       | F 大商   | INDCE -    | BEFSHEF      | 能源中心机                    | NF 由全所           | CEFEX | e<br>C | からす」<br>の母主力MAIN                        |     |                                        | 11/94 | 1.45    |        | 100 | AND PERM   |          | 12:40:2  | 7 4020   |           | 6        | 1     |     |
| and the second |        |             |        | 110        | 101          |                          |                  |       | 2 22   | Jan Jan Jan Jan Jan Jan Jan Jan Jan Jan |     |                                        |       |         |        |     |            |          | 10/4612  |          | a da mina | 2017     |       |     |

图 3.5.1.1

三键下单界面采用买开、卖开、平仓按钮进行下单操作,并在按钮下方分别 显示可开手数和可平仓手数,如图 3.5.1.2 所示。设置好合约、价格、手数、有 效类型等参数后,点击按钮下单,会在正下方的方框里显示简单委托信息,也可 以在右侧大列表中查询。

| 单板    | A47 . TA005                    | 0.4                      | 5164 雅           | 持仓    | 委托           | 成交    | 条件单  | 止损单  | 资金 |
|-------|--------------------------------|--------------------------|------------------|-------|--------------|-------|------|------|----|
| 三鍵下单  | Heg. TA005                     | Q. M                     | 4672 跌           | 定単号 ▼ | 更新时间 🗸       | 合约 🔻  | 定单状态 | 买卖 ▼ | 开平 |
| 市价止损  | 价格▼ 4932                       | \$ 手数                    | : 1              | 271   | 2020-01-13 1 | TA005 | 完全成交 | 买    | 开仓 |
| 限价止损  | 当日有效设置的                        | 多改                       |                  | 270   | 2020-01-13 1 | TA005 | 已排队  | 买    | 开仓 |
| 数设置   | 4932                           | 4932                     | 4932             | 265   | 2020-01-13 1 | TA005 | 已排队  | 买    | 开仓 |
| 选项设置  | 加多                             | 锁仓                       | 平仓               | 264   | 2020-01-13 1 | TA005 | 已排队  | 买    | 开仓 |
| 默认手数  | <=11268                        | <=11268                  | < = 1            | 112   | 2020-01-13 1 | M2005 | 完全成交 | 卖    | 开仓 |
| 超价参数  | 撤单 对价                          | 跟排队跟                     | 连续追              | 110   | 2020-01-13 1 | M2005 | 已撤单  | 卖    | 开仓 |
| 追价参数  | ZCE TA 005 多1                  | (-20.00)                 | 目が 4000          | 108   | 2020-01-13 1 | M2005 | 完全成交 | 卖    | 开仓 |
| 止损参数  | 契約 4930<br>卖量 465              | 实价 4928<br>买量 783        | 最新 4928<br>现手 1  | 153   | 2020-01-13 1 | M2003 | 已排队  | 买    | 开仓 |
| 条件单参数 | 14:00:14 单号27                  | 1 完全成交 买)                | 4932 1手          | 147   | 2020-01-13 1 | M2003 | 完全成交 | 买    | 开仓 |
|       | 14:00:14 单号27                  | 1 委托 买入 49               | 932 1手           | 150   | 2020-01-13 1 | M2003 | 完全成交 | 买    | 开仓 |
|       | 13:59:54 单号27<br>13:54:28 单号26 | 0 委托 买入 46<br>5 委托 买入 46 | 578 1手<br>572 1手 | 281   | 2020-01-13 1 | M2001 | 完全成交 | 卖    | 开仓 |
|       | 13:53:48 单号26                  | 4 委托 买入 46               | 572 1手           | 130   | 2020-01-13 1 | M2001 | 完全成交 | 卖    | 开仓 |
|       |                                |                          |                  | 279   | 2020-01-13 1 | M2001 | 完全成交 | 卖    | 开仓 |

图 3.5.1.2

在交易数据列表板块,选中持仓,上半块展示持仓信息,下半块展示挂单信息,如图 3.5.1.3 所示。

| 下单板          | A47 . TA005                        | 0.4                                      | 5164 78          |      | 持仓                             | 委托                            |                 | 成交                            | 条件单            | 止损单                           | 资金    |
|--------------|------------------------------------|------------------------------------------|------------------|------|--------------------------------|-------------------------------|-----------------|-------------------------------|----------------|-------------------------------|-------|
| 三键下单         |                                    | 0, 11                                    | 4672 跌           | 1    | 品种 🦷                           | 合约                            | ₹               | 买卖                            | ▽ 手数           | 可用                            | 逐笔    |
| 市价止损         | 价格▼ 4934                           | \$ 手数                                    | : 1              | 合    | 棉花                             | CF001                         |                 | 买                             | 20             | 20                            | 127,  |
| 限价止损         | 当日有效设置的                            | §改                                       |                  | धि ः | 棉花                             | CF001C112                     | 00              | 买                             | 1              | 1                             | 0.00  |
| 参数设置         | 4934                               | 4934                                     | 4934             | 明    | PTA                            | TA001                         |                 | 买                             | 1 持仓           | 1                             | -20.0 |
| 选项设置         | 加多                                 | 锁仓                                       | 平仓               | 细    | PTA                            | TA005                         |                 | 买                             | 1              | 1                             | -10.0 |
| 追价参数<br>止损参数 | ZCE TA 005 多1<br>卖价 4932<br>卖量 312 | (0.00)<br><mark>买价</mark> 4930<br>买量 561 | 最新 4930<br>现手 4  | 完前   | 31寸12)単: 040 1<br>년 <b>▼</b> Ē | 2毛;子盘:-375,<br>千33%<br>「新时间 ▽ | 515.<br>干5<br>合 | 10 町市浮盤:-<br>10% 平100%<br>約 マ | 172,140.00 保证3 | ±: 2,300,058.10<br>正规<br>平壶 v | 开平    |
| 条件单参数        | 14:00:14 单号27                      | 1 完全成交 买                                 | 入 4932 1手        | 331  | 2                              | 020-01-13 1                   | . M.            | 2001                          | 已排队            | <u></u> 卖                     | 开仓    |
|              | 14:00:14 单号27<br>13:59:54 单号27     | 1 委托 买入 4<br>0 委托 买入 4                   | 932 1手<br>678 1手 | 270  | 2                              | 020-01-13 1                   | . TA            | 005                           | 已排队            | 买                             | 开仓    |
|              | 13:54:28 单号26                      | 5 委托 买入 4                                | 672 1手           | 265  | 2                              | 020-01-13 1                   | . TA            | 4005                          | 已排队 挂单         | 买                             | 开仓    |
|              | 10 50 10 # 805                     | A THEFT A AVE & A                        | 6/2 1于           | 264  | 5                              | 020-01-13 1                   | TA              | 005                           | 已排队            | 买                             | 开仓    |
|              | 13:53:48 单号26                      | 4 安忙 天八 4                                | 委托               | 204  | -                              |                               |                 |                               |                |                               |       |

图 3.5.1.3

极星 9.5 支持追单,在挂单界面,选中一个排队的订单,点击三键下方的对价追、排队追、连续追即可,如图 3.5.1.4 所示。

| 🖉 交易 🛛 Q5617779 | 03 ▼                           | :使用率: 6.57% |              |            |      |                   | ø ×                                                                                                    |
|-----------------|--------------------------------|-------------|--------------|------------|------|-------------------|----------------------------------------------------------------------------------------------------|
| 下单板             | 合行: TAOD5 0 品 5164 涨           | 持仓          | 委托           | 成交         | 条件单  | 止损单               | 资金                                                                                                    |
| 三键下单            | 4672 跌                         | ▲提示         |              | 18         | ×    | 可用                | 逐笔?                                                                                                    |
| 市价止损            | 价格• 4934 ; 手数:1                | 合木          |              |            |      | 20                | 127,5                                                                                                    |
| 限价止损            | 当日有效 设置修改                      | रेने 🕴      | 日本时          |            |      | 1                 | 0.00                                                                                                    |
| 参数设置            | <b>4934 4934</b> 4934          | 明 F         | 포디사기         | 川垣半:       |      | 1                 | -20.0                                                                                                    |
| 选项设置            | 加多 锁仓 平仓                       | 细 F         |              |            |      | 1                 | -10.0                                                                                                    |
| 默认手数            | <=11159 <=11160 <=1            | 组           | 确定           | 取消         |      |                   |                                                                                                    |
| 超价参数            | 撤单 2 对价跟 排队跟 连续追               | 合意          |              |            |      | 呆证金: 3.058.410.90 |                                                                                                    |
| 追价参数            | ZCE TA 005 \$1(-10.00)         |             | 平33%         | 平50% 平1009 | 6 反手 |                   |                                                                                                    |
| 止损参数            | 契价 4930                        |             | 再采出词 🗤       | A45        |      |                   | πψ                                                                                                    |
| 条件单参数           | 14:00:14 单层271 完全成本 平入 4932 1手 | 上平与 *       | 2020 01 12 1 | × U2001    |      | <u></u>           | <u>лт</u>                                                                                                    |
|                 | 14:00:14 单号271 委托 买入 4932 1手   | 221         | 2020-01-15 1 | IVI2 O I   |      | ¥                 | <u><u><u></u></u><u><u></u><u></u><u></u><u></u><u></u><u></u><u></u><u></u><u></u><u></u><u></u><u></u><u></u><u></u><u></u><u></u></u></u> |
|                 | 13:59:54 单号270 委托 买入 4678 1手   | 270         | 2020-01-13 1 | TA005      | 已排队  | 类                 | 开仓                                                                                                    |
|                 | 13:54:28 单号265 委托 买入 4672 1手   | 265         | 2020-01-13 1 | TA005      | 已排队  | 买                 | 开仓                                                                                                    |
|                 | 13:35:40 单号204 致心 头八 4672 1于   | 264         | 2020-01-13 1 | TA005      | 已排队  | 买                 | 开仓                                                                                                    |
|                 |                                | 201         | 2020-01-13 1 | M2001      | 已排队  | 卖                 | 开仓                                                                                                    |
|                 | 画线下单 止损开合 条件单                  | 0:模拟        |              |            |      |                   |                                                                                                    |

图 3.5.1.4

在持仓列表下方,提供平仓快捷键,选中某一合约,如下图 3.5.1.5, CF001, 已有多 20 手,点击平 33%,即平 6 手;点击平 50%,即平 10 手;点击平 100%, 即平 20 手。点击反手,即先平仓再反向开仓。点击止损,即对已有持仓设置止 损止盈值。

| 下单板                  | A/2 . CE001                              |                                              | 0.6                   | 14360 涨                    |     | 持仓               |     | 委托                         | 成             | 交                           | 条件单                                 | 止损单                                                  | 资金    |
|----------------------|------------------------------------------|----------------------------------------------|-----------------------|----------------------------|-----|------------------|-----|----------------------------|---------------|-----------------------------|-------------------------------------|------------------------------------------------------|-------|
| 三键下单                 | 音到: CF001                                |                                              | Q                     | 13250 跌                    |     | 品种               | Ŧ   | 合约                         | <b>₩</b>      | 渎                           | ▼ 手数                                | 可用                                                   | 逐笔》   |
| 市价止损                 | 价格▼ 最新价                                  | ÷                                            | 手数                    | : 20                       | 合   | 棉花               | -   | CF001                      | 到             | 2                           | 20                                  | 20                                                   | 127,5 |
| 限价止损                 | 当日有效 设                                   | 置修改                                          |                       |                            | 计   | 棉花               | 1   | CF001C1120                 | 0 买           | 2                           | 1                                   | 1                                                    | 0.00  |
| 参数设置                 | 13910                                    | 13                                           | 910                   | 13910                      | 明   | PTA              |     | TA001                      | 习             | t.                          | 1                                   | 1                                                    | -20.0 |
| 选项设置                 | 加多                                       | 1                                            | 伧                     | 平仓                         | 细   | PTA              |     | TA005                      | 쾻             | <u>t</u>                    | 1                                   | 1                                                    | 0.00  |
| 超价参数<br>追价参数<br>止损参数 | 撤单 对<br>ZCE CF 001 章<br>卖价 13955<br>卖量 1 | す<br>が跟<br>多20(10,50<br><u>买</u> 价 1<br>买量 8 | 排队跟<br>00.00)<br>3915 | 连续追<br>最新 13910<br>现手 1000 | 组合定 | 总持仓量: 67<br>单号 ▼ | 4 逐 | 笔浮 <b>盈: 383,3</b><br>平33% | 75.10<br>平50% | <del>訂市浮盈: 1</del><br>平100% | 90,000.60(<br>反手<br><del>正単状态</del> | <del>只证金: 3,058,410</del> .90<br>止损<br><del>实实</del> | 7 开平  |
| 杀忤甲参数                |                                          |                                              |                       |                            | 33  | 1                | 20  | 20-01-13 1                 | M200          | 1                           | 已排队                                 | 卖                                                    | 开仓    |
|                      |                                          |                                              |                       |                            | 27  | 0                | 20  | 20-01-13 1                 | TA00          | 5                           | 已排队                                 | 买                                                    | 开仓    |
|                      |                                          |                                              |                       |                            | 26  | i5               | 20  | 20-01-13 1                 | TA00          | 5                           | 已排队                                 | 买                                                    | 开仓    |
|                      |                                          |                                              |                       |                            | 26  | 4                | 20  | 20-01-13 1                 | TA00          | 5                           | 已排队                                 | 买                                                    | 开仓    |
|                      |                                          |                                              |                       |                            |     |                  |     |                            |               |                             |                                     |                                                      |       |

| 下前标 |                                        |                  |       | 1/2    | 260 <b>2</b> K | 持合  | 委托                                                                       | 成交                                             |            | 冬件单                                                             | 止损单                                         |       | 咨全                         |
|-----|----------------------------------------|------------------|-------|--------|----------------|-----|--------------------------------------------------------------------------|------------------------------------------------|------------|-----------------------------------------------------------------|---------------------------------------------|-------|----------------------------|
| =   | → 客户端止揚止盈                              | CE001            |       | a 14.  | NOU ME         | 110 | 合约                                                                       | ▼ 买孝                                           | Ę          | ▼ 手数                                                            | 可用                                          |       | 逐笔;                        |
| 市   |                                        |                  |       |        |                |     | CF001                                                                    | 买                                              |            | 20                                                              | 20                                          |       | 132,4                      |
| 限   | 合约: ZCE F CF 001                       | 买持仓              |       |        |                |     | CF001C1120                                                               | 0 买                                            |            | 1                                                               | 1                                           |       | 0.00                       |
| 参数i | 有效止损量 20 持                             | 抢量 20            | 对冲挂   | 单量 0   | 最新价 139        | 55  | TA001                                                                    | 买                                              |            | 1                                                               | 1                                           |       | -20.0                      |
| 选   |                                        |                  |       |        |                |     | TA005                                                                    | 买                                              |            | 1                                                               | 1                                           |       | -20.0                      |
| 默   | 设置时间                                   | 数量               | 止损价   | 浮动止损价差 | 止盈价            | 保本价 |                                                                          |                                                |            |                                                                 |                                             |       |                            |
| 超   | 2020-01-13 14:30:49                    | 20               | 12000 |        |                |     | K笔浮盈: -379,08                                                            | 35.35 町                                        | 市浮盈:-1     | 75,710.85 保                                                     | 证金: 3,058,4                                 | 10.90 |                            |
| 追   |                                        |                  |       |        |                |     | ··                                                                       |                                                |            |                                                                 | , , ,                                       |       |                            |
|     |                                        |                  |       |        |                |     | 平33%                                                                     | 平50%                                           | 平100%      | 反手                                                              | 止损                                          |       |                            |
| 止冬  |                                        |                  |       |        |                | -   | 平33%<br>新时间 ▽                                                            | 平50%<br>合约                                     | 平100%<br>マ | 反手<br>定单状态                                                      | 止损<br>买卖                                    | ~     | 开平                         |
| 止条  |                                        |                  |       |        |                | -   | 平33%<br>新町回 マ<br>020-01-13 1                                             | 平50%<br>合约<br>M2001                            | 平100%      | <ul><li>反手</li><li>定単状态</li><li>已排队</li></ul>                   | 止损<br>买卖<br>卖                               | ♥     | 开平开仓                       |
| 止条  |                                        |                  |       |        |                | *   | 平33%<br>新时向 v<br>020-01-13 1<br>020-01-13 1                              | 平50%<br>合约<br>M2001<br>TA005                   | 平100%<br>▽ | 反手       定単状态       已排队       已排队                               | 止损<br>买卖<br>卖<br>买                          | ~     | 开平<br>开仓<br>开仓             |
| 止条  | ************************************** |                  | ~     |        |                |     | 平33%<br>新印··· マ<br>020-01-13 1<br>020-01-13 1<br>020-01-13 1             | 平50%<br>合约<br>M2001<br>TA005<br>TA005          | 平100%      | 反手 定単状态 已排队 已排队 已排队 已排队 已排队                                     | 止損<br>                                      | ~     | 开平<br>开仓<br>开仓<br>开仓       |
| 止条  | 部口关闭前此合约对应的J<br>触发(客户端止损止图,引           | 上损止盈单不<br>「是交易所指 | 会     |        | 清空             | 确定  | 平33%<br>新印户<br>又<br>20-01-13 1<br>20-01-13 1<br>20-01-13 1<br>20-01-13 1 | 平50%<br>合约<br>M2001<br>TA005<br>TA005<br>TA005 | 平100%<br>▽ | 反手       定単状态       已排队       已排队       已排队       已排队       已排队 | 止損<br>买卖<br>卖<br>买<br>买<br>买<br>买<br>买<br>买 | ~     | 开平<br>开仓<br>开仓<br>开仓<br>开仓 |

图 3.5.1.5

支持市价止损和限价止损,如图 3.5.1.6 所示。市价止损,是指达到设置好的触发价后,以市价发单去平仓。限价止损,是指达到设置好的触发价后,以设置好的限定价格发单去平仓。

| 下单板   | 市价止损                           |                    |                    |    | 持仓         |     | 委托          |        | 成交        |          | 条件单        | IE                | <b>损单</b>  | 资金    |
|-------|--------------------------------|--------------------|--------------------|----|------------|-----|-------------|--------|-----------|----------|------------|-------------------|------------|-------|
| 三键下单  | The factors                    | 0.0                | 5164 💥             |    | 品种         | Ŧ   | 合约          | ₹      | 买卖        | $\nabla$ | 手数         |                   | 可用         | 逐笔    |
| 市价止损  | 合约: TA005                      | Q                  | 4672 跌             | 合  | 黄金(T+D)    |     | AU(TD)      |        | 卖         |          | 4          |                   | 4          | -196  |
| 限价止损  | 触发价 4930                       | \$ 手發              | 数:1                | 计  | 豆粕         |     | M2001       |        | 买         |          | 3          |                   | 1          | -9,48 |
| 参数设置  | 当日有效 设置例                       | 8改                 |                    | 明  | 豆粕         |     | M2001       |        | 卖         |          | 263        |                   | 263        | 31,3  |
| 选项设置  | 4930                           | 4930               | 4930               | 细  | 豆粕         |     | M2003       |        | 买         |          | 3          |                   | 3          | 0.00  |
| 默认手数  | 加多                             | 锚仓                 | 平仓                 | 组  | 豆粕         |     | M2005       |        | 壶         |          | 2          |                   | 2          | 70.0  |
| 超价参数  | <=11186                        | <=11187            | <=1                | 合  | 总持仓量: 60   | 2 逐 | 笔浮盈: -364,  | 004.9  | 90 盯市浮盈:  | -160     | 0.630.40 保 | 证金: 2,8           | 305,482.70 |       |
| 追价参数  | 撤单对价                           | 跟 排队跟              | 连续追                |    |            |     | 平33%        | 平5     | 60% 平100  | )%       | 反手         | 止损                |            |       |
| 止损参数  | ZCE TA 005 多1                  | (10.00)            |                    | 4  | <u>尚</u> □ | 雨   | 新时间 🗤       |        | <u>سا</u> | -        | 自任太        | হা'ল              | 5 17       | TT    |
| 条件单参数 | 卖价 4934<br>赤母 148              | 买价 4932<br>亚曼 278  | 最新 4934            | 22 | 45 1       | 30  | 300 01 12 1 | M      | 2001      |          |            |                   | * *<br>i   | ЛТ    |
|       |                                |                    | 成于 15              | 22 | 1          | 20  | 20-01-13 1  | . IVI. | 2001      | -        |            | <del>४</del><br>ज |            | TO TA |
|       | 14:00:14 単亏27<br>14:00:14 单号27 | 元至成父 う<br> 1 委托 买入 | 4932 1手<br>4932 1手 | 21 | 0          | 20  | 20-01-15 1  | . TP   | 005       |          |            | ×                 |            | ㅠㅎ    |
|       | 13:59:54 单号27                  | 0 委托 买入            | 4678 1手            | 26 | 5          | 20  | )20-01-13 1 | . 12   | 1005      | E        | 胡鹃人        | 头                 |            | 开仓    |
|       | 13:54:28 单号26                  | 5 委托 买入            | 4672 1手            | 26 | 4          | 20  | )20-01-13 1 | . TA   | \005      | Ē        | 排队         | 买                 |            | 开仓    |
|       | 13-53-48 甲壳26                  | 4 卖社 华人            | 4672 1±            | 20 | 1          | 20  | 20-01-13 1  | . M    | 2001      | E        | 9. ALEBA   | 卖                 |            | 开合    |

| 下单板                   | 限价止损                                                         |                                                                                                    |                                             |                                            | 持仓                                                                                          | 委托                                                                                                    | 成                                                                   | 交 条件单                                                                               | 1 止损单                                                                                     | 资金                                    |
|-----------------------|--------------------------------------------------------------|----------------------------------------------------------------------------------------------------|---------------------------------------------|--------------------------------------------|---------------------------------------------------------------------------------------------|----------------------------------------------------------------------------------------------------|---------------------------------------------------------------------|-------------------------------------------------------------------------------------|-------------------------------------------------------------------------------------------|---------------------------------------|
| 三键下单                  | and the second                                               |                                                                                                    | 0.0                                         | 5082 😤                                     | :例                                                                                          | 保证金                                                                                                    | 开仓均价                                                                | 盯市浮盈                                                                                | 今手数                                                                                       | 盈损                                    |
| 市价止损                  | 合约:TA                                                        | 001                                                                                                    | Q                                           | 4598 跌                                     | 合 %                                                                                         | 110,440.00                                                                                                    | 12635.0                                                             | 10,500.00                                                                           | 0                                                                                         | 否                                     |
| 限价止损                  | 限价:480                                                       | )2                                                                                                    | 手数                                          | : 1                                        | 计                                                                                           | 0.00                                                                                                    | 1899.00                                                             | 0.00                                                                                | 0                                                                                         | 否                                     |
| 參数设置                  | an4210 101                                                   | 0                                                                                                    | <i>4</i>                                    |                                            | 明 %                                                                                         | 3,872.00                                                                                                    | 4872.00                                                             | 140.00                                                                              | 0                                                                                         | 否                                     |
| 选项设置                  | R5421/1 400                                                  | 10 500 http://                                                                                                    | *                                           |                                            | 细 %                                                                                         | 3,945.60                                                                                                    | 4932.00                                                             | -30.00                                                                              | 1                                                                                         | 否                                     |
| 超价参数                  | 4802                                                         | 4                                                                                                    | 802                                         | 4802                                       | 12.0                                                                                        |                                                                                                    |                                                                     |                                                                                     |                                                                                           |                                       |
| 追价参数                  | 加多                                                           | <=11                                                                                                    | 萸 <b>仓</b><br>476                           | 平仓<br><=1                                  | 合总持仓量                                                                                       | 出 608 逐笔浮盘: -3<br>平339                                                                                                    | 65,514.90<br>。  平509                                                | 盯市浮 <u>盈</u> : -162,140.<br>平100% 反                                                 | 40 保证金: 2,826,50<br>手 止损                                                                  | 50.80                                 |
| 追价参数<br>止损参数<br>冬件单参数 | <b>加多</b><br><=11475<br>撤单                                   | 1<br><=11<br>对价跟                                                                                                    | <b>英仓</b><br>476<br>排队跟                     | <b>平仓</b><br><=1<br>连续追                    | 合 总持仓重<br>定单号                                                                               | ± 608 逐笔浮盈: -3<br>平339<br>▼ 更新时间                                                                                                    | 65,514.90<br>5 平509<br>マ 合约                                         | 町市浮盈: -162,140.<br>平100% 反<br>マ 定単状:                                                | 40 保证金: 2,826,50<br>手 止损<br>た 买卖                                                          | 50.80                                 |
| 追价参数<br>止损参数<br>条件单参数 | 加多<br><=11475<br>撤单<br>ZCE TA 00                             | 1 多1(140.0                                                                                                    | <b>黄仓</b><br>476<br>排队跟<br>0)               | <b>平仓</b><br><=1<br>连续追                    | <ul> <li>合 总持仓重</li> <li>定单号</li> <li>331</li> </ul>                                        | ± 608 逐笔浮盈: -3<br>平339<br>▼ 更新时间<br>2020-01-13                                                                                                    | 65,514.90<br>5 平50%<br>▼ 合约<br>5 1 M20                              | 町市浮盈: -162,140.<br>● 平100% 反<br>● 定単状:<br>○ 2排队                                     | 40 保证金: 2,826,50<br>手 止损<br>な 买卖<br>卖                                                     | 50.80<br>▼ 开平<br>开仓                   |
| 追价参数<br>止损参数<br>条件单参数 | <u>加多</u><br><=11475<br>激単<br>ZCE TA 00<br>卖价 4866<br>卖冊 411 | 大学校会部 1 多1(140.00) 3 买价 4 买价 4 买价 4 买价 4 买价 4 买币 5 3 买价 4 买币 5 3 买价 4 3 买价 4 3 买价 4 3 买价 4 3 买价 4 3 买价 4 3 买价 4 3 3 3 3 3 3 3 3 3 3 3 3 3 3 3 3 3 3 | <b>黄仓</b><br>476<br>排队跟<br>0)<br>4854<br>20 | <b>平仓</b><br><=1<br>連续追<br>最新 4868<br>现手 6 | <ul> <li>合 总持仓量</li> <li>定单号</li> <li>331</li> <li>270</li> </ul>                           | <ul> <li>± 608 逐笔浮盈: -3</li> <li>平339</li> <li>更新时间</li> <li>2020-01-15</li> <li>2020-01-15</li> </ul>                                                               | 65,514.90<br>平509<br>▼ 合约<br>1 M20<br>1 TA00                        | 町市浮盈: -162,140.       平100%     反       マ     定単状;       01     已排队       5     已排队 | 40 保证金: 2,826,50<br>手 止损<br>数 买卖<br>卖<br>买                                                | 50.80<br>▼ 开平<br>开仓<br>开仓             |
| 追价参数<br>止损参数<br>条件单参数 | 加多<br><=11475<br>激单<br>ZCE TA 00<br>卖价 4868<br>卖量 411        | <=11<br>对价跟<br>1 多1(140.0<br>3 买价 4<br>买量 2                                                                                                    | <b>黄仓</b><br>476<br>排队跟<br>0)<br>4854<br>20 | <b>平仓</b><br><=1<br>连续追<br>最新 4868<br>现手 6 | <ul> <li>合 总持仓重</li> <li>定单号</li> <li>331</li> <li>270</li> <li>265</li> </ul>              | ± 608 逐笔浮盈: -3<br>平339<br>▼ 更新时间<br>2020-01-13<br>2020-01-13<br>2020-01-13                                                                                           | i65,514.90<br>平509<br>▼ 合约<br>1 M20<br>1 TA00<br>1 TA00             | 町市浮盈: -162,140.<br>▼100% 反<br>定単状:<br>01 C排队<br>5 C排队<br>5 C排队<br>5 C排队             | 40 保证金: 2,826,50<br>手 止機<br>文<br>文<br>平<br>平<br>买<br>买                                    | 50.80<br>▼ 开平<br>开仓<br>开仓<br>开仓       |
| 追价参数<br>止损参数<br>条件单参数 | 加多<br><=11475<br>激単<br>ZCE TA 00<br>卖价 4868<br>卖量 411        | (1) (140.0) (1) 多1(140.0) (1) 多1(140.0) (1) 多1(140.0) (2) 第二章                                                                                       | <b>黄仓</b><br>476<br>排队跟<br>0)<br>4854<br>20 | <b>平仓</b><br><=1<br>连续追<br>最新 4868<br>现手 6 | <ul> <li>合 总持合量</li> <li>定单号</li> <li>331</li> <li>270</li> <li>265</li> <li>264</li> </ul> | <ul> <li>▲ 608 逐笔浮盈: -3</li> <li>平339</li> <li>▼ 更新时间</li> <li>2020-01-13</li> <li>2020-01-13</li> <li>2020-01-13</li> <li>2020-01-13</li> <li>2020-01-13</li> </ul> | 365,514.90<br>▼ 合约<br>1 M20<br>1 TA00<br>1 TA00<br>1 TA00<br>1 TA00 | 町市浮盪: -162,140.<br>● 平100% 反<br>定単状:<br>01 2月期队<br>5 2月期队<br>5 2月期队<br>5 2月期队       | 40 保证金: 2,826,50<br>手 止機<br>変<br>変<br>変<br>変<br>変<br>変<br>変<br>変<br>変<br>変<br>変<br>変<br>変 | 50.80<br>▼ 开平<br>开仓<br>开仓<br>开仓<br>开仓 |

图 3.5.1.6

点击下方止损开仓按钮,可以打开该功能面板,如图 3.5.1.7 所示,即开仓 的同时设置好止损止盈触发价。

| 单板                   | A/5 . M                           | 0000                                  | 04        | 2719 涨        | 持仓                       | 委托                                 | 成交           | 条件单                  | 止损单           | 资金   |
|----------------------|-----------------------------------|---------------------------------------|-----------|---------------|--------------------------|------------------------------------|--------------|----------------------|---------------|------|
| 三鍵下单                 |                                   | 2005                                  | Q 🖬 👘     | 2511 跌        | 153                      | 保证金                                | 开仓均价         | 日市湾盈                 | 今手数           | 盈损   |
| 市价止损                 | 价格,量                              | //> ///////////////////////////////// | 2561777   | 903           |                          | be de                              |              | × <sup>50</sup> 0.00 | 0             | 否    |
| 限价止损                 | 当日有效                              |                                       |           |               |                          |                                    |              | •                    | 0             | 否    |
| 数设置                  | 258                               | DCE M 2003                            |           |               |                          |                                    |              | .00                  | 0             | 否    |
| 选项设置                 |                                   | 涨板 2719                               | 跌板 2511   | 多头:3手         | @2581, -30               |                                    |              | po o                 | 1             | 否    |
| 默认于数<br>超价参数<br>追价参数 | <=1700<br>接单<br>DCE M 2<br>卖价 258 | 手数:<br>买 卖 1<br><=1                   | ¢<br>7062 | 价格:<br>2581 : | 止损触发价:<br>2571 :<br>动态追踪 | 止盈触发价:<br>2591 : 下<br>止损价差10,亏100; | 单 (买开仓)<br>元 | 53.200.55<br>反手      | 保证金: 2,840,61 | 5.20 |
| 止烦梦敛<br>冬性单参数        | 卖量 299                            |                                       |           |               |                          | 止盈价差10,盈100                        | 75           | 定单状态                 | 买卖            | ▼ 开平 |
| жн <del>+</del> -990 |                                   |                                       |           |               | 331                      | 2020-01-13 1                       | M2001        | 日本                   | 卖             | 开仓   |
|                      |                                   |                                       |           |               | 270                      | 2020-01-13 1                       | TA005        | 已排队                  | 买             | 开仓   |
|                      |                                   |                                       |           |               | 265                      | 2020-01-13 1                       | TA005        | 已排队                  | 买             | 开仓   |
|                      |                                   |                                       |           |               | 264                      | 2020-01-13 1                       | TA005        | 已排队                  | 买             | 开仓   |
|                      |                                   |                                       |           |               | 201                      | 2020-01-13 1                       | M2001        | 已排队                  | 卖             | 开合   |

图 3.5.1.7

点击下方条件单按钮,可以打开该功能面板,如图 3.5.1.8 所示,分为本地 价格条件单、本地时间条件单、自动单和预埋单。价格条件单和时间条件单为本 地条件单,条件单指由客户指定一定的条件的委托单,不满足指定条件时,定单 存入交易服务器,当条件满足时,系统自动把该定单提交到交易所。

自动单,即在系统开市之前将单子下到交易服务器上,系统开市时服务器自 动将这些单子一次性全部委托到交易所,没有提交之前的自动单用户可以任意撤 销,交易时间下的委托等下次开市时自动下单。该功能仅对内盘合约生效。

在埋单界面下单后,可以将定单提交到交易服务器上,委托信息里增加一条 状态为埋单的记录。在该条记录上通过右键菜单的【埋单提交(选中)】可以将 选中的埋单提交到交易所,没有提交的埋单用户可以自行撤销。该功能仅对内盘 合约生效。

极星的埋单、自动单和条件单都是由客户端下到交易服务器,下单是否成功, 由服务器是否支持该定单类型决定的。成功下到交易服务器的单子在客户端关闭 之后,单子还是生效的。若服务器不支持,则下单之后会返回下单失败的错误提 示信息。

| 后台  | 条件单 | 自动单 | 埋单  |
|-----|-----|-----|-----|
| 易盛  | 支持  | 支持  | 支持  |
| СТР | 支持  | 不支持 | 不支持 |
| 金仕达 | 支持  | 不支持 | 不支持 |

关于易盛后台:

条件单:不满足指定条件时,定单存入交易服务器,当条件满足时,系统会 自动把该定单提交到交易所。

自动单:自动单提交后存在交易服务器,在下一次交易所交易状态发生改变时,一次性提交到交易所。集合竞价或者连续交易状态通知都会触发自动单,比

如:郑商所无夜盘品种,上午 8:55,10:30,下午 1:30 都会触发自动单,当天结算后所有自动单自动清空,结算前下的自动单下一个交易日不会触发;夜盘品种,在结算完切换交易日重启交易前下的自动单,夜盘失效;切换交易日重启交易后下的自动单,在夜盘开盘时会触发。

埋单:提交到交易服务器上,点埋单提交之后将定单发送到交易所。

注意:金仕达客户端有埋单功能,快期客户端有自动单功能等,有些是客户端本地实现的,有些是服务器实现的,提交在服务器、云端、客户端,定单的有效性不一样,请注意区分。

|                       |                                                                             |                                                                                                    | 条件单                                                                                                    | 止损单                                                 | 密金                                                                                   |
|-----------------------|-----------------------------------------------------------------------------|----------------------------------------------------------------------------------------------------|----------------------------------------------------------------------------------------------------|-----------------------------------------------------|--------------------------------------------------------------------------------------|
| 三鍵下单                  | 合约: M2003                                                                   | <ul><li>条件单 Q561777903</li><li>X</li></ul>                                                                          | 町市浮盈                                                                                                    | 今手数                                                 | 盈损                                                                                   |
| 市价止损                  | 价格▼ 最新价                                                                     | D.C. M. 2022                                                                                                    | 10,500.00                                                                                                    | 0                                                   | 否                                                                                    |
| 限价止损                  | 当日有效 设置修改                                                                   | DCE M 2003                                                                                                    | 0.00                                                                                                    | 0                                                   | 否                                                                                    |
| 数设置                   | 2581                                                                        | ✓ 本地价格条件单 最新价: >= ★ 2580 ↓ 下至服务器                                                                                    | 140.00                                                                                                    | 0                                                   | 否                                                                                    |
| 选项设置                  | 加多                                                                          | 本地时间条件单                                                                                                    | 10.00                                                                                                    | 1                                                   | 否                                                                                    |
| 默认手数                  | <=17059 <=1                                                                 | 自动单                                                                                                    |                                                                                                    |                                                     |                                                                                      |
| 超价参数                  | 撤单对价跟                                                                       | 预埋单                                                                                                    |                                                                                                    |                                                     |                                                                                      |
|                       |                                                                             |                                                                                                    | 及· _163 580 65                                                                                                    | (星)正全·28/76/1                                       | 1 90                                                                                 |
| 追价参数                  | DCE M 2003 多3(0.00                                                          | 最新 2581 栗价 2580 幸价 2581                                                                                             | 盈: -163,580.65                                                                                                    | 保证金: 2,847,641                                      | 1.90                                                                                 |
| 追价参数<br>止损参数          | DCE M 2003 多3(0.00<br>卖价 2581 买价<br>卖量 262 平量                               | 最新 2581 哭价 2580 卖价 2581                                                                                             | 盈: -163,580.65<br>100% 反手                                                                                                    | 保证金: 2,847,641<br>止损                                | 1.90                                                                                 |
| 追价参数<br>止损参数<br>条件单参数 | DCE M 2003 多3(0.00           卖价 2581 买价           卖量 262 买量                 | 最新 2581 <b>采价</b> 2580 奏价 2581<br><mark>要</mark> 奏 开仓 · 限价 · 2580 : 1 : 手                                           | <ul> <li>盈: -163,580.65</li> <li>100% 反手</li> <li>▽ 定单状态</li> </ul>                                                                           | 保证金: 2,847,641<br>止损<br>买卖                          | 1.90<br>▼ 开平                                                                         |
| 追价参数<br>止损参数<br>条件单参数 | DCE M 2003 多3(0.00           卖价 2581         买价           卖量 262         买量 | 最新 2581 <mark>哭价</mark> 2580 <del>类</del> 价 2581<br><mark>买</mark> 卖 开仓 · 限价 · 2580 : 1 : 手                         | <ul> <li>盈: -163,580.65</li> <li>100% 反手</li> <li>▽ 定単状态</li> <li>已排队</li> </ul>                                                              | 保证金: 2,847,641<br>止损<br>买卖<br>卖                     | 1.90<br>▼ 开平<br>开仓                                                                   |
| 追价参数<br>止损参数<br>条件单参数 | DCE M 2003 多3(0.00<br>卖价 2581 买价<br>卖量 262 买量                               | 最新 2581 <b>买价 2580 奏价 2581</b><br><b>买</b> 爽 开合 ・ 限价 ・ 2580 : 1 : 手<br>取消 确认                                        | <ul> <li>盈: -163,580.65</li> <li>100% 反手</li> <li>▽ 定单状态</li> <li>已排队</li> <li>已排队</li> </ul>                                                 | 保证金: 2,847,641<br>止损<br>买卖<br>卖<br>买                | 1.90<br>▼ 开平<br>开仓<br>开仓                                                             |
| 追价参数<br>止损参数<br>条件单参数 | DCE M 2003                                                                  | 最新 2581 <del>买价</del> 2580 奏价 2581<br><mark>买</mark> 卖 开合 ・ 限价 ・ 2580 : 1 : 手<br>取消 确认                              | <ul> <li> <sup>163,580.65</sup> <sup>100%</sup></li></ul>                                                                                     | 保证金: 2,847,641<br>正损<br>又卖<br>文<br>买<br>买<br>买<br>买 | 1.90<br>▼ 开平<br>开仓<br>开仓<br>开仓                                                       |
| 追价参数<br>止损参数<br>条件单参数 | DCE M 2003 多3(0.00           契价 2581         契价           卖量 262         买量 | 最新 2581 <b>买价 2580 奏价 2581</b><br><b>买</b> 卖 开合・限价・2580 : 1 : 手<br>取消 確认<br>対応影件単和的情格条件単力本地敏度,自动単和理単氮后台支持,如果修改和感除条件 | <ul> <li>▲: -163,580.65</li> <li>100%</li> <li>反手</li> <li>▽ 定単状态</li> <li>已排队</li> <li>已排队</li> <li>已排队</li> <li>已排队</li> <li>已排队</li> </ul> | 保证金: 2,847,641<br>止损<br>买卖<br>卖<br>买<br>买<br>买<br>买 | <ul> <li>▼ 开平</li> <li>开仓</li> <li>开仓</li> <li>开仓</li> <li>开仓</li> <li>开仓</li> </ul> |

图 3.5.1.8

交易面板提供一系列参数设置,如图 3.5.1.9 所示。可以设置默认手数、超价参数、追加参数、止损参数和条件单参数。

| 🖉 交易 🛛 Q561777            | /903 🔻 权益: 47299173 可用: 46865152 | 资金使用率: 0.92% |           | o × |
|---------------------------|----------------------------------|--------------|-----------|-----|
| 下单板<br>三键下单               | 下单窗口位置记忆                         | 点持仓列表填单手数    | 该合约全部可用持合 |     |
| 市价止损                      | 默认以指定价填单<br>2015年全国主义会           | 反手默认下单方式     | 对手价       |     |
| 限价止损<br>参数设置              | ▼ 双击持仓和挂单列表操作确认                  | 比例平仓下单方式     | 对手价       |     |
| 选项设置                      | ✓ 普通下单弹出确认提示                     | 账户清仓下单方式     | 对手价       |     |
| 默认 <del>于</del> 致<br>超价参数 | 平仓量大于可平量拆为两笔(内盘)                 | 大单拆分         | 0         |     |
| 追价参数                      | 优先平今品种设置                         | 平仓自动撤单(内)    | 不撤单       |     |
| 止损参数<br>条件单参数             |                                  | 市价转限价        | 不转换       |     |
|                           |                                  | 投保类型(内)      | 投机 👻      |     |
|                           |                                  | 港交所T+1       | 从下单面板勾选   |     |
|                           |                                  |              |           |     |
|                           |                                  |              |           |     |
|                           |                                  |              |           |     |

| 「单板   |                |             |          |    |  |
|-------|----------------|-------------|----------|----|--|
| 三键下单  | 品种 苹果(ZCE F AF | <b>?)</b> Q | 品种       | 手数 |  |
| 市价止损  | 手数 1           |             | ZCE F AP | 1  |  |
| 限价止损  |                |             | Default  | 1  |  |
| 数设置   | Here that      | 6016-       |          |    |  |
| 选项设置  | ->=004         | 111145      |          |    |  |
| 默认手数  |                |             |          |    |  |
| 超价参数  |                |             |          |    |  |
| 追价参数  |                |             |          |    |  |
| 止损参数  |                |             |          |    |  |
| 条件单参数 |                |             |          |    |  |
|       |                |             |          |    |  |
|       |                |             |          |    |  |
|       |                |             |          |    |  |
|       |                |             |          |    |  |
|       |                |             |          |    |  |

| 三瓣下单                              | 品种    | 棉花(ZCE F CF) | Q  | 品种       | 买超价点数 | 卖超价点数 |  |
|-----------------------------------|-------|--------------|----|----------|-------|-------|--|
| <u>一</u> 產 1 <del>二</del><br>市价止损 | 河切八占新 | 1            |    | ZCE F CF | 1     | 1     |  |
| 限价止损                              | 头超加泉致 | L            |    | Default  | 1     | 1     |  |
| 数设置                               | 卖超价点数 | 1            |    |          |       |       |  |
| 选项设置                              |       |              |    |          |       |       |  |
| 默认手数                              |       | 增加量          | 删除 |          |       |       |  |
| 超价参数                              |       |              |    |          |       |       |  |
| 追价参数                              |       |              |    |          |       |       |  |
| 止损参数                              |       |              |    |          |       |       |  |
| 条件单参数                             |       |              |    |          |       |       |  |
|                                   |       |              |    |          |       |       |  |
|                                   |       |              |    |          |       |       |  |
|                                   |       |              |    |          |       |       |  |
|                                   |       |              |    |          |       |       |  |

| 🖉 交易 🛛 Q561777 | 7903 👻 权益: 472991 | 73 可用: 46865152 资 | 金使用率: 0.92% |         |         |      | o × |
|----------------|-------------------|-------------------|-------------|---------|---------|------|-----|
| 下单板            |                   |                   |             |         |         |      |     |
| 三键下单           | 默认设置              | 时间间隔 1            |             | 品种      | 追价价格    | 追价深度 |     |
| 市价止损           |                   |                   |             | Default | 对盘价 + 1 | 3    |     |
| 限价止损           | 追价参数设置            |                   |             |         |         |      |     |
| 参数设置           | 品种                |                   | Q           |         |         |      |     |
| 选项设置           | 14/4/4            |                   |             |         |         |      |     |
| 默认手数           | 近代代格              | 取那化1              |             |         |         |      |     |
| 超价参数           | 追价深度              | 1                 |             |         |         |      |     |
| 追价参数           |                   |                   |             |         |         |      |     |
| 止损参数           |                   | 増加 副除             |             |         |         |      |     |
| 条件单参数          |                   |                   |             |         |         |      |     |
|                |                   |                   |             |         |         |      |     |
|                |                   |                   |             |         |         |      |     |
|                |                   |                   |             |         |         |      |     |
|                |                   |                   |             |         |         |      |     |
|                |                   |                   |             |         |         |      |     |
|                |                   |                   |             |         |         |      |     |

| 🕜 交易 🛛 Q56177                                                               | 7903 🔻 权益: 47299173 可用: 46865152 资金使用奉: 0.92%                                                                                                    | o × |
|-----------------------------------------------------------------------------|----------------------------------------------------------------------------------------------------|-----|
| 下单板<br>三键下单<br>市价止损<br>限价止损<br>参数设置<br>选项设置<br>默认手数<br>超价参数<br>追价参数<br>止损参数 | 开台自动止损止盈       品种       止损       止盈       浮动       保本         画线止损止盈默认全部持合       止损/保本委托价       最新价       *       ·       ·       ·         止损/保本委托价       最新价       *       ·       ·       ·       ·       ·         止損       血油       .       ·       ·       ·       ·       ·       ·       ·       ·       ·       ·       ·       ·       ·       ·       ·       ·       ·       ·       ·       ·       ·       ·       ·       ·       ·       ·       ·       ·       ·       ·       ·       ·       ·       ·       ·       ·       ·       ·       ·       ·       ·       ·       ·       ·       ·       ·       ·       ·       ·       ·       ·       ·       ·       ·       ·       ·       ·       ·       ·       ·       ·       ·       ·       ·       ·       ·       ·       ·       ·       ·       ·       ·       ·       ·       ·       ·       ·       ·       ·       ·       ·       ·       ·       ·       ·       ·       ·       ·       · |     |
| 交易 Q56177                                                                   | 7903 ▼ 权益: 47299173 可用: 46865152 资金使用奉: 0.92%                                                                                                    | σ×  |
| 下单板<br>三键下单<br>市价止损<br>限价止损<br>参数设置<br>选项设置<br>默认手数<br>超价参数<br>追价参数<br>止损参数 | 回线下单使用默认下单手数     回线下单委托价 最新价       超过100条自动删除已触发条件单                                                                                                    |     |

图 3.5.1.9

追价默认定时追,可以修改时间间隔,追加参数也可以修改,可以修改所有 合约(Default)的默认值,可以添加某一个特定品种的追加参数。注意:追价深 度为0时,不追价,如图 3.5.1.10 所示。

|                                       | 7903 👻 权益: 4698493 | 32 可用: 43897999 资 | 金使用率:6 | 5.57%   |         |      | o × |
|---------------------------------------|--------------------|-------------------|--------|---------|---------|------|-----|
| <ul> <li>ト甲板</li> <li>三键下单</li> </ul> | 默认设置               | 时间间隔 1            |        | 品种      | 追价价格    | 追价深度 |     |
| 市价止损                                  | 追价会数设置             |                   |        | Default | 对盘价 + 1 | 3    |     |
| 限价止损                                  |                    |                   |        |         |         |      |     |
| 参数设置                                  | 品种                 |                   | Q      |         |         |      |     |
| 选项设置                                  | 油瓜瓜椒               | 县新心 - 1           |        |         |         |      |     |
| 默认手数                                  |                    | 482391171         |        |         |         |      |     |
| 超价参数                                  | 追价深度               | 1                 |        |         |         |      |     |
| 追价参数                                  | 8                  |                   |        |         |         |      |     |
| 止损参数                                  |                    | 增加 删除             |        |         |         |      |     |
| 条件单参数                                 |                    |                   |        |         |         |      |     |
|                                       |                    |                   |        |         |         |      |     |
|                                       |                    |                   |        |         |         |      |     |
|                                       |                    |                   |        |         |         |      |     |
|                                       |                    |                   |        |         |         |      |     |
|                                       |                    |                   |        |         |         |      |     |
|                                       |                    |                   |        |         |         |      |     |

图 3.5.1.9

#### 3.5.2 止损止盈

在金融交易过程中,必然有一个入市和出市的问题,出市就牵扯到止损止盈

的问题。专业的投资者都知道止损止盈的重要性。易盛极星客户端 v9.5 的止损 止盈是根据客户的需求开发的,系统选项内的止损止盈模块监控的是整个系统的 成交,它对多个下单面板发出的定单都是有效的。

极星的止损止盈支持4种方式,限价止损、限价止盈、浮动止损和保本止盈。

1) 限价止损原理

传统止损方式,以固定价差做止损。

2) 限价止盈原理

传统止盈方式,以固定价差做止盈。

3) 浮动止损原理

这是一种动态止损方法,止损价位会随着盈利的增加而变化,这种方法可以 最大程度实现"让盈利奔跑"。如图 3.5.2.1 所示,这是以做多开仓为例,设置跟 踪止损后的最高价每上涨一个价位,止损平仓价就跟着上涨一个价位,当价格从 最高价回撤了设置的止损价差时,触发止损。图 3.5.2.1 为做多跟踪止损示意图, 做空则相反。

最高价:此最高价是从设置止损后开始记录的,不一定是开仓后的最高价。

"跟盘浮动,价位回撤"计算公式:

多头止损价位 = 启用止损后的最高价 - 回撤价位

空头止损价位 = 启用止损后的最低价 + 回撤价位

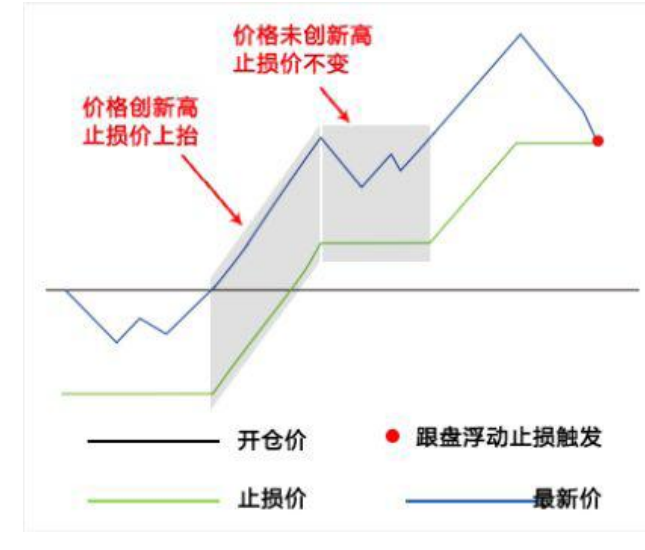

图 3.5.2.1 做多浮动止损原理

4) 保本止盈原理

做多开仓后,在"开仓均价+设置的保本价差"位置产生了一条保本线,最 新价超过设置的保本止损线后,再回落到这个保本止损线时才触发止损。这是一 种现代人的止损思想——盈利状态下止损,目的是保住赚到的利润。图 3.5.2.2 为做多保本止损示意图,做空则相反。

"保本策略"计算公式:

多头保本平仓价位 = 开仓均价 + 盈利价差 空头保本平仓价位 = 开仓均价 - 盈利价差

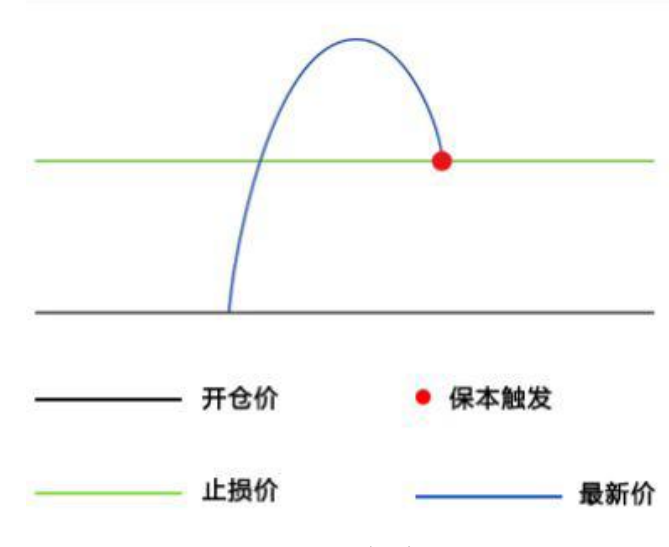

图 3.5.2.2 做多保本止盈原理

5) 例子

价差参数是在计算止损止盈价位时用到的,这里设置的是价差,是多少个最 小变动价位,以股指 IF 为例:

限价止损:开仓后亏损5个点止损,3000开多,2999止损平仓。

限价止盈:开仓后盈利8个点止盈,3000开多,3001.6止盈平仓。

跟踪止损:最高价回撤 10 个点止损,3000 开多,假设开仓后的最高价达到 3010,那么系统会在 3008 平仓。

保本止盈:盈利超过8个点后,再次回到盈利8个点的价位时止损,3000 开多,价格上涨超过3001.6后,再次回落到3001.6,保本平仓。

注: 当价差设置为0,相当于不启动止损或止盈。

极星 9.5 的止损止盈设置在交易面板的参数设置列表下,如图 3.5.2.3 所示。 可以设置止损止盈的委托价格类型:最新价、对盘价、挂单价、市价。设置某个 品种止损止盈的止损价差、止盈价差、浮动价差和保本价差,若设置止损价差就 是限价止损,若设置浮动价差就是浮动止损,若设置止盈价差就是限价止盈;若 设置保本价差就是保本止盈。

需要注意的是一定要勾选【开仓自动止损止盈】,才能在合约开仓后生效。

| Lig     Lig     Lig     Lig     Lig     Lig       Image: Strain Strain S | 10X         | ₩ 표合白动い | 坦止及        |        |   |    | E SA     | 1L+P | 山田 | 377-4 | /D+ |  |
|----------------------------------------------------------------------------------------------------|-------------|---------|------------|--------|---|----|----------|------|----|-------|-----|--|
| ·····························                                                                                                    | <b>三键下单</b> |         | MIL W      |        |   |    | 미가막      | ШЩ   | 山窟 | 망지    | 1米4 |  |
| 小山損     山損/保本委托//     最新//        河设置     山参美氏//     最新//        小当委氏//     最新//        小当教     山振山配田町町       小学教     山川 山田       山市     山川       小当     1       小山田     1                                                                                                    | i价止损        | 画线止损止   | 盈默认全部      | 寺仓     |   |    | ZCE F AP | 1    | 1  | 1     | 1   |  |
| 分置     止损(体本委托价     最新价     ●       项设置     止益委托价     最新价     ●       が多数     止損止盈品神配置     ●       防参数     品种     苹果(ZCE F AP)     Q       損券数     止損     1     止盈       消动     1     保本     1                                                                                                    | 价止损         |         |            |        |   |    |          |      |    |       |     |  |
|                                                                                                    | 设置          | 止损/保本委托 | 介 最新(      | 介      |   | ×. |          |      |    |       |     |  |
| 以分手数         止損止品品伸配置           鉛分参数         品枠         業果(ZCE FIAP)         Q.           出場参数         上提         1         止盈         1           没命         日本         工業         1         0.                                                                                                    | 选项设置        | 止盈委托价   | 最新任        | 介      |   | r  |          |      |    |       |     |  |
| 超价参数     止損止盈品种配置       直价参数     苹果(zce F AP)       上損     1       上損     1       浮动     1                                                                                                    | 默认手数        |         |            |        |   |    |          |      |    |       |     |  |
| 追价参数     最种     苹果(ZCE F AP)     Q       上损参数     止损     1     止盈       深动     1     保本     1                                                                                                    | 超价参数        | 止损止盈品种酶 | 置          |        |   |    |          |      |    |       |     |  |
| 止损参数     並果     (ZCE[F[AP)     U       条件单参数     止损     1     止盈       浮动     1     保本     1                                                                                                    | 追价参数        |         |            | 220    |   |    |          |      |    |       |     |  |
| 条件单参数     止损     1     止盈       浮动     1     保本     1                                                                                                    | 止损参数        | 品种      | 苹果(ZCE F A | P)     |   | Q  |          |      |    |       |     |  |
| 浮动 1 保本 1                                                                                                    | 条件单参数       | 止损      | 1          | 止盈     | 1 |    |          |      |    |       |     |  |
|                                                                                                    |             | 浮动      | 1          | 促木     | 1 |    |          |      |    |       |     |  |
|                                                                                                    |             | 1740    |            | _ W.T. |   |    |          |      |    |       |     |  |
|                                                                                                    |             |         |            | ARNH   | - |    |          |      |    |       |     |  |
|                                                                                                    |             |         |            |        |   |    |          |      |    |       |     |  |

图 3.5.2.3

#### 3.5.3 画线下单

在行情界面,点击上方画线下单按钮,如图 3.5.3.1 所示,打开画线功能。 画线下单相当于条件单,但是是下到本地的,与条件单有所不同,条件单是下到 服务器中的。

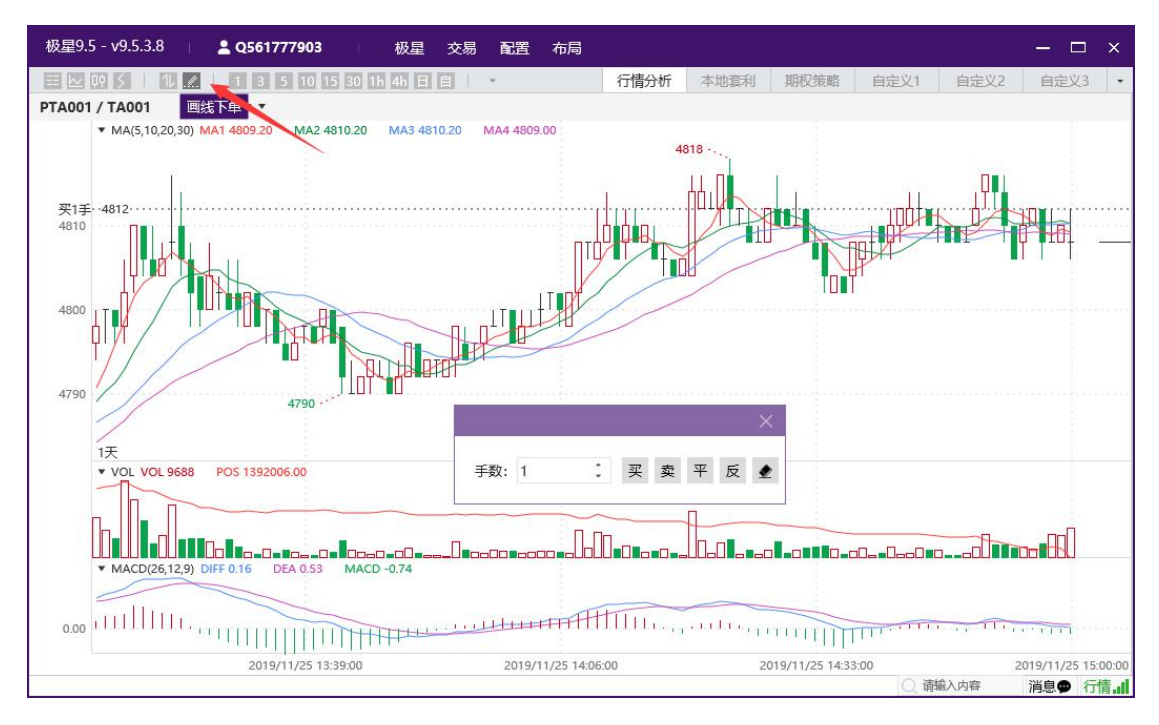

图 3.5.3.1

在交易面板的参数设置列表下,如图 3.5.3.2 所示,可以设置画线下单的默 认委托价、默认手数。

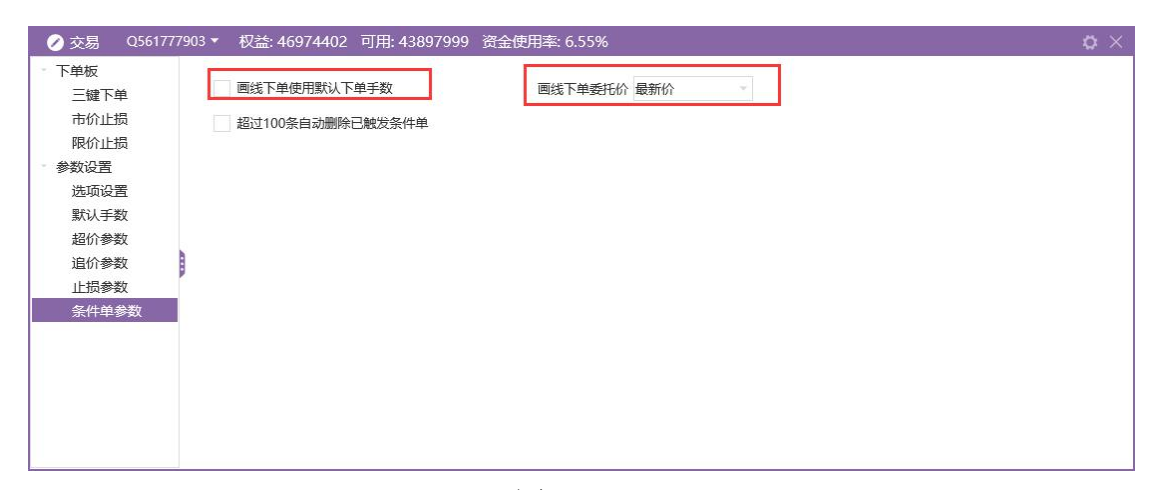

图 3.5.3.2

K 线界面如果合约有持仓,会有一个根持仓均线,拖动即可设置止损止盈线,如图 3.5.3.3 所示。

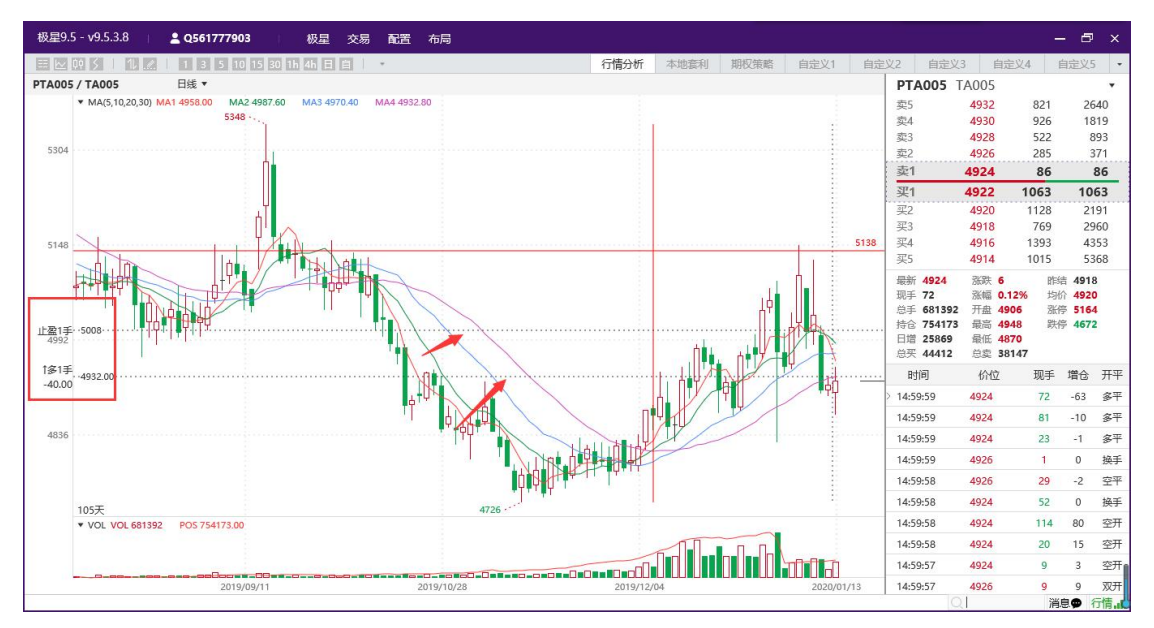

图 3.5.3.3

在交易面板的参数设置列表下,如图 3.5.3.4 所示,可以设置画线止损止盈 默认全部持仓。

| =/0X         | ▼ 开合自动比  | 周止盈            |            |    |    | 日钟       | 正措   | 止及     | ≈⊊⇒h    | 伊木 |  |
|--------------|----------|----------------|------------|----|----|----------|------|--------|---------|----|--|
| 二鍵ト単         |          |                | _          |    |    |          | MUTI | 11.995 | 1-5-4/1 | 味中 |  |
| 市价止损         | ✓ 画线止损止  | 監默认全部持仓        |            |    |    | ZCEIFIAP | 1    | 1      | 1       | 1  |  |
| 限价止损<br>参数设置 | 止损/保本委托化 | ↑ 最新价          |            | ×  |    |          |      |        |         |    |  |
| 选项设置         | 止盈委托价    | 最新价            |            | 7  |    |          |      |        |         |    |  |
| 默认手数         |          |                |            |    |    |          |      |        |         |    |  |
| 超价参数         | 止损止盈品种配  | 置              |            |    |    |          |      |        |         |    |  |
| 追价参数         | Eith     | 苗甲(ZCEIEIAD)   |            |    |    |          |      |        |         |    |  |
| 止损参数         | нит      | +**(Feeli let) |            |    | Q. |          |      |        |         |    |  |
| 条件单参数        | 止损       | 1 1            | 上盈         | 1  |    |          |      |        |         |    |  |
|              | 浮动       | 1              | <b>呆</b> 本 | 1  |    |          |      |        |         |    |  |
|              |          | t              | 曾加         | 翻除 |    |          |      |        |         |    |  |
|              |          |                | Labora -   |    |    |          |      |        |         |    |  |

图 3.5.3.4

# 3.6 出入金

极星 v9.5 客户端支持主席账号出入金,点击登录交易,选择出入金,如图 3.6.1 所示。

| 极星9.       | 5 - v9.5.3.8 | 💄 Q!      | 561777903 | 8        | 极星    | 交易    | 配置 7   | 布局  |       |       |      |            |         |          |            |           | ⊐ ×  |
|------------|--------------|-----------|-----------|----------|-------|-------|--------|-----|-------|-------|------|------------|---------|----------|------------|-----------|------|
|            | 09 5 1 1     |           | 3 5 10    | 15 30 1h | 4h 日  | 登录    |        |     | 行情分析  | f 本地? | [新]  | 朝权策        | 各 自定    | 21 自知    | <b>主义2</b> | 自定义       | (3 - |
| -          | 合约名称         | 最新        | 现手        | 买价       | 买量    | 修改器   | 密码     |     | 交量    | 涨跌    | 涨幅   | <b>1</b> % | 持仓量     | 日増仓      |            | 开盘        | 最    |
| <b>三</b> 选 | PTA指数        | 4809      | 20        |          | 0     | 交易    |        | _   | 6890  | 11    | 0.24 | 1%         | 2316978 | 4826     |            | 4784      | 48   |
|            | PTA主连        | 4808      | 2         | 4808     | 241   | 出入会   | 金      | _   | 1904  | 16    | 0.33 | 3%         | 1392006 | -47332   |            | 4778      | 48   |
| -          | PTA近月        | 4816      | 2         | 4800     | 1     | 账单通   | 至间     |     | 58    | 4     | 0.08 | 3%         | 8098    | -50      |            | 4764      | 48   |
| 3 银期       | 時账           |           |           |          |       |       |        |     |       |       |      |            |         |          |            |           |      |
| 交易账号       | : 05         |           | •         | 转账记录     |       |       |        |     |       |       |      |            |         |          |            |           |      |
|            |              |           |           | 资金账号     |       | 转则    | 账时间    |     | 转则    | 行向    | 转    | 账金额        |         | 转账状态     |            | 反         | 馈信息  |
| 银          | 仃特期资         | 期货转       | 設行        |          |       |       |        |     |       |       |      |            |         |          |            |           |      |
| 中国工        | 商银行(CNY)*    | *****7903 |           |          |       |       |        |     |       |       |      |            |         |          |            |           |      |
| 资金密码       | 3:           |           |           |          |       |       |        |     |       |       |      |            |         |          |            |           |      |
| 银行密码       | 3:           |           |           |          |       |       |        |     |       |       |      |            |         |          |            |           |      |
| 转账金额       | <b>5</b> :   |           |           |          |       |       |        |     |       |       |      |            |         |          |            |           |      |
|            |              |           | -         |          |       |       |        |     |       |       |      |            |         |          |            |           |      |
|            |              | 查余额       | 转账        |          |       |       |        |     |       |       |      |            |         |          |            |           |      |
|            |              |           |           |          |       |       |        |     |       |       |      |            |         |          |            |           |      |
|            |              |           |           |          |       |       |        |     |       |       |      |            |         |          |            |           |      |
|            |              |           |           |          |       |       |        |     |       |       |      |            |         |          |            |           |      |
| -          |              |           | -         | -        |       |       |        |     |       | -     |      |            |         |          |            |           |      |
| 郑商         | 前总量 郑商       | 期货总量      | 郑商期权总     | 建 尿素     | 紅枣    | 棉花    | 棉纱     | 白糖  | 菜籽    | 菜油    | 菜粕   | 加煤         | 甲醇P     | TA 玻璃    | 硅铁         | 锰硅        | *    |
| 极星         | 套利SPREAD     | 郑商所ZC     | E 大商所     | FDCE 上   | 期所SHF | E 能源中 | ₩Ľ×INE | 中金所 | CFFEX | 内盘主力N | 1AIN |            |         | () 法约 +* |            | 2017 mb 🗩 | (T)# |
|            |              |           |           |          |       |       |        |     |       |       |      |            |         | ○ 用制入内容  | Ť.         | 洞息♥       | 行情.  |

图 3.6.1

## 3.7 账单查询

点击登录交易,选择账单查询,如图 3.7.1 所示。

| 极    | 建9.5 - v9.5.3.8 | 8   🔺 | Q561777903  | ţ.      | 极星   | 交易 | 配置  | 布局 | 201   |     |       |         |              | -    | ⊐ ×  |
|------|-----------------|-------|-------------|---------|------|----|-----|----|-------|-----|-------|---------|--------------|------|------|
| E    | ₩ Q4 5 1        | 11.21 | 1 3 5 10 15 | i 30 1h | 4h E | 登录 | R   |    | 行情分析  | 本地套 | 利期权   | 彩略 自分   | L<br>义1 自定义2 | 自定义  | (3 - |
|      | 合约名称            | 、 最新  | f 现手        | 买价      | 买量   | 修改 | 女密码 |    | 交量    | 涨跌  | 涨幅%   | 持仓量     | 日增仓          | 开盘   | 最高   |
| 自洗   | PTA指数           | 4809  | 9 20        |         | 0    | 交易 | 30  |    | 6890  | 11  | 0.24% | 2316978 | 4826         | 4784 | 48   |
|      | PTA主连           | ▲ 账单查 | 询           |         |      | 出) | 金   |    | 16    |     |       |         | ×            | 4778 | 48   |
|      | PTA近月           | 交易账号: | Q561777903  | • 4     | 结算日期 | 則  | 自查询 |    | 型: 日账 | 单   | • j   | 查询      | 保存           | 4764 | 48   |
| 期代   | PTA00           |       |             |         |      |    |     |    |       |     |       |         |              | 4778 | 48   |
|      | PTA00           |       |             |         |      |    |     |    |       |     |       |         |              | 0    |      |
|      | PTA00           |       |             |         |      |    |     |    |       |     |       |         |              | 4760 | 47   |
| 外    | PTA00           |       |             |         |      |    |     |    |       |     |       |         |              | 4794 | 48   |
| 1001 | PTA00           |       |             |         |      |    |     |    |       |     |       |         |              | 4796 | 48   |
|      | PTA00           |       |             |         |      |    |     |    |       |     |       |         |              | 0    |      |
| 黄    | PTA00           |       |             |         |      |    |     |    |       |     |       |         |              | 4830 | 48   |
| 亜    | PTA00           |       |             |         |      |    |     |    |       |     |       |         |              | 0    |      |
|      | PTA00           |       |             |         |      |    |     |    |       |     |       |         |              | 4872 | 48   |
| 外    | PTA01           |       |             |         |      |    |     |    |       |     |       |         |              | 0    |      |
| 1    | PTA01           |       |             |         |      |    |     |    |       |     |       |         |              | 4914 | 49   |
|      | PTA91           |       |             |         |      |    |     |    |       |     |       |         |              | 4764 | 48   |
| 证    | 玻璃指数            |       |             |         |      |    |     |    |       |     |       |         |              | 1431 | 14   |
| 券    | 玻璃主道            |       |             |         |      |    |     |    |       |     |       |         |              | 1451 | 14   |
|      | 玻璃近月            |       |             |         |      |    |     |    |       |     |       |         |              | 1520 | 15   |
|      | 郑商总量 关极星套利SPRE  |       |             |         |      |    |     |    |       |     |       |         |              | 锰硅   | *    |
|      |                 |       |             |         |      |    |     |    |       |     |       |         |              | 消白●  | 行情。山 |

图 3.7.1

# 3.8 基本配置

点击顶部功能栏的配置按钮,如图 3.8.1 所示,可以选择常规和行情设置。

| 极  | {星9.5 - v9.5.3.8 | 💄 Q!  | 61777903 |          | 极星     | 交易配置   | <b>雪</b> 布局 |         |        |       |         |          |        | □ ×  |
|----|------------------|-------|----------|----------|--------|--------|-------------|---------|--------|-------|---------|----------|--------|------|
| E  | ₩ 09 S   1       |       | 3 5 10   | 15 30 1h | 4h 🗄 🛙 |        | 常规          |         | 本地套    | 利 期权  | 策略 自定义  | 义1 自定义   | (2 自定) | (3 - |
|    | 合约名称             | 最新    | 现手       | 买价       | 买量     | ta l   | 行情          |         | 涨跌     | 涨幅%   | 持仓量     | 日増仓      | 开盘     | 最高   |
| 自洗 | PTA指数            | 4809  | 20       |          | 0      |        | 0           | 1716890 | 11     | 0.24% | 2316978 | 4826     | 4784   | 48   |
|    | PTA主连            | 4808  | 2        | 4808     | 241    | 4810   | 54          | 1291904 | 16     | 0.33% | 1392006 | -47332   | 4778   | 48   |
|    | PTA近月            | 4816  | 2        | 4800     | 1      | 4824   | 1           | 58      | 4      | 0.08% | 8098    | -50      | 4764   | 48   |
| 期代 | PTA001           | 4808  | 2        | 4808     | 241    | 4810   | 54          | 1291904 | 16     | 0.33% | 1392006 | -47332   | 4778   | 48   |
| ^  | PTA002           | 0     | 0        | 4756     | 1      | 4776   | 1           | 0       |        |       | 132     | 0        | 0      |      |
|    | PTA003           | 4776  | 2        | 4774     | 16     | 4778   | 12          | 130288  | 2      | 0.04% | 200796  | 15032    | 4760   | 47   |
| 外舟 | PTA004           | 4802  | 4        | 4792     | 1      | 4814   | 4           | 24      | 6      | 0.13% | 248     | -24      | 4794   | 48   |
| m  | PTA005           | 4812  | 2        | 4812     | 3      | 4814   | 5           | 282676  | 4      | 0.08% | 632594  | 36392    | 4796   | 48   |
|    | PTA006           | 0     | 0        | 4818     | 1      | 4836   | 5           | 0       |        |       | 70      | 0        | 0      |      |
| 黄  | PTA007           | 4848  | 2        | 4842     | 3      | 4848   | 6           | 1186    | 16     | 0.33% | 32196   | 40       | 4830   | 48   |
| 莁  | PTA008           | 0     | 0        | 4852     | 1      | 4872   | 1           | 0       |        |       | 514     | 0        | 0      |      |
|    | PTA009           | 4882  | 4        | 4884     | 1      | 4886   | 2           | 10726   | 6      | 0.12% | 50298   | 768      | 4872   | 48   |
| 外  | PTA010           | 0     | 0        | 4902     | 1      | 4934   | 1           | 0       |        |       | 4       | 0        | 0      |      |
| 7  | PTA011           | 4948  | 2        | 4912     | 1      | 4946   | 2           | 28      | 12     | 0.24% | 22      | 0        | 4914   | 49   |
|    | PTA912           | 4816  | 2        | 4800     | 1      | 4824   | 1           | 58      | 4      | 0.08% | 8098    | -50      | 4764   | 48   |
| 证  | 玻璃指数             | 1434  | 68       | 6.00.000 | 0      | 100000 | 0           | 350944  | 4      | 0.28% | 595248  | -11552   | 1431   | 14   |
| 乔  | 玻璃主连             | 1455  | 2        | 1454     | 312    | 1456   | 191         | 280662  | 7      | 0.48% | 400694  | -13858   | 1451   | 14   |
|    | 玻璃近月             | 1530  | 2        | 1523     | 1      | 1535   | 1           | 360     | 8      | 0.53% | 5022    | -104     | 1520   | 15   |
|    | 郑商总量 郑商          | 朝货总量  | 郑商期权总    | 鱼 尿素     | 红枣     | 棉花     | 棉纱 白        | 糖 菜籽    | 菜油 菜   | 粕 动煤  | 甲醇 PT   | A 玻璃     | 硅铁 锰硅  | +    |
|    | 极星套利SPREAD       | 郑商所ZC | E 大商所    | DCE 上非   | 朝所SHFE | 能源中心   | INE 中:      | 金所CFFEX | 内盘主力MA | JN    | 2       |          |        |      |
|    |                  |       |          |          |        |        |             |         |        |       |         | () 请输入内容 | 消息♥    | 行情。  |

图 3.8.1

## 3.8.1 常规设置

如图 3.8.1.1 所示,可以选择语言,设置声音提示。

| 葦 系统选项 |      |        | -11  | ×  |
|--------|------|--------|------|----|
|        | 常规   |        |      | 行情 |
| 语言     | 语言   |        |      |    |
| 声音提示   |      | 语言:    | 简体中文 |    |
|        | 声音提示 | ▶ 戸排队  |      |    |
|        |      | ✓ 部分成交 |      |    |
|        |      | ✓ 完全成交 |      |    |
|        |      | ✓ 已撤单  |      |    |
|        |      | ✔ 指令失败 |      |    |
|        |      | ✓ 交易断线 |      |    |
|        |      | ✓ 柜台消息 |      |    |
|        |      |        |      |    |

图 3.8.1.1

# 3.8.2 行情设置

如图 3.8.1.2 所示,可以设置行情报价和 K 线相关选项。

| 葦 系统选项 |      |          |       |    | × |
|--------|------|----------|-------|----|---|
|        | 常规   |          |       | 行情 |   |
| 行情报价   | 行情报价 |          |       |    |   |
| K线设置   |      | 买卖价红绿    | 昨结算   | •  |   |
|        |      | 双击合约     | 调用K线图 | •  |   |
|        |      | 回车操作     | 分时-K线 | •  |   |
|        | K线设置 |          |       |    |   |
|        |      | 鼠标滚轮     | 切换合约  | •  |   |
|        |      | ✓ 显示持仓成本 | 5线    |    |   |
|        |      | ✓ 显示今/昨分 | 割线    |    |   |
|        |      |          |       |    |   |
|        |      |          |       |    |   |
|        |      |          |       |    | - |

图 3.8.2.1